# ORION

# 14型 DVD 内蔵液晶テレビ <sup>IIII</sup> LD14V-W1/LD14V-WH1

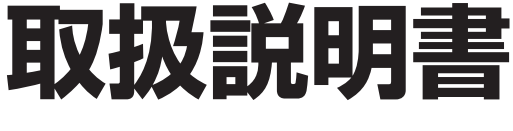

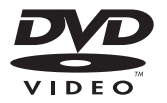

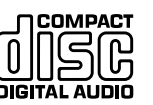

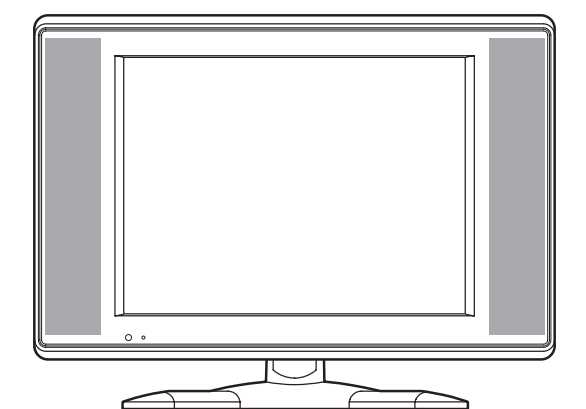

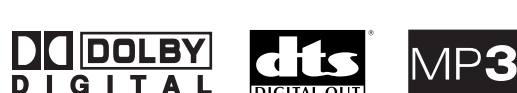

このたびは ORION 14型 DVD 内蔵液晶テレビをお買い上げいただきまして、まことにありがとうございます。

- この取扱説明書をよくお読みのうえ、正しくご使用 ください。お読みになったあとは大切に保存し、わ からないときに再読してください。
- 保証書は必ず「販売店/購入日」等の記入を確かめて、 販売店からお受け取りください。

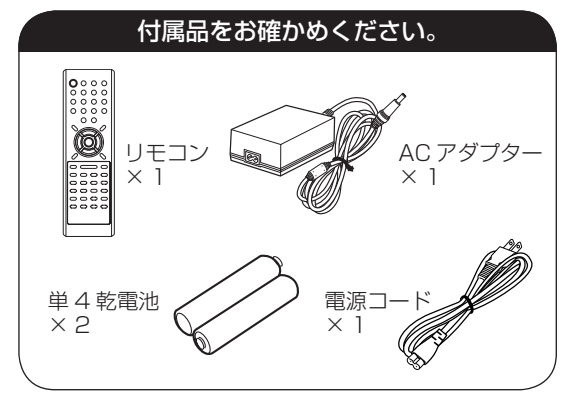

## もくじ

## はじめに 安全上のご注意 ......2 で使用になる前にかならずお読みください

| 主な特長     | 6 |
|----------|---|
| 各部のなまえ   | 7 |
| リモコンについて | 9 |

#### 準備

| 電源について        | 11 |
|---------------|----|
| アンテナのつなぎかた    | 12 |
| 受信チャンネルの合わせかた | 13 |

## テレビの操作

| テレビを見る       | 20 |
|--------------|----|
| 音声調整のしかた     | 22 |
| 映像調整のしかた     | 23 |
| 映像メニュー設定のしかた | 24 |
| 色温度設定のしかた    | 25 |
|              |    |

## DVD/ 音楽 CD の操作

| ディスクについて                    | 26 |
|-----------------------------|----|
| 再生のしかた                      | 27 |
| 便利な再生のしかた                   | 28 |
| ズーム再生 / 頭出し再生のしかた           | 29 |
| 好きな場面のマーキングのしかた             | 30 |
| 繰り返し再生のしかた                  | 31 |
| ランダム再生 / プログラム再生のしかた        | 32 |
| タイトル選択 /DVD メニュー / アングル切り換え | 33 |
| 音声言語と字幕言語の切り換え /            |    |
| カラオケボーカルの設定                 | 34 |
| MP3/WMA CD の再生のしかた          | 35 |
| JPEG CD の再生のしかた             | 36 |
| DVDの初期設定の変更と機能の設定           | 39 |

#### 外部機器との接続

| テレビゲームを楽しむ       | 43 |
|------------------|----|
| 他の AV 機器とつないで楽しむ | 44 |

#### その他

| オートチャンネル設定一覧表 | 46 |
|---------------|----|
| 言語コードー覧表      | 50 |
| 故障かな?と思ったら    | 51 |
| アフターサービスについて  | 53 |
| 仕様            | 54 |
|               |    |

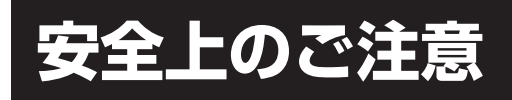

#### この取扱説明書の文中にでてくる「テレビ」 「DVD」「本機」ということばには、「付属品」 も含まれています。

ORION 製品は安全に十分に配慮して設計されています。しかし、電気製品はすべて、まち がった使い方をすると、火災や感電などにより人身事故になることがあり危険です。 本機および付属品をご使用になるときは事故を防ぐために、次の注意事項をよくご理解の 上かならずお守りください。

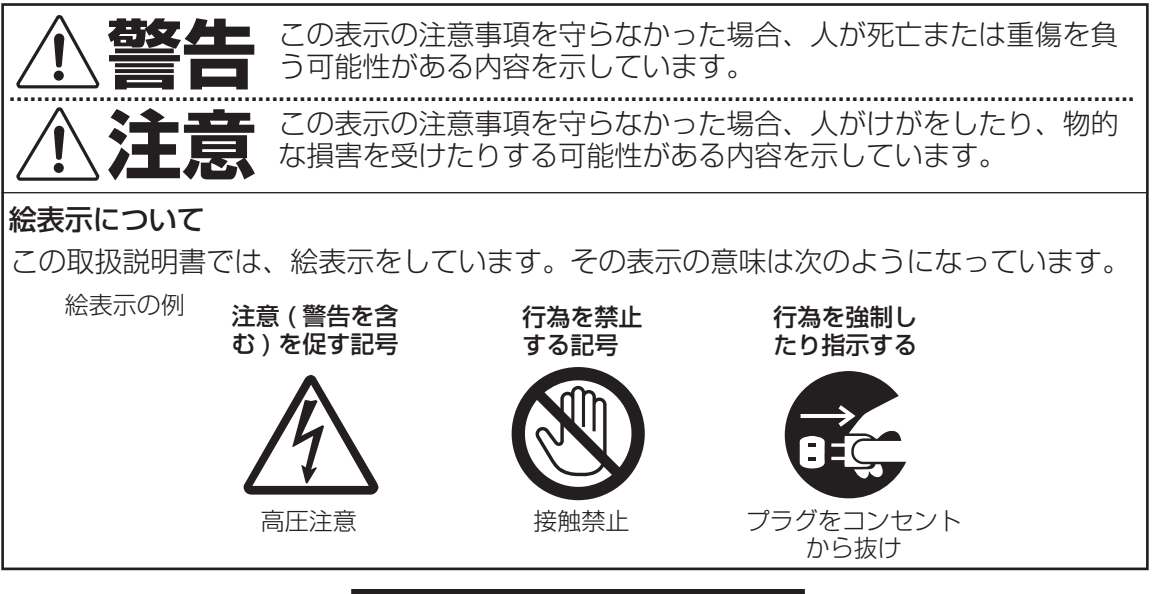

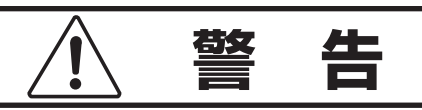

## 電源コードやプラグの損傷による火災・感 電を防ぐため、次のことをお守りください

- 電源コードやプラグを傷つけたり、破損さ せたり、加工しないでください。
- 無理に曲げたり、ねじったり、引っぱったり、加熱したりしないでください。
- 重いものをのせたり、電源コードが本機の 下敷きにならないようにしてください。
- 電源コードの表面のビニールが溶けるのを 防ぐため熱器具に近づけないでください。
- 電源コードを抜くときは、コードを引っぱ らずにかならずプラグを持って抜いてくだ さい。

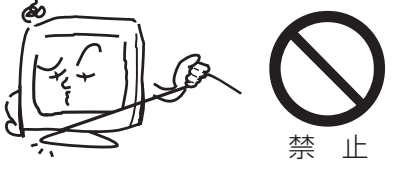

AC100V 以外禁止

## 本機は国内専用です

電源プラグを交流 100 ボルト (AC100V) の家庭用電源コンセント以外にはつながない でください。異なる電源電圧で使用すると**火** 災や感電の原因となります。 分解や改造をしない

火災や感電の原因となります キャビネットを開けないでください。 内部には高電圧部分があるため、感電の原因 となります。 お客様による修理は、絶対しないでください。 内部の点検、調整、修理は、お買い上げ店に ご依頼ください。

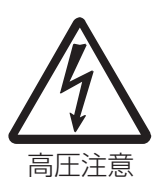

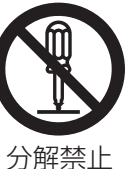

設置場所や取り付けには気を付けて 水平で安定した場所に設置する

ぐらついた台や傾いた台などに置くと、落下 による**けがや物損事故の原因**となることがあ ります。

また、台などにのせて設置する場合は転倒防 止の処置をしてください。

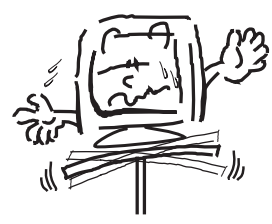

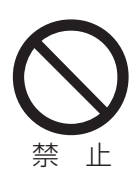

### 内部に異物や水分を入れない

金属類や燃えやすいもの、水分などが内部に 入ると、**感電や火災の原因**となります。

- 特にお子様のいるご家庭ではご注意ください。 ●通風孔などから金属類や燃えやすいものを 内部に差し込んだり、落とし込んだりしな いでください。
- ●本機の上に水の入った容器や植木鉢、小さ な金属類(安全ピンやヘヤピンなど)を置 かないでください。
- 水がかかるような場所では使用しないでください。

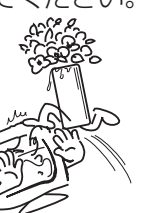

水場での使用禁止

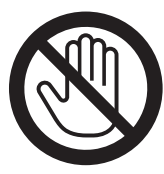

 
 ・雷が鳴り出したら、アンテ ナ線やプラグに触れないで ください。

 感電の原因になります。

接触禁止

#### 異常時の処置

がある。

故障のまま使い続けると、**火災や感電、け** がの原因となります。

次のような症状が見つかったら

- 異常な音や臭いがする、煙が出ている。
- ●内部に水や異物が入った。
- 本機を落とした、一部を破損 した。

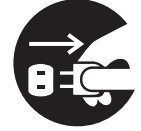

 正常に動作しない (画面が 映らない、音がでない)。
 電源コードやプラグに傷

プラグをコンセント から抜け

ただちに、電源スイッチを切って電源コード をコンセントから抜きお買い上げ店または、 ドウシシャサービスセンター(裏表紙に記載) に修理をご依頼ください。

<u>注</u> 注 意

## 通風孔をふさがない

本機の通風孔(放熱のための穴)をふさがないでください。内部に熱がこもり発火やけが、 感電の原因となることがあります。

- 密閉したラックの中に入れないでください。
- じゅうたんや布団のような柔らかいものの上に置かないでください。
- 布団や毛布や布をかけないでください。
- 暖房器具のそばや直射日光が当たる場所な ど高温になるところに置かないでください。
- 本機の設置は壁から10cm以上の間隔を あけてください。

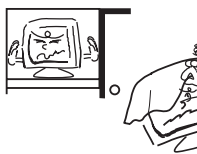

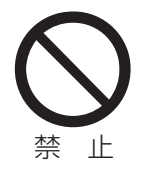

湿気やほこりの多いところ、油煙や湯気が 当たるところに置かない 火災や感電の原因となる

ことがあります。

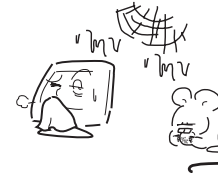

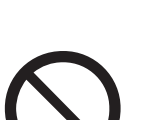

禁止

## キャスター付テレビ台に置くときは、キャ

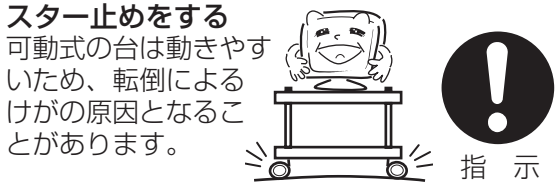

#### 安全のため電源プラグを抜く

次の場合は電源プラグをコンセントから抜い てください。**思わぬ火災や感電の事故から防 ぎます**。

- 旅行などでしばらく使わない場合
- お手入れをする場合
- 本機を移動させる場合(この場合は、接続 コードなどもはずしてください。)

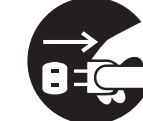

プラグをコンセント から抜け

**濡れた手で電源プラグの抜き差しをしない** 感電の原因となる

**感電の原因**となる ことがあります。

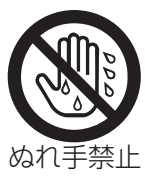

### 本機の上に重いものを置いたり、乗ったり しない

倒れたり、こわれたりして、けがの原因と なることがあります。

特に小さなお子様には気を付けてあげてください。

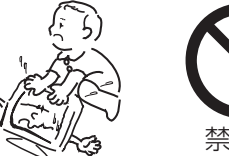

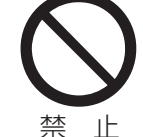

## ディスク挿入口から、手を入れない

けがの原因となることがあります。 特にお子様のいるご家庭ではご注意ください。

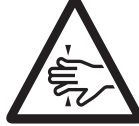

指をはさまれない ように注意

## 1年に 1 度は内部の掃除をお買い上げ店に 依頼を

内部にほこりがたまったまま長い間掃除をしないと、**火災や故障の原因**となります。特に、湿気の多くなる梅雨期の前に行うと効果的です。

- お客様ご自身による内部の掃除は絶対にしないでください。感電の原因となります。
- 内部清掃費用については、お買い上げ店にご相談ください。

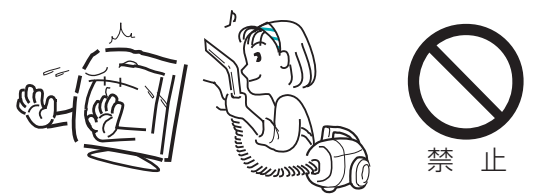

### **外部アンテナ工事は技術と経験が必要です** お買い上げ店にご相談ください。

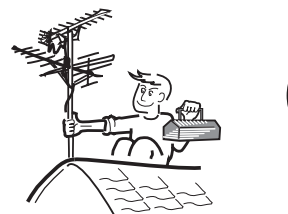

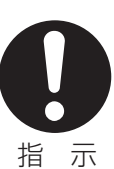

ときどきは電源コンセントやプラグの点検を 長い間コンセントにプラグを差し込んだまま にしておくと、ほこりがたまり、湿気が加わ ることで漏えい電流が流れ、火災の原因とな

ることがあります。 電源プラグがはずれ かけていたり、破損 したりしている場合に は、特に危険です。

4

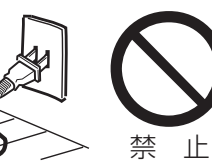

## 思わぬ事故を防ぐために

- コンセントの周りにほこりをためないようときどき掃除をする。
- 電源プラグがしっかりと差し込まれているか確か める。
- コンセントやプラグに異常がないか確かめる。

#### 液晶パネルの取り扱いについて

- 液晶パネルを強く押したり、強い衝撃を与えないでください。液晶パネルのガラスが割れてけがの原因となることがあります。
- 液晶パネルが割れた場合、パネル内部の液体には 絶対に触れないでください。皮膚の炎症などの原 因となることがあります。

万一口に入った場合は、すぐにうがいをして医師に ご相談ください。また、目に入ったり皮膚に付着し た場合は、清浄な水でじゅうぶん洗浄した後、医師 にご相談ください。

### 付属の AC アダプターについて

- ●家庭用電源 (AC100V、50/60Hz) をご使用の さいは、必ず付属の AC アダプターをお使いくだ さい。
- 付属の AC アダプターは、本機以外の他の製品に はお使いにならないでください。

### お手入れについて

- お手入れの際は、必ず本機及び接続している機器の電源を切り、電源プラグをコンセントから抜いてください。
- 柔らかい布で軽く乾拭きしてください。汚れがひ どいときは、薄めた中性洗剤を含ませた布をよく 絞り、拭き取った後は乾拭きしてください。
- ●キャビネットの変質・破損・塗料はがれの恐れがありますので、次のことをお守りください。
  - ベンジンやシンナーは使わないでください。また、化学ぞうきんの使用は、注意書きに従ってください。
  - 殺虫剤や揮発性のものをかけないでください。 また、ゴムや粘着テープ、ビニール製品などを 長期間接触させないでください。
- 液晶パネルの表面は、薄いガラス板の上にコー ティング加工が施されています。パネル保護のた
  - め、次のことをお守りください。
  - パネルに硬いものやとがったものを当てたり、
     強く押したりこすったりしないでください。傷
     付き・変色の原因となります。
  - パネルの表面に露付きなどによる水滴など液体 を付着した状態で使用しないでください。色ム ラ・変色の原因となります。
  - パネルの汚れを拭き取るときは、ほこりの付い た布や化学ぞうきんなどを使わないでくださ い。傷付き・変色の原因となります。

もし、異常があるときはすぐにお買い上げ 店または、ドウシシャサービスセンター(裏 表紙に記載)にご相談ください。

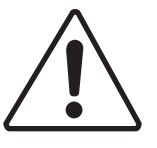

## ※ご使用になる前に※

#### 結露(露付き)にご注意

## 開梱後すぐ、ご使用の場合は特に下記の点をご留意ください。本機をご使用になる前に電源プラグを コンセントに差し込み、電源を入れ約2時間お待ちください。 結露(露付き)とは よく冷えたビールをコップにつぐと、コップのまわりに水滴がつきます。この現象と同じように、 本機内部のピックアップレンズに水滴が付くことがあります。この状態を結露(露付き)といいま す。結露はこんなときに起きます。 ●本機を寒い所から急に暖かい部屋に移した時 ●部屋を急激に暖房した時 ●エアコンなどの冷風が直接当たる所 ●湿気の多い所に置いた時 結露状態になったときには、次の操作をしてください。 1. 電源ボタンを「入」にする。 ディスクが入っている時は本体の取出し(▲)ボタンを押してディスクを取り出す。 3. そのまま約2時間待ってから使用する。 \*もしディスクに水滴が付いていたら、柔らかい布で拭き取ってください。 本機を据え付けるときは十分に乾燥させて水滴の心配がなくなってからお使いください。

## ※アナログ放送からデジタル放送への移行について※

## デジタル放送への移行スケジュール

地上デジタル放送は、関東、中京、近畿の三大広域圏の 一部で2003年12月から開始され、その他の地域でも、 2006年末までに放送が開始される予定です。該当地 域における受信可能エリアは、当初限定されていますが、 順次拡大される予定です。地上アナログ放送は2011 年7月に、BSアナログ放送は2011年までに終了す ることが、国の施策として決定されています。

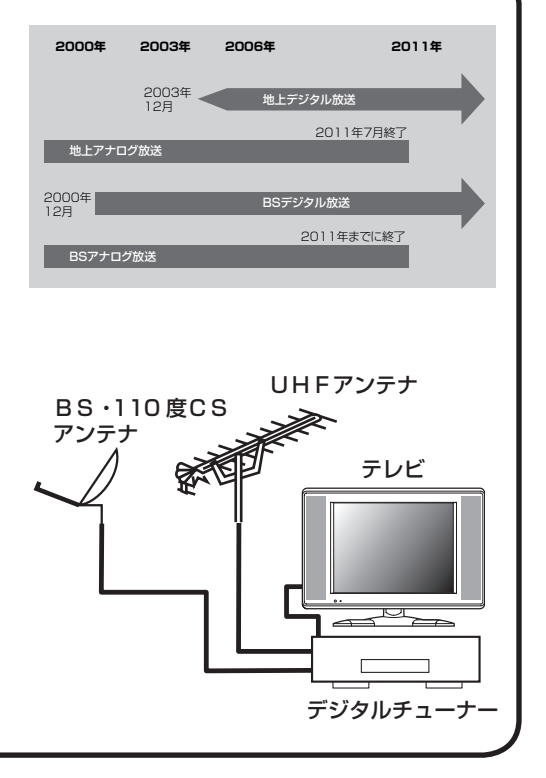

## アナログ放送受信用のテレビでデジタル放送 をご覧になるには

市販のデジタルチューナーを接続することによりデジタ ル放送をご覧頂けます。ただし、受信する画質や縦横比 (アスペクト比)はテレビの種類により異なります。な お、受信には、デジタル放送に対応したアンテナシス テムが必要です。また、地上デジタル、BS デジタル、 110度 CS デジタル共用タイプのチューナーであれば、 1 台でそれぞれの放送をご覧頂けます。

本機では、地上デジタル放送を受信できません。

こんなに便利な機能が付いています。

#### テレビ /DVD

#### ■ 液晶テレビ + DVD ビデオプレーヤー

本機はテレビとDVDが一つになった液晶テレビ / DVDビデオシステムです。

#### ■ ステレオサウンド

本機はステレオ放送や音声多重 (二重音声)放送 対応ですので、ゲームや映画も臨場感豊かに楽し めます。

#### ■ オンスクリーン機能

テレビの操作設定をはじめ、DVDの操作設定など も画面上でできます。

## テレビ

#### ■ オートチャンネル設定

お住まいの地域のエリアコードを入れるだけで自 動的にチャンネル設定ができます。

#### ■ 映像 / 音声調整

お好みの映像と音声を選ぶことができます。画面 の「明るさ」・「コントラスト」・「色」・「色あい」・ 「シャープネス」をお好みの映像に調整して記憶 させることができます。音声も「低音」・「高音」・ 「左右」・「サラウンド」をお好みの音声に調整す ることができます。

#### ■ ゲームポジション機能

ゲームポジションを選ぶと、目にやさしい画面で ゲームを楽しむことができます。またゲームタイ マーが付いていますので、ゲーム経過時間を確認 することができます。

#### ■ 無信号オフ

電源を消し忘れても、テレビ放送終了後、約15 分で自動的に電源が切れます。

#### ■ AV入力端子付き

側面 / 後面に入力端子が付いていますので、他の AV機器と接続して、お楽しみいただけます。

#### ■ S-映像・D1/D2映像入力端子付き

S-映像・D1/D2映像出力端子の付いた他の AV機器と接続することで、高品位な映像が楽しめます。

## 

#### ■ マルチ音声機能

本機は124カ国語に対応しております。お好きな 音声言語に切り換えてお楽しみください。 ●DVDビデオに収録されていない言語には切り換わりません。

#### ■ マルチ字幕機能

本機は124カ国語に対応しております。お好きな 字幕言語に切り換えてお楽しみください。 ●DVDビデオに収録されていない言語には切り換わりません。

#### ■ マルチアングル機能

同じ場面が複数のアングルで収録されている DVDビデオの場合、好きなアングルに切り換える ことができます。

● DVDビデオに収録されていないアングルには切り換わりません。

#### ■ マーカー機能

好きな場面にマークを付けておくと、そこから再生 を始めることができます。(最大3か所)

■ ピクチャーサーチ

画像を見ながらまたは音声を聞きながら巻き戻しま たは早送りができます。

#### ■ 静止画再生

ー瞬の場面など画像を止めてじっくり見ることがで きます。

#### ■ コマ送り再生

1コマずつ再生することができます。

■ スロー再生

スローモーションで前後に再生することができます。 ■ **チャプター再生** 

あなたが見たいチャプター / トラックを探し出すことができます。

#### ■ 繰り返し再生

同じタイトル、チャプター、トラックを繰り返し再 生することができます。

#### ■ A-B繰り返し再生

再生したい部分を繰り返し再生することができます。 ■ ランダム再生

(音楽CD/MP3 CD/WMA CD/JPEG CDのみ) 曲を無作為に選び出し、再生することができます。 ■ プログラム再生

## (音楽CD/MP3 CD/WMA CD/JPEG CDのみ) 好きなトラックだけを好きな順番で再生できます。

#### ■ ズーム再生

画面の一部を拡大できます。拡大する位置も変更で きます。

#### ■ テレビ画面サイズ設定

本体または接続したテレビの画面形状(縦・横の比率) に合わせ、映像を合わせることができ、自然な映像 を楽しむことができます。

#### ■ 視聴制限機能

暴力シーンや成人向けシーンなど、お子さまなどに 見せたくない映像に制限をつけ、見られないように することができます。

#### ■ デジタル音声出力端子付き

ドルビーデジタル・DTS 出力に対応していますので、 お手持ちのデジタル音声入力(同軸)端子付きのドル ビーデジタル・DTS に対応したホームシアターと接 続することで、コンサートホールや映画館にいるよ うな臨場感を楽しめます。

## 各部のなまえ

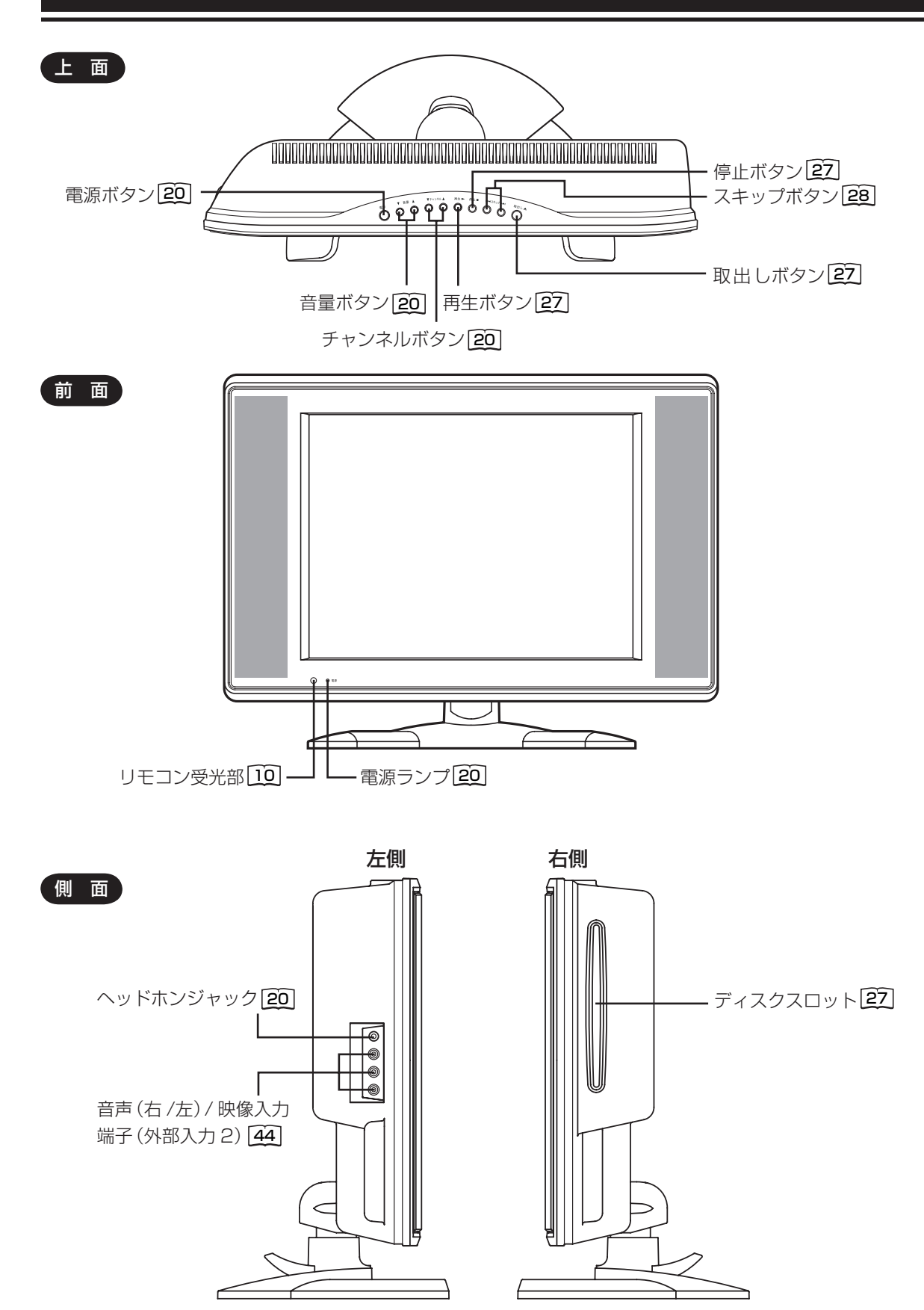

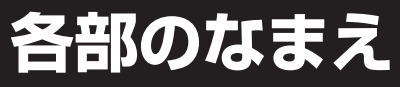

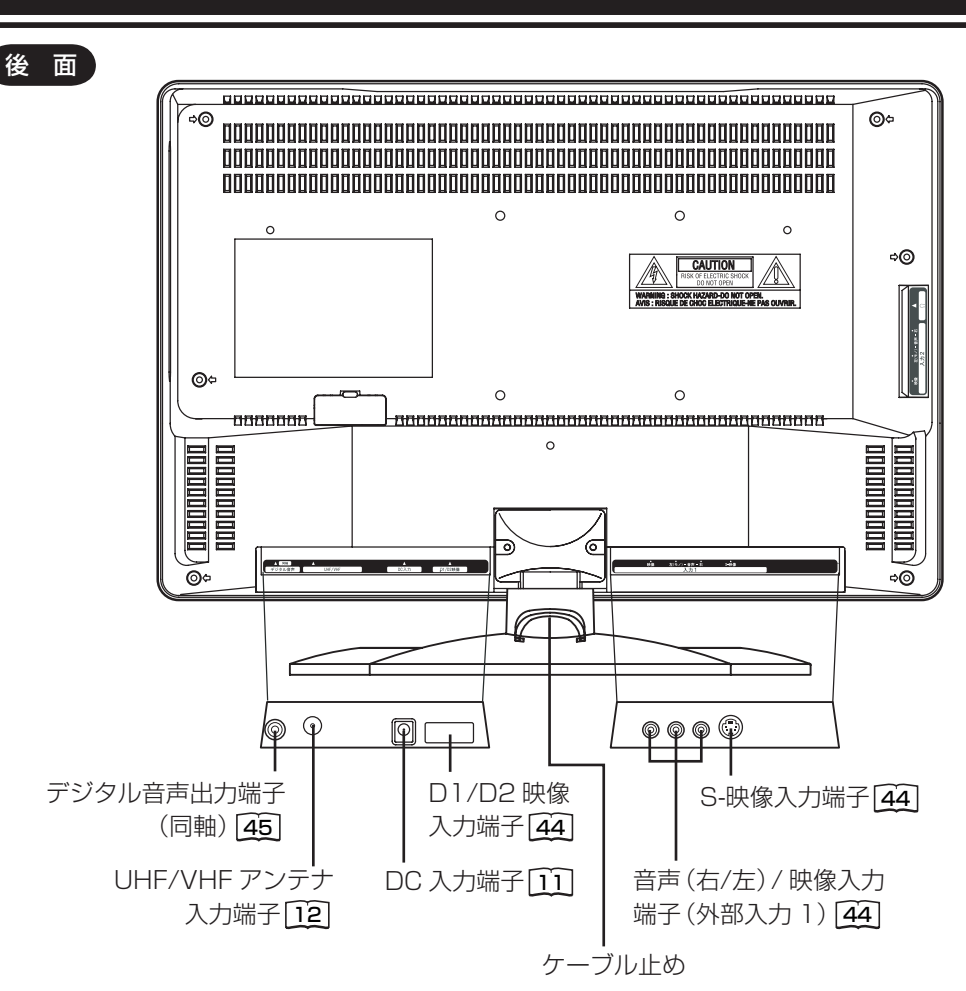

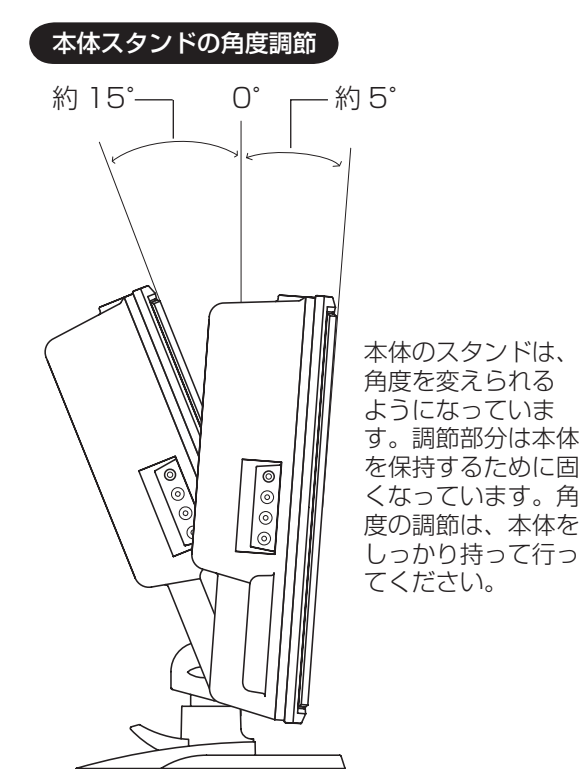

## ケーブル止めについて

本体背面下部にあるケーブル止めを利用して、背面 の各端子に接続したケーブルをすっきりとまとめる ことができます。

(つづき)

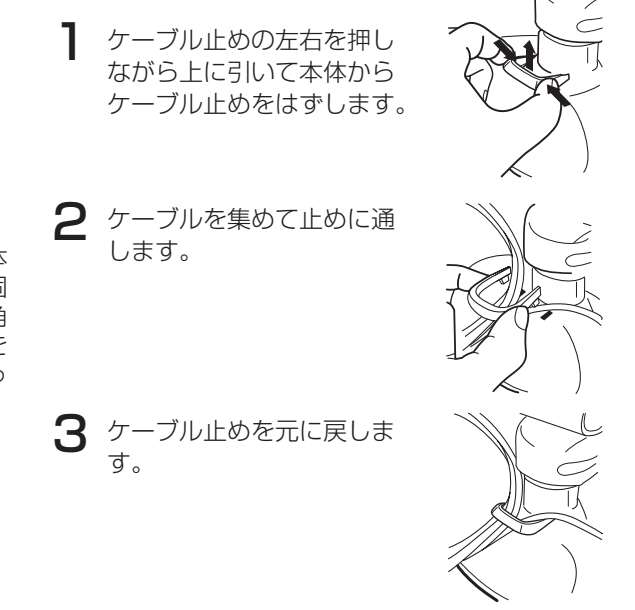

# リモコンについて

リモコン

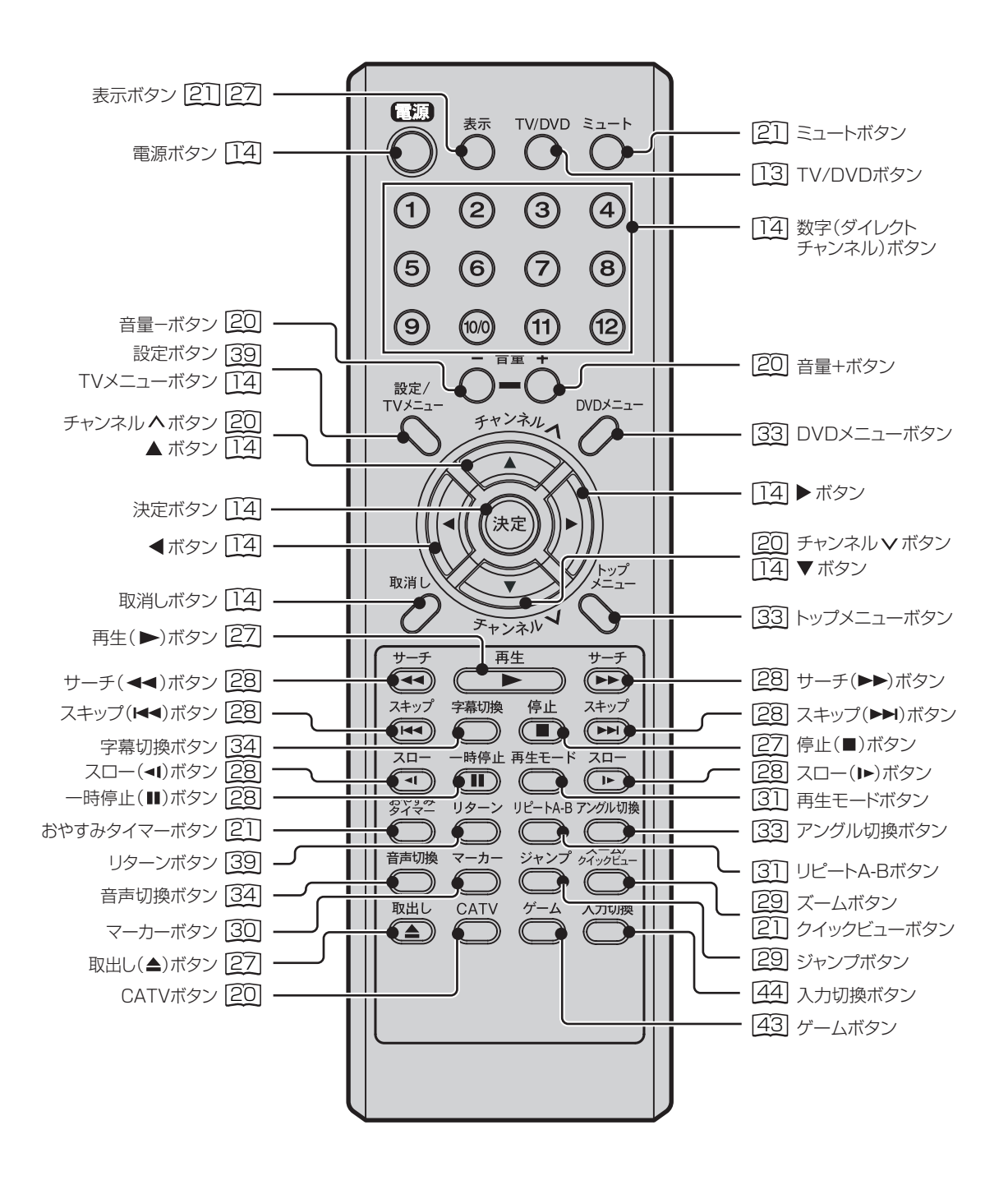

# リモコンについて

## リモコンに乾電池を入れる

単4乾電池を2本入れます。ショートを防ぐため、必ず電池のマイナス側を先に入れてください。

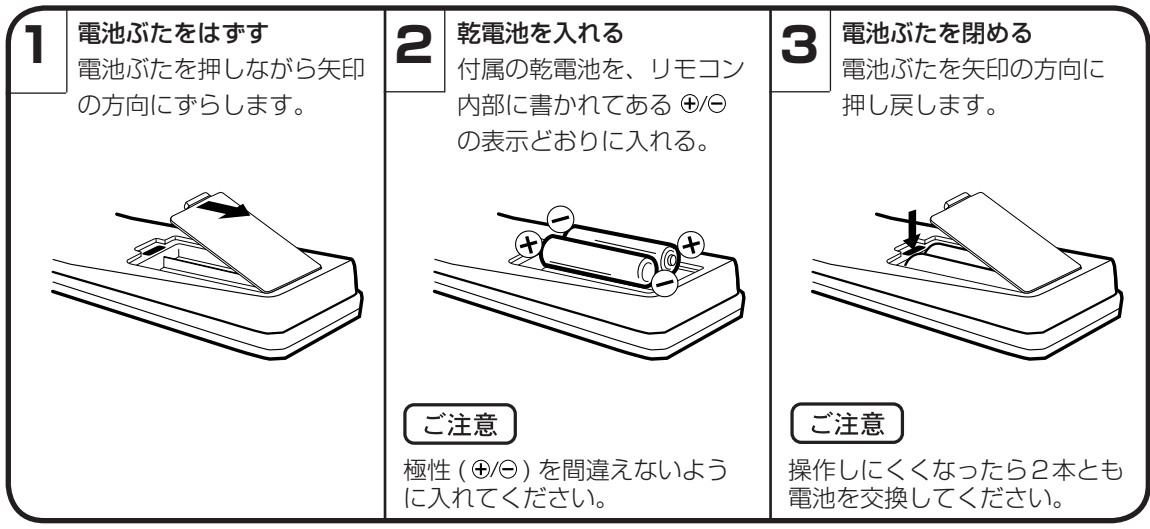

● 電池に表示されている注意事項をお読みください。

電池はふつうの使い方で、6か月から1年間使えます。ただし、付属の電池は動作確認用ですので短くなる場合があ ります。操作しにくくなったら交換してください。

### 乾電池の取扱いについて

● 乾電池の使い方を誤りますと、液漏れや発熱、破裂す るおそれがありますので次のことをお守りください。

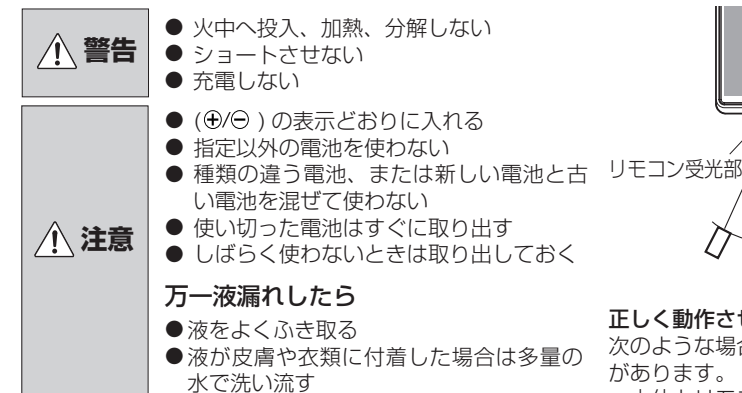

### リモコンの正しい使いかた

● 本機前面の**リモコン受光部**の正面から約5メートル、 左30度、右30度の範囲でお使いください。

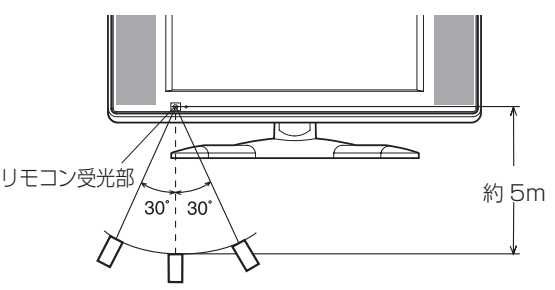

#### 正しく動作させるために

次のような場合、リモコンが誤動作したり、働かないこと があります。

- ●本体とリモコンの間に障害物があるとき
- ●リモコン受光部に直射日光などの強い光があたったとき

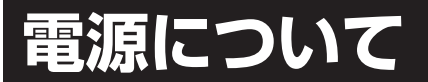

付属品の AC アダプター、電源コードでコンセントに接続します。

2 本機の DC 入力端子に AC アダプター

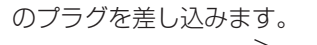

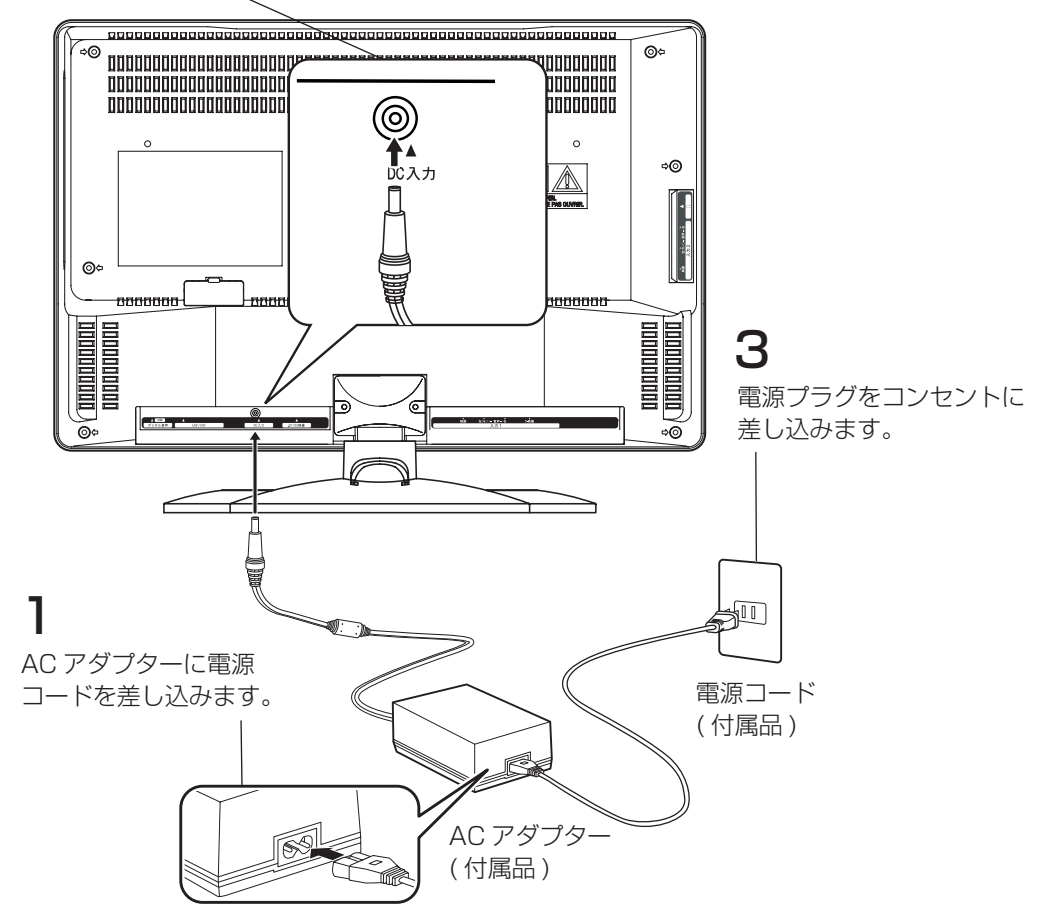

それぞれのコードのプラグ部分は、しっかりと奥まで差し込んでください。

使用中、AC アダプターはあたたかくなりますが、故障ではありません。

| $\bigcirc$ | 付属品の AC アダプターや電源コード以外の器具で本機を電源に接続しないでください。火災<br>や感電、故障の原因となります。                |
|------------|--------------------------------------------------------------------------------|
|            | 表示された電源電圧以外の電圧で使用しないでください。火災、感電の原因となります。                                       |
|            |                                                                                |
| $\bigcirc$ | AC アダプターを布などでおおったり、狭いところに押し込んだりして使用しないでください。放熱<br>が悪くなり、火災や感電、故障の原因となることがあります。 |
|            | 旅行などで長時間、本機をご使用にならないときは、安全のためかならず電源プラグをコンセントか<br>ら抜いてください。                     |
| $\bigcirc$ | 濡れた手で電源プラグを抜き差ししないでください。感電の原因となることがあります。                                       |
| 故障で        | はありません                                                                         |

11

## アンテナのつなぎかた

ご使用になるアンテナ線の種類により、接続の方法が異なります。アンテナ線の種類により市販品の変換 プラグを取り付け本機と接続します。アンテナをつなぐときは、かならず電源を切ってください。

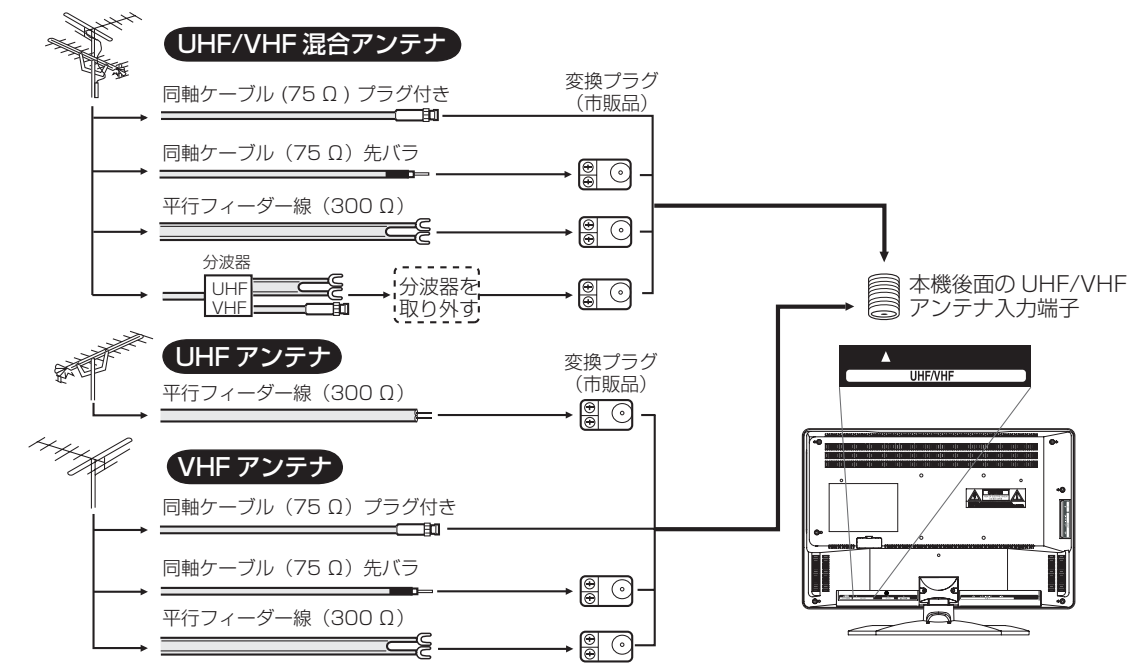

●フィーダー線付変換プラグなどが、すでにケーブルに付いている場合は、プラグを根元から取り外し、市販品の変換 プラグを取り付けるか、販売店にご相談ください。

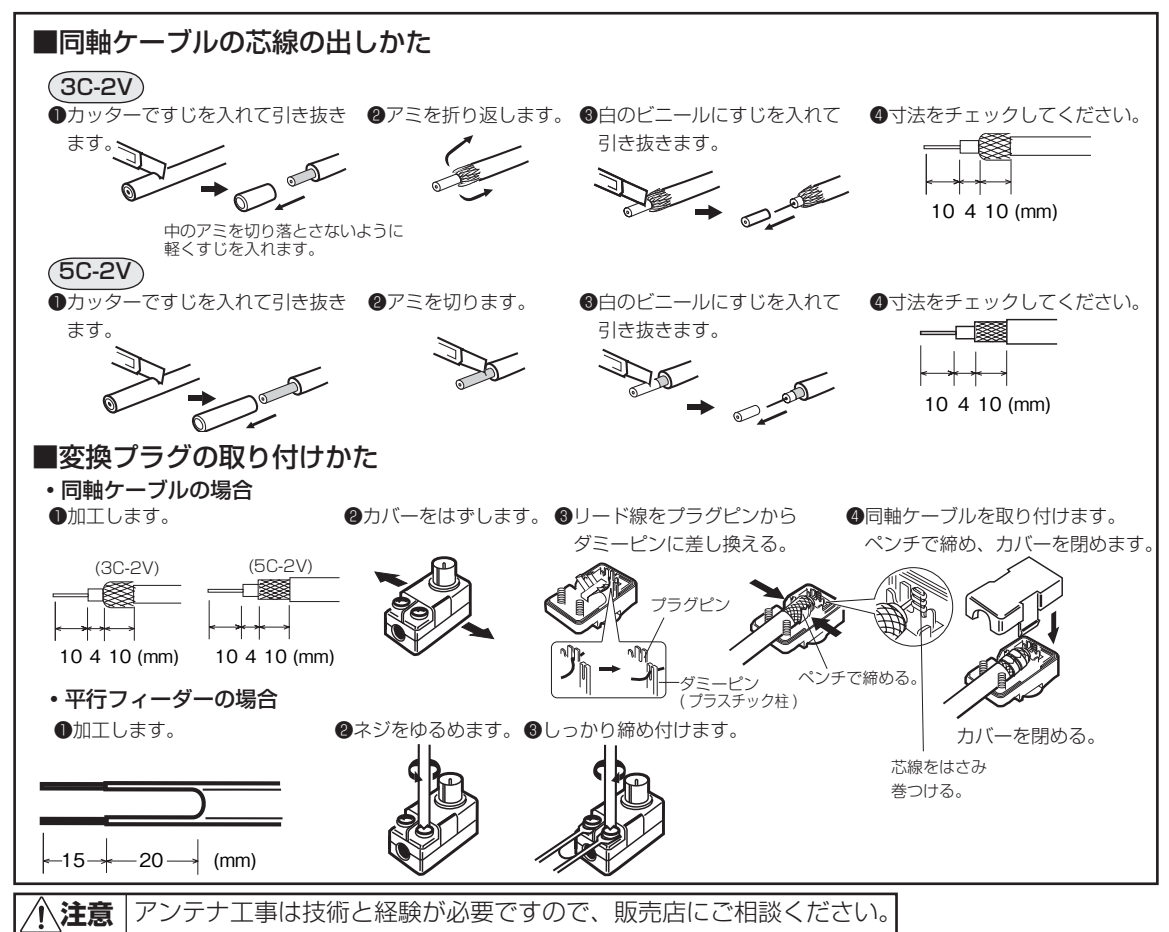

12

# 受信チャンネルの合わせかた

ご使用になる地域の、エリア(地域)コードを合わせるだけで、その地域の受信チャンネルが自動的に設定できます。(オートチャンネル設定) 「オートチャンネル設定一覧表」(46~49ページ)ではご希望のチャンネルが受信できないときやお好みの

順番で受信したいときは、1 チャンネルずつマニュアルで設定してください。**(マニュアルチャンネル設定)** 

下記の「エリア(地域)コード一覧」にある地域の方とその近郊の方は、14ページをご覧ください。
 その他の地域にお住まいの方で、受信チャンネルを追加・変更したい方は15、16ページをご覧ください。

3 エリアコードを使用しないで受信チャンネルを合せたい方は、17ページをご覧ください。

4 CATV に加入されている方は 18 ページをご覧ください。

## エリア(地域)コード一覧

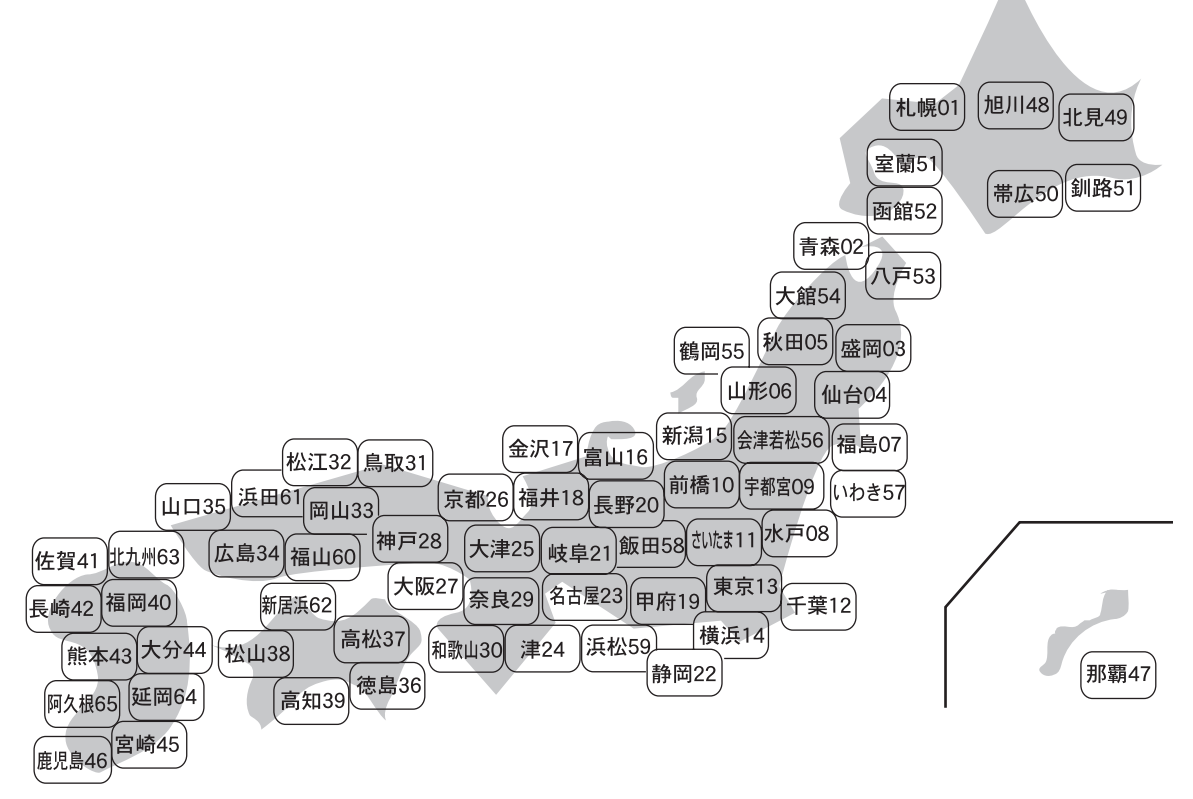

- 自動的に設定される受信チャンネルは 46 ~ 49 ページの「オートチャンネル設定一覧表」をご覧ください。(エリアコードに設定されていない放送局は、マニュアルで設定してください。)
- エリアコードはその地域の目安です。お住まいの地域によっては受信できないチャンネルがあります。 このような場合はマニュアルでチャンネルで設定してください。

ご注意 ● 外部入力になっているときは 🔤 (チャンネル設定)を合わせることができません。入力切換を押して テレビ画面にしてください。テレビ画面がゲームモードになっているときは、ゲームを押してテレビ 画面にしてください。 ● ディスクの再生中は TV メニュー画面で 🔤 (チャンネル設定) を合わせることができません。 TV メ

# 受信チャンネルの合わせかた (つづき)

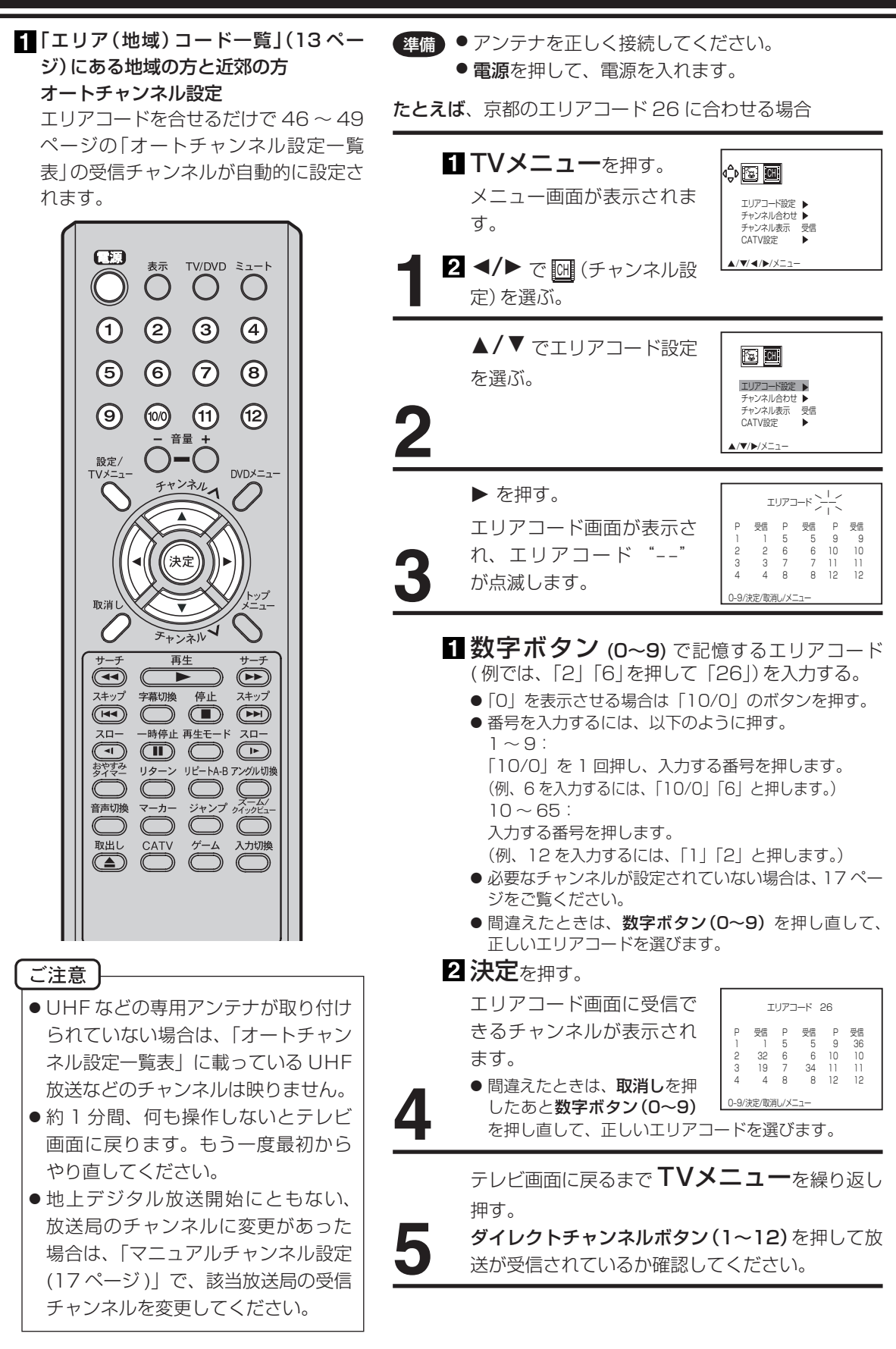

### 2 その他の地域にお住まいの方

「エリア (地域)コード一覧」(13ページ)にない地域の方は、まず隣接地域の エリアコードに合わせます。次に違っ ている受信チャンネルを合せ直します。

#### 表示 TV/DVD ミュート $\bigcirc$ О ()()3 2 (4) (5) 6 $\bigcirc$ (8) (10/0) (11) (12) (9) 設定/ TVメニュ DVDメニュー チャンネル1 、 決定 取消 T チャンネル 再生 サーチ サーチ スキップ 字幕切換 停止 スキップ $\bigcirc$ \_\_\_\_\_ ー時停止 再生モード スロー スロー リターン リピートA-B アングル切換 おやすみ $\square$ 日本 10 日本 10 日本 C $\bigcirc$ $\bigcirc$ ( 取出し CATV ゲーム 入力切換 $\square$ C $\square$

#### 例えば熊本県阿蘇町の場合

 隣接地域である熊本のエリアコード 43 を合わせると、表 1のように各ポジションに自動的に受信チャンネルが設定 されます。阿蘇地区の受信チャンネルにテレビ画面で確認 しながら変更します。

たとえば、熊本の地域コード 43 で自動設定後、ポジション9 の受信チャンネル 9 を 58 に変える場合

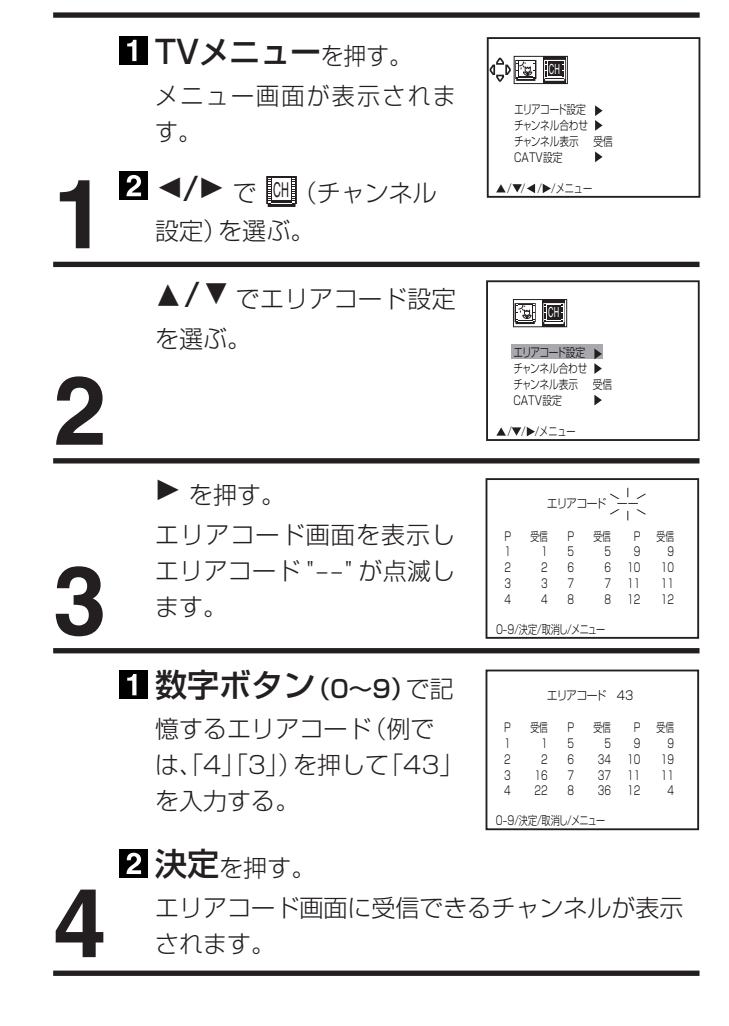

#### (表1)

■ 熊本のエリアコード 43 で設定されたチャンネル

| チャンネルポジション        | 1    | 2     | З    | 4    | 5    | 6     | 7     | 8     | 9     | 10    | 11   | 12    |
|-------------------|------|-------|------|------|------|-------|-------|-------|-------|-------|------|-------|
| 放送局               | 九州朝日 | NHK教育 | 熊本朝日 | 熊本県民 | 長崎放送 | TV 熊本 | TV 長崎 | サガテレビ | NHK総合 | TVQ九州 | 熊本放送 | RKB毎日 |
| 受信チャンネル           | 1    | 2     | 16   | 22   | 5    | 34    | 37    | 36    | 9     | 19    | 11   | 4     |
| ■熊本県阿蘇町の<br>チャンネル |      | Ļ     | Ļ    | Ļ    |      | Ļ     |       |       | Ļ     |       | Ļ    |       |
| 変更する受信チャンネル       |      | 53    | 28   | 30   |      | 60    |       |       | 58    |       | 17   |       |

## 受信チャンネルの合わせかた (つづき)

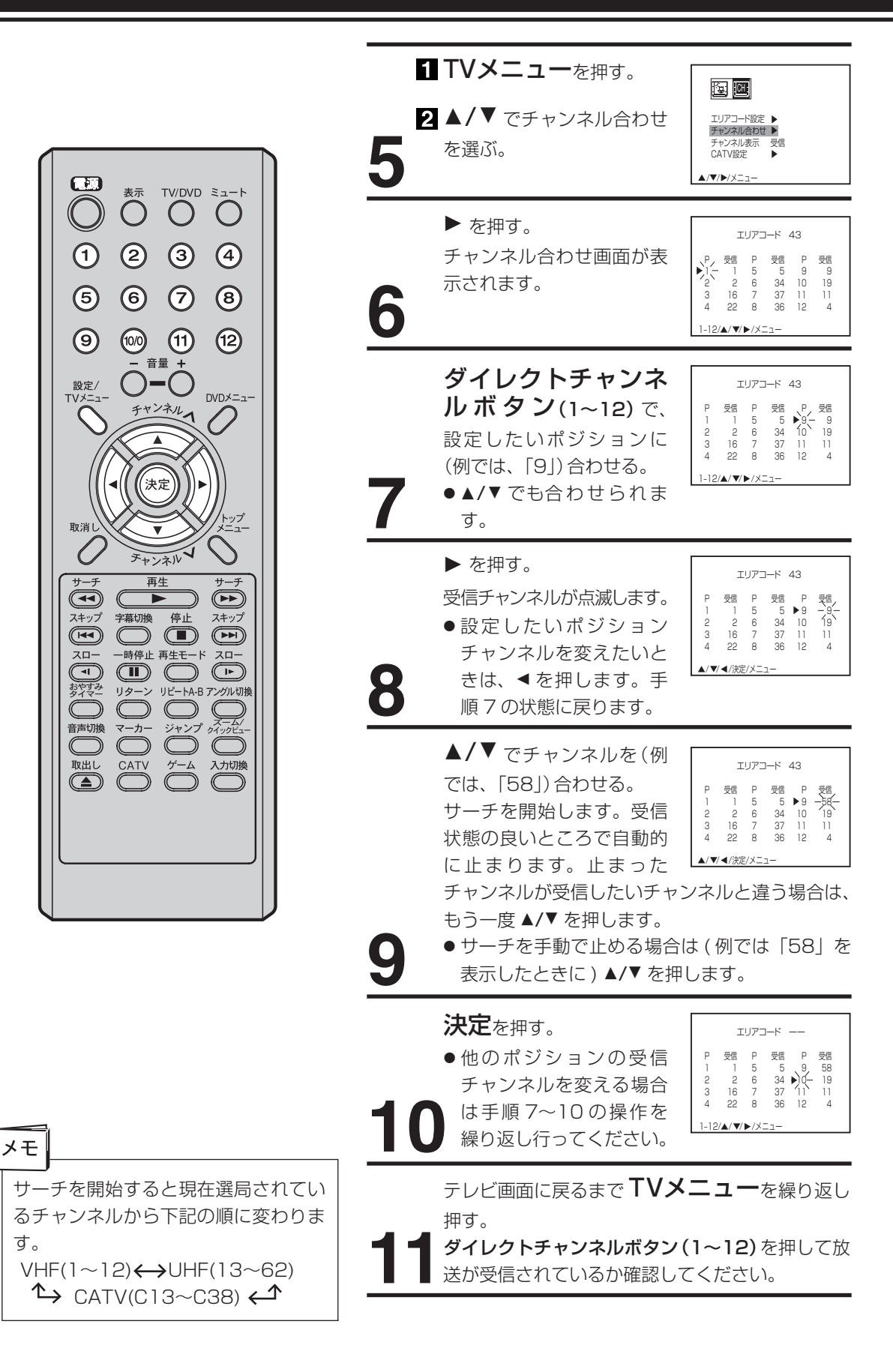

#### 3 マニュアルチャンネル設定 UHF放送などの受信チャンネルを追加、 11 TV メニュー た田本

変更したい方や、CATV にご加入の方 は、テレビの画面を見ながら受信チャ ンネルを1チャンネルずつ設定します。

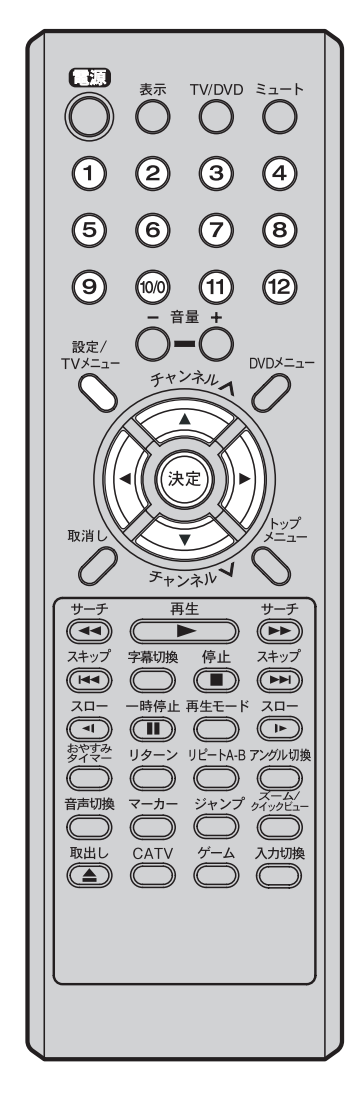

| י<br>1 | <ul> <li>■ TVメニューを押す。</li> <li>メニュー画面が表示されます。</li> <li>2 </li> <li>2 </li> <li></li> <li></li></ul> <li></li> <li> <li></li> <li> <li> <li> <li> <li> <li> <li> <li> <li> <li> <li> <li> <li> <li> <li> <li> <li> <li> <ul> <li></li></ul> <li> <li> <li> <li> <li> <li> <li> <li> <ul> <li></li></ul> <ul> <li></li></ul> <ul> <li></li></ul> <ul> <li></li></ul> <li> <ul> <li></li></ul> <li> <ul> <li></li></ul> <ul> <li></li></ul> <li> <li> <li> <ul> <li></li></ul> <li> <ul> <li></li></ul> <li></li></li></li></li></li></li></li></li></li></li></li></li></li></li></li></li></li></li></li></li></li></li></li></li></li></li></li></li></li></li></li></li></li></li> |                                                                                                    |
|--------|----------------------------------------------------------------------------------------------------|----------------------------------------------------------------------------------------------------|
| 2      | ▲ <b>/▼</b> でチャンネル合わせ<br>を選ぶ。                                                                                                    | [1]<br>エリアコート設定<br>チャンネル合わせ<br>チャンネル表示 受信<br>CATV設定 ▶                                                                                                    |
| 3      | ▶ を押す。<br>チャンネル合わせ画面が表<br>示されます。                                                                                                    | IJJア⊐−ド     43       P     受信     P     受信       P     2     6     34       10     10     10     19       3     16     7     37     11       4     22     8     36     12       1-12/▲/▼/▶/Xニュ−     1     1 |
| 4      | ダイレクトチャンネ<br>ルボタン(1~12)で設<br>定したいポジションに(例<br>では、「3」)合わせる。<br>● ▲/▼ でも合わせられます。                                                                                                    | TIJア⊐−K     43       P     受信     P     受信     P     受信       1     5     5     9     9       2     2     6     34     10       4     22     8     36     12     4       1-12/▲/▼/►/X=ユ−                    |
| 5      | <ul> <li>を押す。受信チャンネル<br/>が点滅します。</li> <li>設定したいポジションチャ<br/>ンネルを変えたいときは、</li> <li>を押します。手順4の状態<br/>に戻ります。</li> </ul>                                                                                                    | エリアコード 43<br>P 受信 P 受信 P 受信<br>1 1 5 5 9 9<br>2 2 6 34 10 19<br>3 -)6-7 37 11 11<br>4 22 8 36 12 4<br>▲/▼/◀/決定/メニュー                                                                                         |
| 6      | <ul> <li>▲/▼ で受信チャンネルを</li> <li>(例では、「28」)合わせる。</li> <li>サーチを開始します。受信状態の良いところで自動的に止まります。止まったチャンネルが受信したいチャンネルと違う場合はします。</li> <li>● サーチを手動で止める場合は、たときに)▲/▼ を押します。</li> </ul>                                                                                                    | エリアコード 43<br>P 短 P 短 P 短 9 9<br>2 2 6 34 10 19<br>3 -24 7 37 11 11<br>4 22 8 36 12 4<br>▲/▼/◀/波/エュー<br>は、もう一度▲/▼を押<br>(例では「28」を表示し                                                                          |
| 7      | <b>決定</b> を押す。<br>他のチャンネルを追加 ( 変更 )<br>する場合は手順 4 ~ 7 の操作<br>を繰り返し行ってください。                                                                                                    | エリアコード<br>P 受信 P 受信 P 受信<br>1 1 5 5 9 9<br>2 2 6 34 10 9<br>3 267 37 11 11<br>▶4- 22 8 36 12 4<br>1-12/▲/▼/▶/メニュー                                                                                           |
| 8      | テレビ画面に戻るまで <b>TVメ</b><br>押す。<br>ダイレクトチャンネルボタン(1~<br>たチャンネルが受信されているか                                                                                                    | くニューを繰り返し<br>~12)を押して追加され<br>確認してください。                                                                                                    |

メモ

マンションなどの共同受信システムの 場合、画面の内容とチャンネル表示が 一致しない場合があります。管理人ま たは、管理会社にどんな放送が受信で きるかお問い合わせください。

# 受信チャンネルの合わせかた (つづき)

| 4 CATV 受信チャンネルの合わせ方<br>CATV (ケーブルテレビ) にご加入の方                                                                        | 準備 ● ケーブルテレビ会社との加入契約をしてください。                                                                                                    |
|----------------------------------------------------------------------------------------------------|----------------------------------------------------------------------------------------------------|
| は必ず設定してください。                                                                                                    | <ul> <li>1 TVメニューを押す。<br/>メニュー画面が表示されます。</li> <li>2 </li> <li>2 </li> <li>た)を選ぶ。</li> </ul>                                                                                                    |
| $ \begin{array}{cccccccccccccccccccccccccccccccccccc$                                                               | ▲/▼でCATV設定を選<br>ぶ。<br>2                                                                                                    |
| 取消し         チャンプ           チャンネル         シーチ                                                                        | ▶ を押す。<br>CATV 設定画面が表示され<br>ます。 CATV 設定画面が表示され<br>ポ(4) (22) (25) (37) (37)<br>(16) (22) (27) (33) (16) (27) (28) (28) (28) (28) (28) (28) (28) (28                                               |
| イモ     ・・・・・・・・・・・・・・・・・・・・・・・・・・・・・・・・・・・・                                                                         | ▼ を押す。<br>下記チャンネル順に自動的にサーチを始め、放送<br>のあるチャンネルでカーソル(▶)は止まります。<br>チャンネル表示は点滅に変わります。<br>▲ を押すと逆の順序でサーチを始めます。<br>→ C13 ↔ C14 ← → C38 ↔ C37 ←                                                          |
|                                                                                                    | <ul> <li>●他に設定したいチャンネルがあるときは、▲/▼</li> <li>を繰り返し押してすべてのチャンネルを設定します。</li> <li>●放送のないチャンネルは自動的にスキップ(飛び越し)して、""が表示されます。</li> <li>●CATVを受信されていない方は</li> </ul>                                         |
| メモ<br>CATVの受信は、サービスを行って<br>いる地域でのみ可能で、CATV 会社                                                                       | <ul> <li>CATV チャンネルを自動的にとばし (スキッフ<br/>する)、すべてのチャンネル表示を "" の表示に<br/>変えます。</li> <li>●受けたくない放送を受信した場合は、▲/▼を押<br/>して受けたくないチャンネルを選びます。次に</li> <li>▲を押します。受信された放送はスキップされ<br/>表示は "" に変わります。</li> </ul> |
| との加入契約が必要となります。また、<br>スクランブルのかかった有料放送の視<br>聴や録画にはホームターミナル (アダ<br>プター)が必要になります。詳しくは、<br>お近くの CATV 会社にお問い合わせ<br>ください。 | テレビ画面に戻るまでTVメニューを繰り返し<br>押す。<br>●チャンネルヘ/Vを押して、設定したチャンネ<br>ルが正しく受信されているか確認してください。<br>(20ページ「テレビを見る」参照)                                                                                            |

## チャンネル表示を変えたいとき

お買い上げの際は、受信する放送局のチャンネル番号がテ レビ画面に表示されるように設定されています。これをリ モコンの数字ボタンの番号に変えることができます。

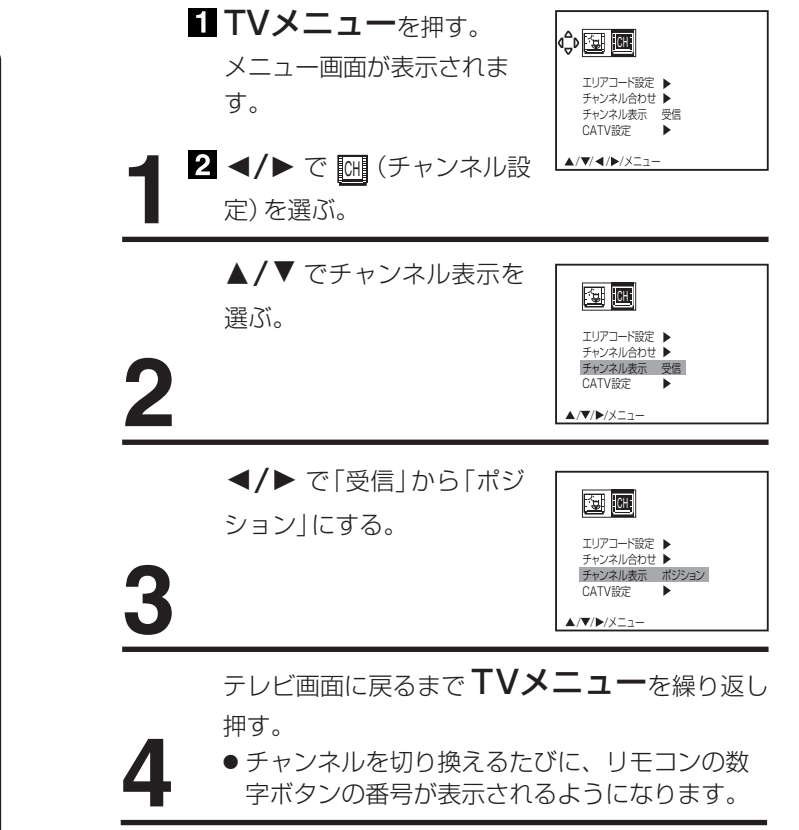

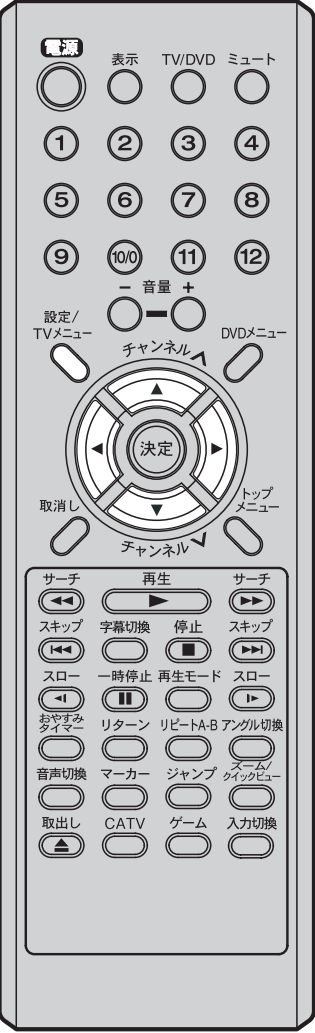

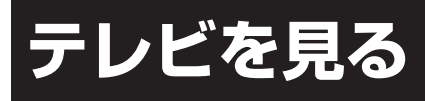

準備ができたらすぐにテレビを見ることが できます。リモコンで離れたところから操 作できます。

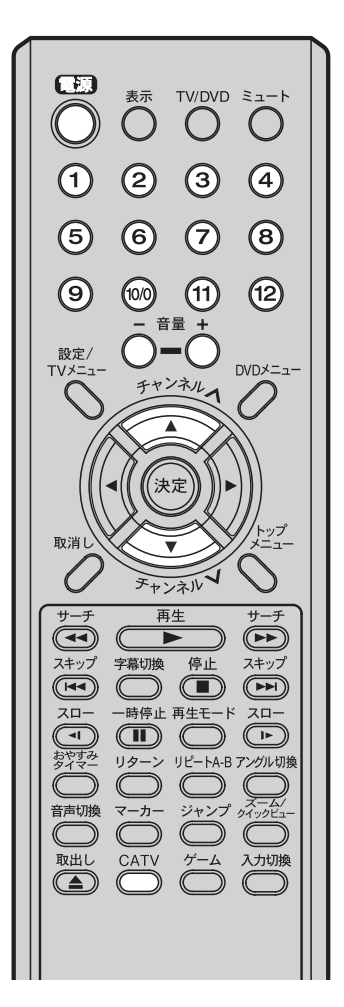

## **電源**で電源を入れる。

前に見ていたチャンネルが映り、電源ランプが点 灯します。 押すごとに電源を入 / 切できます。

## ダイレクトチャンネルボタン(1~12)で

チャンネルを選ぶ。 画面右上に選んだチャンネ ルが表示されます。 **チャンネル ハ/ V**でも選べま す。 押すごとに、チャンネルが

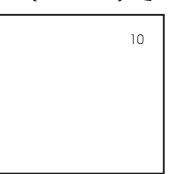

設定されている順に 1 つずつ変わります。押し続けると連続して変わります。

#### CATV を受信されている場合には

**CATV**を押して次に**数字ボタン(0~9)**を押します。

例 C35 チャンネル [3]、「5」を押す。

**チャンネル**ハ/Vでも選べます。

押すごとに、下図のようにチャンネルが切り換わ ります。

┍→CH1 ↔ CH2 ← ···· → CH12↔ C13 ↔ C14 ↔ ···· ←

→コンポーネント ↔ ゲーム ↔ 外部 2 ↔ 外部 1 ↔ C38 ↔ C37 ↓

CATV 放送を受信されていない方は、CATV 放送 をスキップすることができます。(18ページ参照)

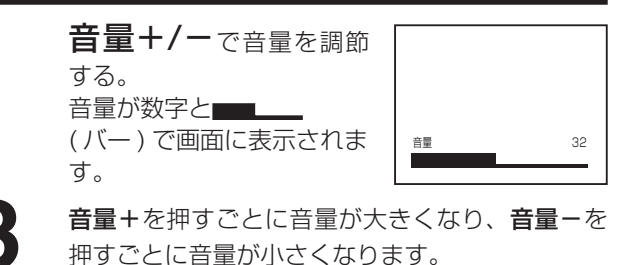

#### ご注意

- ヘッドフォンでお聞きになるときは、 大音量で長時間、聞きすぎると聴力に 悪い影響を与えることがあります。呼 びかけられて返事ができるくらいの音 量で聞きましょう。
- ●リモコンの電源で電源を切っても、約 1ワットの電気を使っています。長期 間の外出やご旅行のときなどは、安全 と節電のために電源プラグを抜いてく ださい。
- ●テレビ放送が終了したあと、電源を入れ たままにしておいても、約15分で電源 が自動的に切れます。

#### ヘッドホンでお聞きになるとき

市販品のヘッドホンをヘッドホン端子に差し込みますと、 スピーカーの音が消え、ヘッドホンで聞くことができます。 イヤホンでもお聞きになれますが、片方の音しか聞くこと ができません。

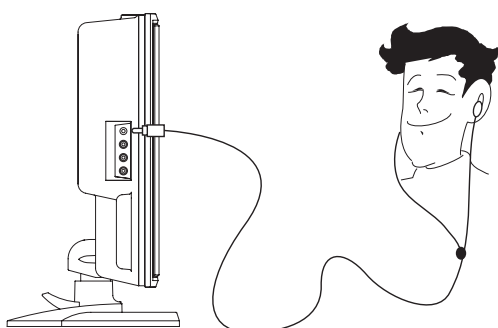

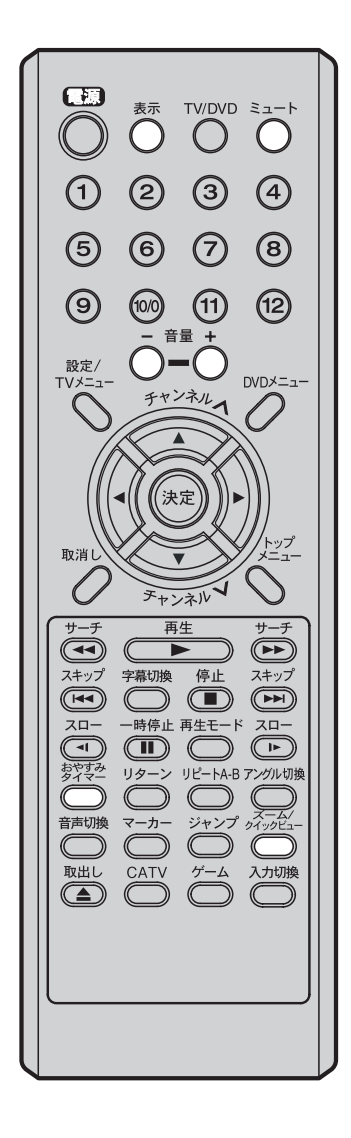

音だけを消したいとき ミュートを押す。

> もう一度押すと元の音量にもどります。 音量+/-を押しても音が出ます。

**自星 7** ~ を押しても自か山より。 こんなときに便利です。

●電話がかかってきたとき

●来客のとき

もう一度直前に見ていた番組を見たいとき

クイックビューを押す。

ボタン一押しで直前に見ていたチャンネルに切り換えられ ます。

もう一度押すと元のチャンネルに戻ります。

サーチ選局の場合は動作しません。

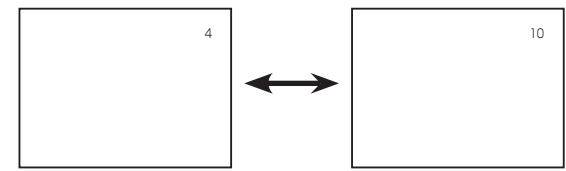

## チャンネル番号を表示したいとき

**表示**を押す。

●テレビ放送のとき、チャンネル番号 と受信状態(ステレオ、音声多重)が 表示されます。

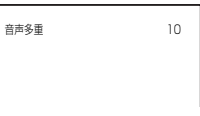

- もう一度押すと表示が消えます。 ● 外部 1 入力画面のときは「外部 1」、外部 2 入力画面のと
- きは「外部 2」が表示されます。 ● ゲーム入力画面のときは「ゲーム」が表示されます。
- D1/D2 映像入力画面のときは「コンポーネント」が表示 されます。

テレビを見ながらおやすみになるとき

おやすみタイマーを設定しておくと、設定した時間になる と自動的に電源を切ることができます。

## おやすみタイマーを押して何分後に消すかを選ぶ。

押すごとに 120 → 110 →····20 → 10 → 0 の順で電源を切る時間を表 示します。 約4秒後に表示は消えます。 おやすみタイマー 120

おやすみタイマーを取り消すには

おやすみタイマーを繰り返し押して「おやすみタイマー 0」 を選びます。 残りの時間を確かめるには おやすみタイマーを1回押します。 テレビが消えるまでの残りの時間を表示します。 時間を変えるには おやすみタイマーを繰り返し押して時間を変えます。

メモ DVD や音楽 CD の再生でもおやすみタイ マーを設定することができます。

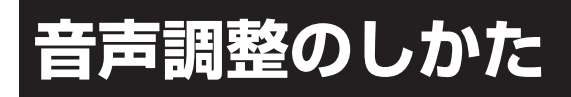

工場出荷時は、標準の音声に調整していま す。普段は調整する必要はありません。お 好みに合わせて「低音」「高音」「左右」「サラ ウンド」を調整できます。

> Ð 表示 TV/DVD ミュート C  $\bigcirc$  $\bigcirc$  $\bigcirc$ 2 3 4 (5)  $\overline{7}$ 6 (8) (11) (9) (10/0) (12) • 設定/ DVDメニュ-チャンネル 決定 取消 チャンネル サーヲ 再生 字幕切換 停止 スキップ スキップ 20--時停止 再生モード スロー おやすみ リターン リピートA-B アングル切換  $\bigcirc$  $\neg - \pi \square$ ジャンプ ウイックビュ 音声切換 C C 取出し CATV ゲーム 入力切換 C  $\square$

**TVメニュー**を押す。 ¢ 🖾 🖽 メニュー画面が表示されま 肿侮 す。 映像メニュー 色温度 **2** ◀/▶ で **国**(映像 / 音声設 定)を選ぶ。 ▲/▼ で音声を選ぶ。 CH CH 映像 2 ▶ を押す。音声設定画面が 音声 映像メニュー 表示されます。 台温度 ▲/▼/►/×=¬-▲/▼ で調整項目を選ぶ。 ŚĘ≱ CH 例では「低音|を選びます。 任音 高音 同日 左右 サラウンド 0 入▶切 ▲/▼/◀/▶/取消し/メニュー </▶ でお好みの音声に調 CH CH 整する。 任音 ●引き続き他の音声を調整 左右 サラウンド 0 入▶切 するときは、▲/▼を押し ▲/▼/ ◀/▶/取消し/メニュー て調整項目を選び、この 操作を繰り返し行います。 調整項目 ◀ ボタン ▶ ボタン 低音 軽減される 強調される 軽減される 強調される 高音 左右 左のスピーカーの 右のスピーカーの 音が大きくなる 音が大きくなる サラウンド 入:音が広がり、臨場感のある音声で楽しめます。 切:この機能は働きません。 テレビ画面に戻るまで**TVメニュー**を繰り返し 押す。 お買い上げ時の値に戻すには 上記手順3または4で取消しを押します。

たとえば、低音を調整する場合

メモ

調整画面は、約 60 秒間で消えます。途 中で調整画面が消えたときは、もう一度 最初からやり直して下さい。

## 映像調整のしかた

お買い上げ時は、標準のカラー映像に調整 しています。ふだんは調整する必要はあり ません。お部屋の明るさやご覧になる番組 に合せて「明るさ」、「コントラスト」、「色」、 「色合い」、「シャープネス」をお好みの映像 に調整できます。

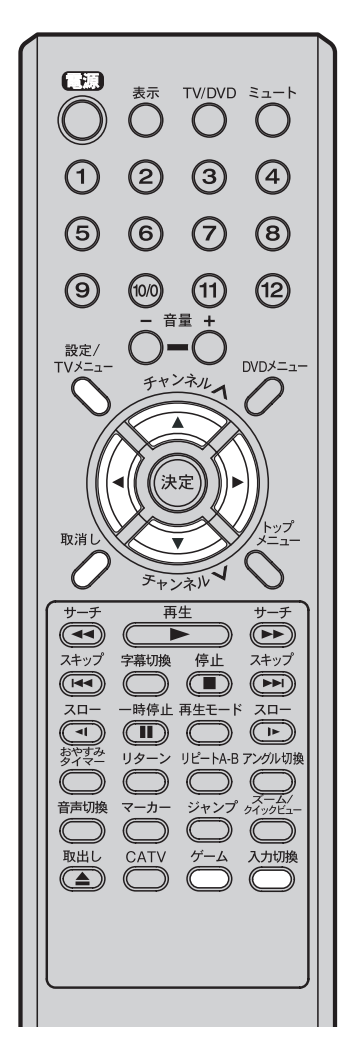

たとえば、明るさを調整する場合 **ITVメニュー**を押す。 🗘 🖾 🖂 メニュー画面が表示されま 映像 音声 す。 ..... 映像メニュー 色温度 2 ◀/▶ で [3](映像 / 音声設) 定)を選ぶ。 ▲/▼ で映像を選ぶ。 G, CH 肺倦 2 ▶ を押す。映像設定画面が 四/-映像メニュー 色温度 表示されます。 ▲/▼ で調整項目を選ぶ。 😨 СН 例では「明るさ」を選びます。 服ろさ 0 コントラスト 0 色 色合い 0 としい シャープネス /▼/◀/▶/取消し/ </ >
◀/▶ でお好みの映像に調 😨 (H 整する。 明るさ +16 コントラスト 色 引き続き他の映像を調整 0 色合い Ó するときは、▲/▼を押し Ö /▼/◀/▶/取消|,/メニュー て調整項目を選び、この 操作を繰り返し行います。 調整項目 ◀ ボタン ▶ ボタン 明るさ 暗くなる 明るくなる コントラスト 淡くなる 濃くなる 色 薄くなる 濃くなる 色合い 赤っぽくなる 緑っぽくなる 4 シャープネス 柔らかくなる くっきりする テレビ画面に戻るまで**TVメニュー**を繰り返し 押す。

## メモ

- 映像調整を行なうと、自動的に映像
   メニュー設定(24ページ)の項目が
   「ユーザー設定」に変更されます。
- 調整画面は、約 60 秒間で消えます。 途中で調整画面が消えたときは、も う一度最初からやり直して下さい。
- テレビ・外部入力画面とは別に「ゲーム」画面でもお好みの映像に調整することができます。入力切換またはゲームを押してゲームモードにしたあと、右の手順1~5を行い調整します。

お買い上げ時の値に戻すには

上記手順3または4で取消しを押します。

映像メニュー設定のしかた

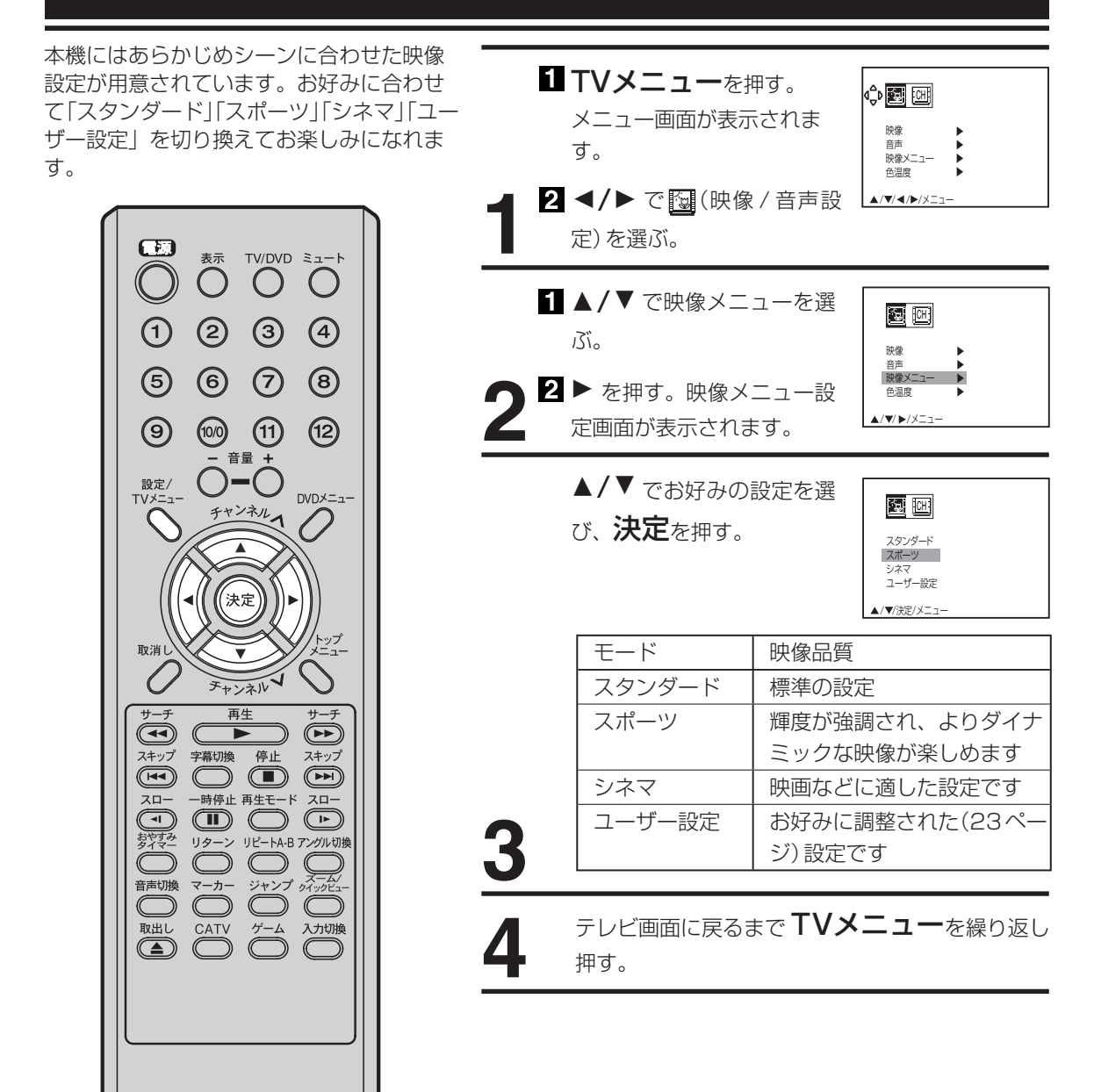

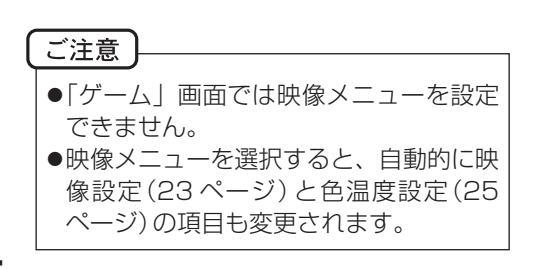

# 色温度設定のしかた

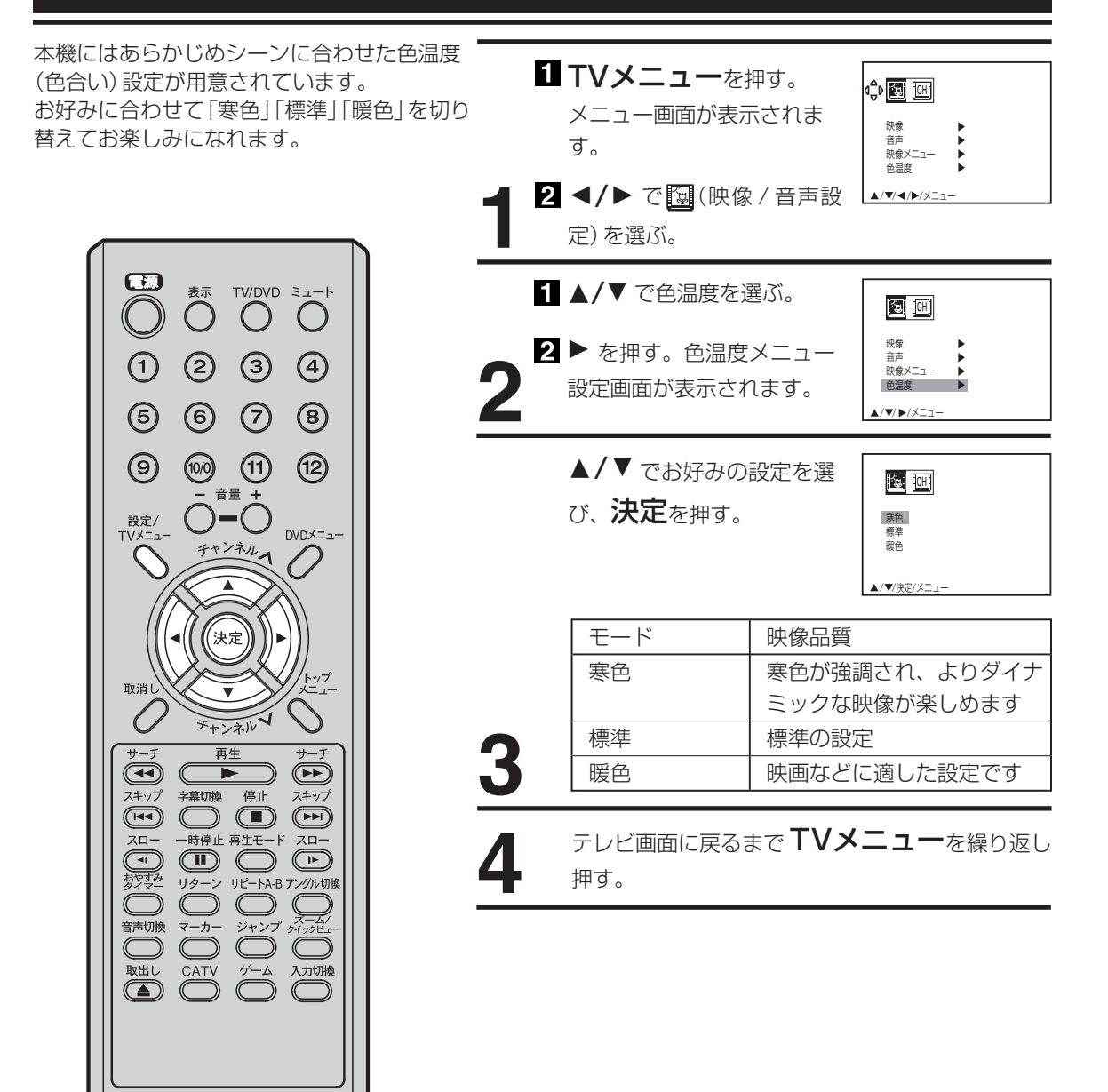

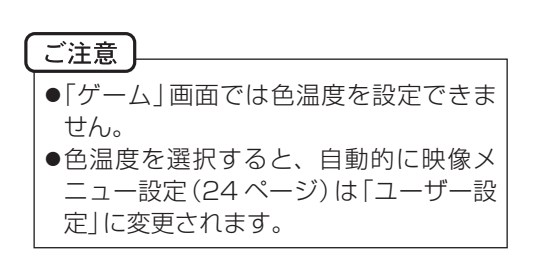

# ディスクについて

## 再生できるディスク

本機では、DVD ビデオ、音楽用 CD、DVD-R、DVD-RW、CD-R、CD-RW を再生できます。ディスクのマー クはディスクのレーベル、またはジャケットについています。

|             | DVD ビデオディスク   音楽 CD   CD-R/CD-RW                                                                                   |                                                                                                    |                                          |
|-------------|----------------------------------------------------------------------------------------------------|----------------------------------------------------------------------------------------------------|------------------------------------------|
| マーク<br>(ビロ) |                                                                                                    |                                                                                                    | COMPACTCOMPACTISCISCRecordableReWritable |
| 記録内容        | 音声 + 映像 (動画)                                                                                                    | 音声                                                                                                    | MP3/WMA/JPEG ファイル                        |
| ディフクの十キキノ   | 12cm/240分(片面)       12cm/74分         12cm/480分(両面)       12cm/74分         大再生時間(約)       8cm/80分(片面)       8cm/20分 | 12cm/74分                                                                                                    | 12cm/書き込み内容に準じます                         |
| 最大再生時間(約)   |                                                                                                    | 8cm/書き込み内容に準じます<br>(CD などの 8cm のディスクを再生する際には、市販のアダ<br>プターが必要です。アダプターの種類および装着の状態に<br>よっては再生できない場合がありますのでご留意ください。) |                                          |

以下のディスクも再生できます。

● DVD ビデオフォーマットの DVD-R/RW ディスク

● CD-DA (音楽用 CD) フォーマットの CD-R/CD-RW ディスク

ディスクによっては再生できないものもあります。

- 上記以外のディスクは再生できません。
- 上記のディスクでも、DVD-RAM や規格外のディスク、特殊な構造をしたディスクなどは再生できません。
- 本機は NTSC テレビ方式に適合しています。他のテレビ方式 (PAL, SECAM) 用のディスクは再生できません。
- ディスクレーベル面に「CD ロゴ」マークのはいったものなど JIS 規格に合致したディスクをご使用ください。

本機のリージョン番号は2です。DVD ディスクに国や地域ごとに割り当てられている番号 (リージョン番号)が表示されている場合には、表示されている番号の中に 圏 または 圖 が 含まれていないと、本機では再生できません。 DVD ビデオディスク

#### ディスクに関する用語について

DVD ビデオディスクには、**タイトル**という大きい区 切りと**チャプター**という小さな区切りがあります。 音楽 CD には、**トラック**という区切りがあります。 それぞれの区切りには番号が割り当てられており、 タイトル番号、チャプター番号、トラック番号と いいます。

| 91      | トル 1   | <u>ا</u> م     | タイトル2  |             |
|---------|--------|----------------|--------|-------------|
| チャプター 1 | チャプター2 | チャプター 1        | チャプター2 | チャプター 3     |
|         |        |                |        |             |
| 4       |        | 音楽 CD          |        | <b>&gt;</b> |
| トラック 1  | トラック 2 | トラック3          | トラック4  | トラック5       |
| ~וועו   | лл ~   | <u>~۲۱۱۳</u> ~ | ~۲۲۷ ۲ | лл <i>~</i> |

## ディスクの取り扱いについて

#### ディスクの持ちかた

ディスクを装着したり取り出すときは、表面(再生面)に手を触れないでください。

#### ディスクのお手入れのしかた

ディスクについた指紋やほこりなどにより、音質や画質が低下したり途切れることがあります。柔らかい乾いた布で、ディスクの中心から外側に向かって軽く拭き取ってください。

#### ディスクの保管のしかた

ほこり・傷・変形などを防ぐため、必ず専用のケースに入れて保管し、次のよう な場所には置かないでください。

●直射日光のあたる場所 ●湿気やほこりの多い場所 ●暖房機のそば

## ご注意)

- ディスクに傷をつけないでください。
- ●ディスクの再生面を汚したり、ラベル面に紙やセロテープを貼らないでください。
- ディスクを曲げたり反らせたりしないでください。
- 26 | ディスクに熱を加えないでください。

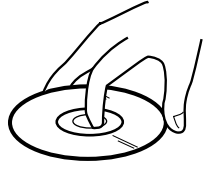

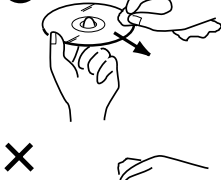

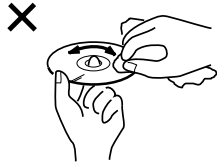

## 再生のしかた

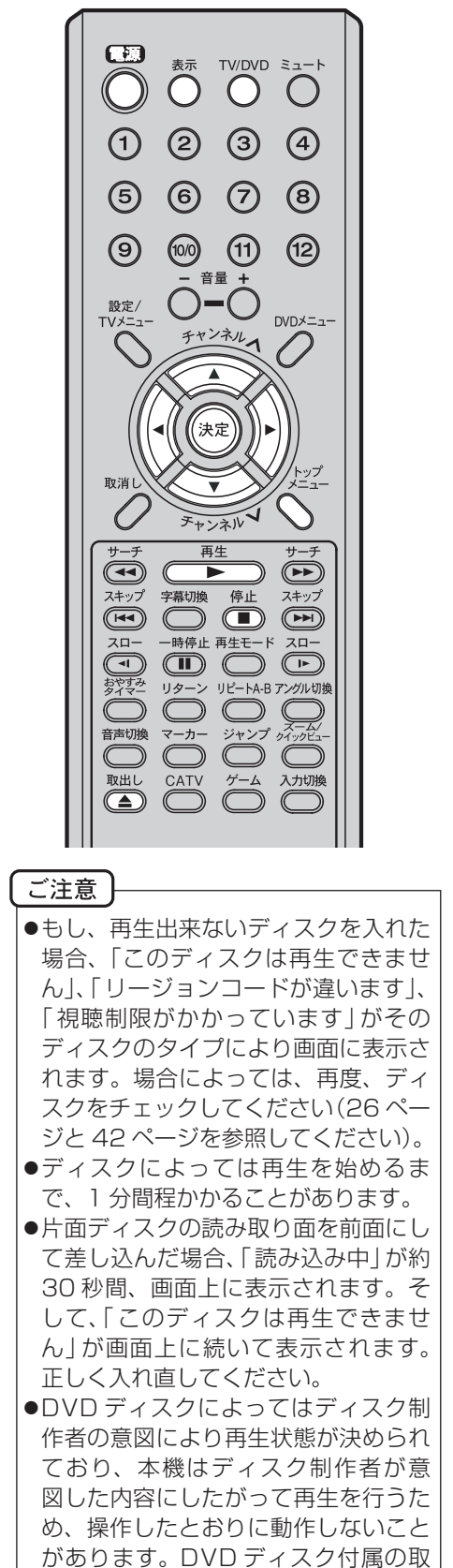

扱説明書を参照してください。

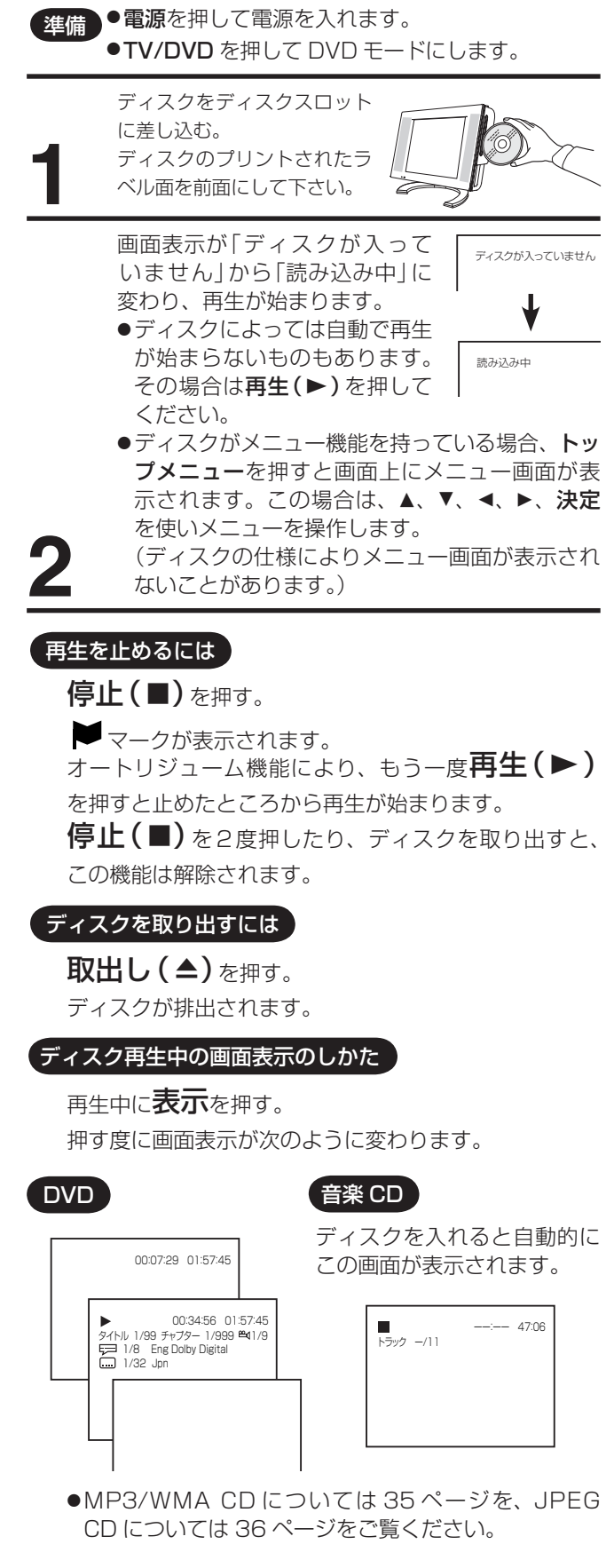

## 便利な再生のしかた

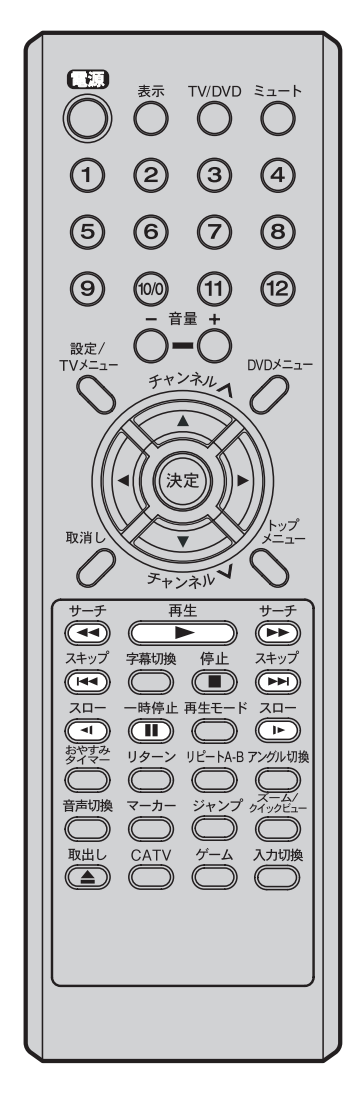

## ご注意

- ●操作中、画面に「♥」が表示される場合があります。本機またはディスクが、 操作を一時的に禁止しているときなど に表示します。
- ●音楽 CD や MP3/WMA CD では、コ マ送り再生やスロー再生ができません。

## ピクチャーサーチ

DVD は画像を見ながら早送りまたは早戻しができます。 音楽 CD の場合は、音声を聞きながら早送りまたは早戻しが できます。

再生中にサーチ(◀◀/▶▶)を押す。

または再生中に本体の**スキップ(I◀◀/▶►)**を1秒以 上押す。

2 倍速再生になります。

さらにボタンを押すことによって、再生する速さが4段階 に変わります。

ボタンを押すごとに▶▶から▶▶▶▶ (または◀◀から

◀◀◀◀◀)まで順に切り変わります。

●DVD の字幕は再生されません。

●再生(▶)を押すと通常の再生に戻ります。

## 静止画再生

ー瞬の場面など、画像を止めてじっくり見ることができます。 再生中に**一時停止(Ⅱ)**を押す。

●再生(▶)を押すと通常の再生に戻ります。

## コマ送り再生

1 コマずつ再生することができます。

静止画再生中に一時停止(Ⅱ)を押す。

- 押す度に画像をコマ送りします。
- ●音声は再生されません。
- ●再生(▶)を押すと通常の再生に戻ります。

## スロー再生

スローモーションで再生ができます。

静止画再生中または通常の再生中にスロー(◀【/】►) を押す。

再生の速さが 1/2 倍になります。 さらにボタンを押すことによって、スローモーションの速 さが 1/4 倍、1/6 倍、1/7 倍の順に変わります。

- ●音声は再生されません。
- ●再生(▶)を押すと通常の再生に戻ります。
- ●一時停止(Ⅱ)を押すと静止画再生に戻ります。

## 頭出し再生(スキップ)

押した回数だけチャプター / トラックを飛び越して頭出し 再生します。

再生中にスキップ(►</>
</>
</>
</>
</>

唐生中にスキップ(►

た押す。

● スキップ( I◀◀) で現在のチャプター / トラックの先頭から 再生が始まります。

続けて再度押すと、1つ前のチャプター / トラックの先頭 から再生が始まります。

スキップ(▶→)で1つ先のチャプター/トラックの先頭から再生が始まります。

## ズーム再生 / 頭出し再生のしかた

## ズーム再生

画面の一部を拡大できます。 拡大する位置も変更できます。

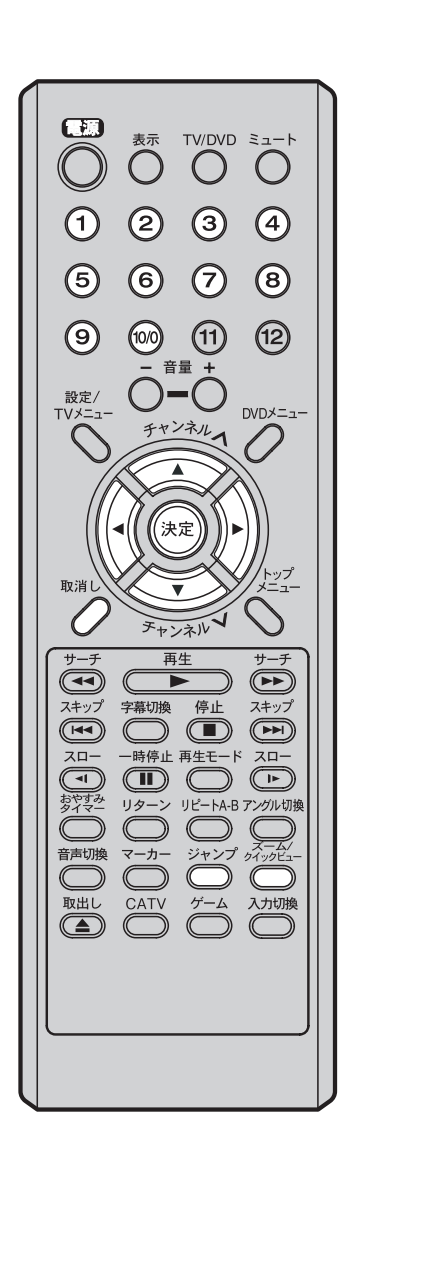

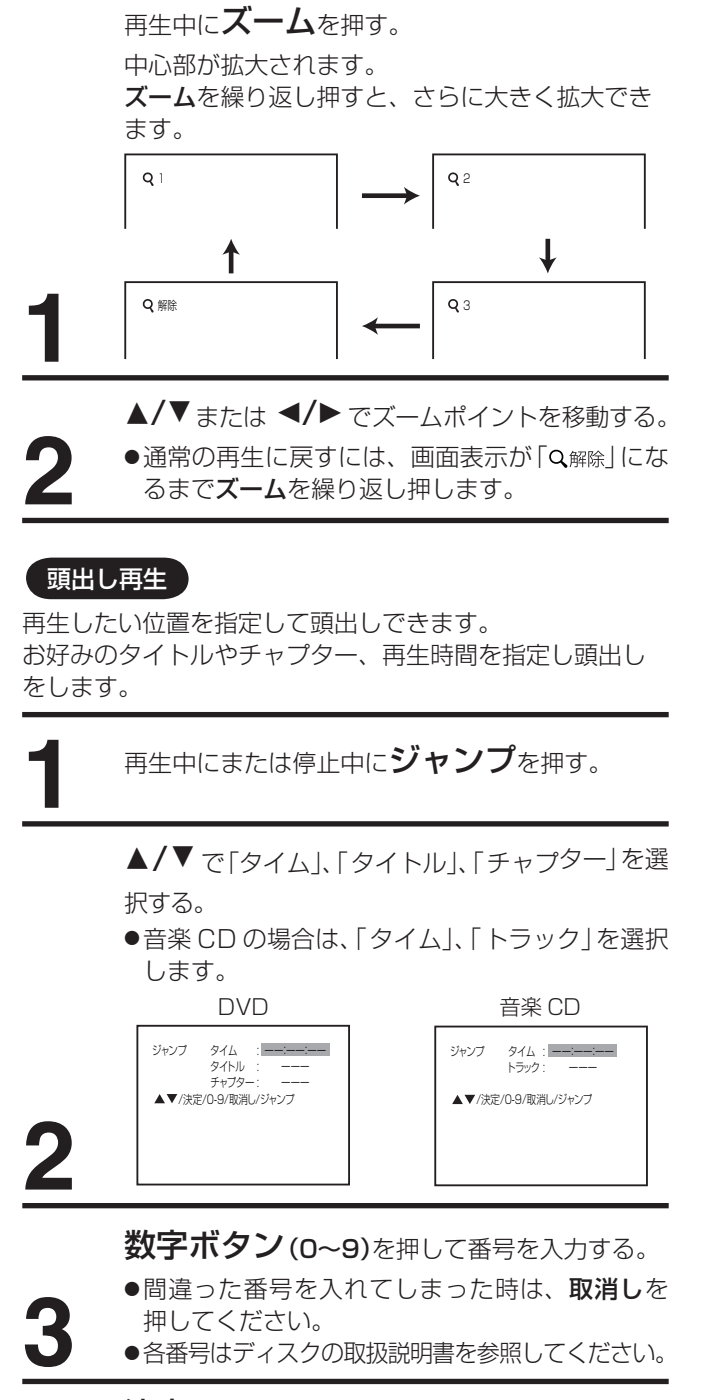

ご注意 ●ディスクによってはズーム再生 / 頭出 し再生ができないことがあります。

## **決定**を押す。

指定したところから再生が始まります。

タイトルを変えた場合、そのタイトルのチャプ
 ター1から再生を始めます。

好きな場面のマーキングのしかた

好きな場面にマークすることで、その位置 から再生を開始できます。 場面のマーキングのしかた

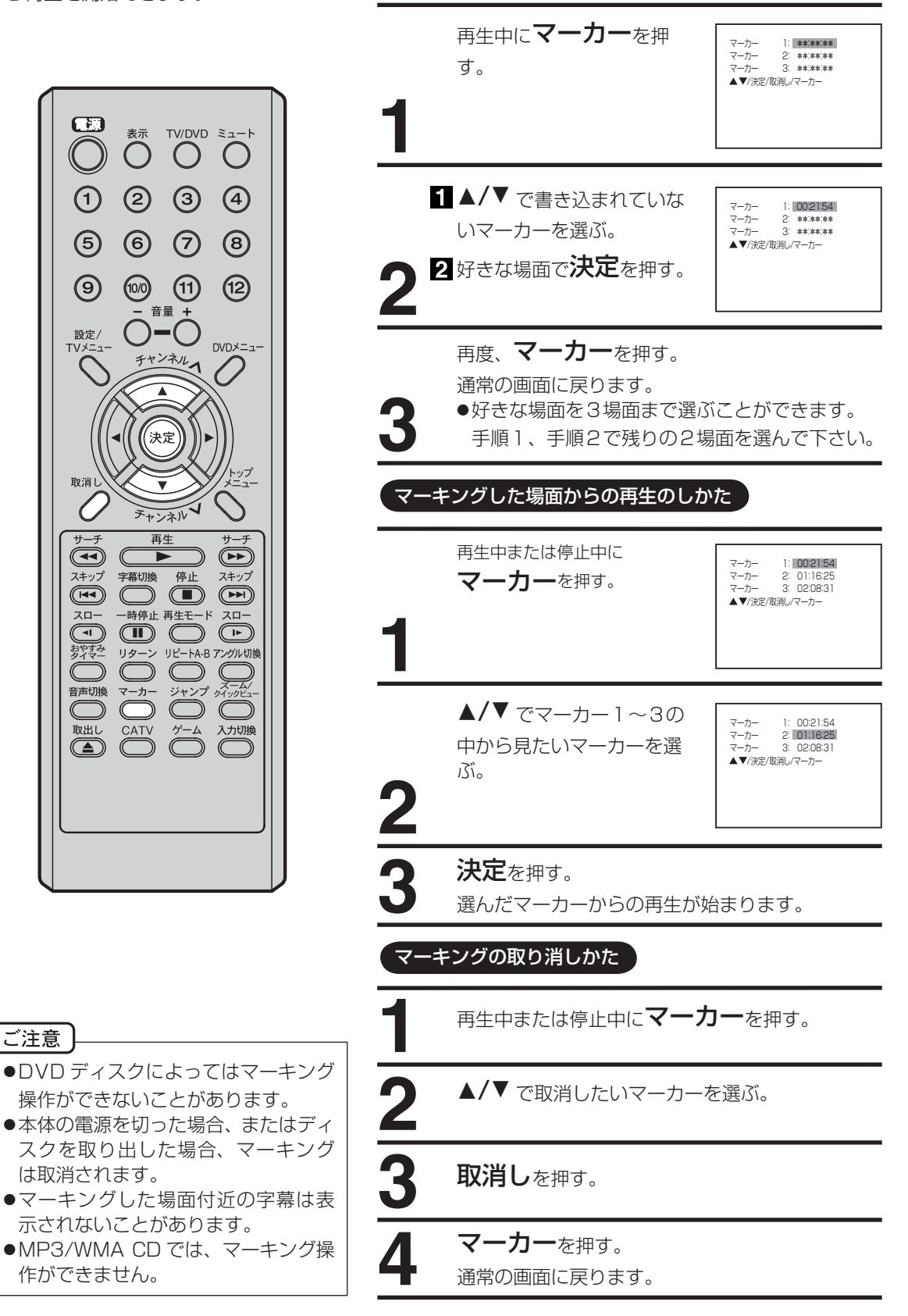

30

## 繰り返し再生のしかた

## 繰り返し再生

同じタイトル、チャプター、トラックを繰り返し再生する ことができます。

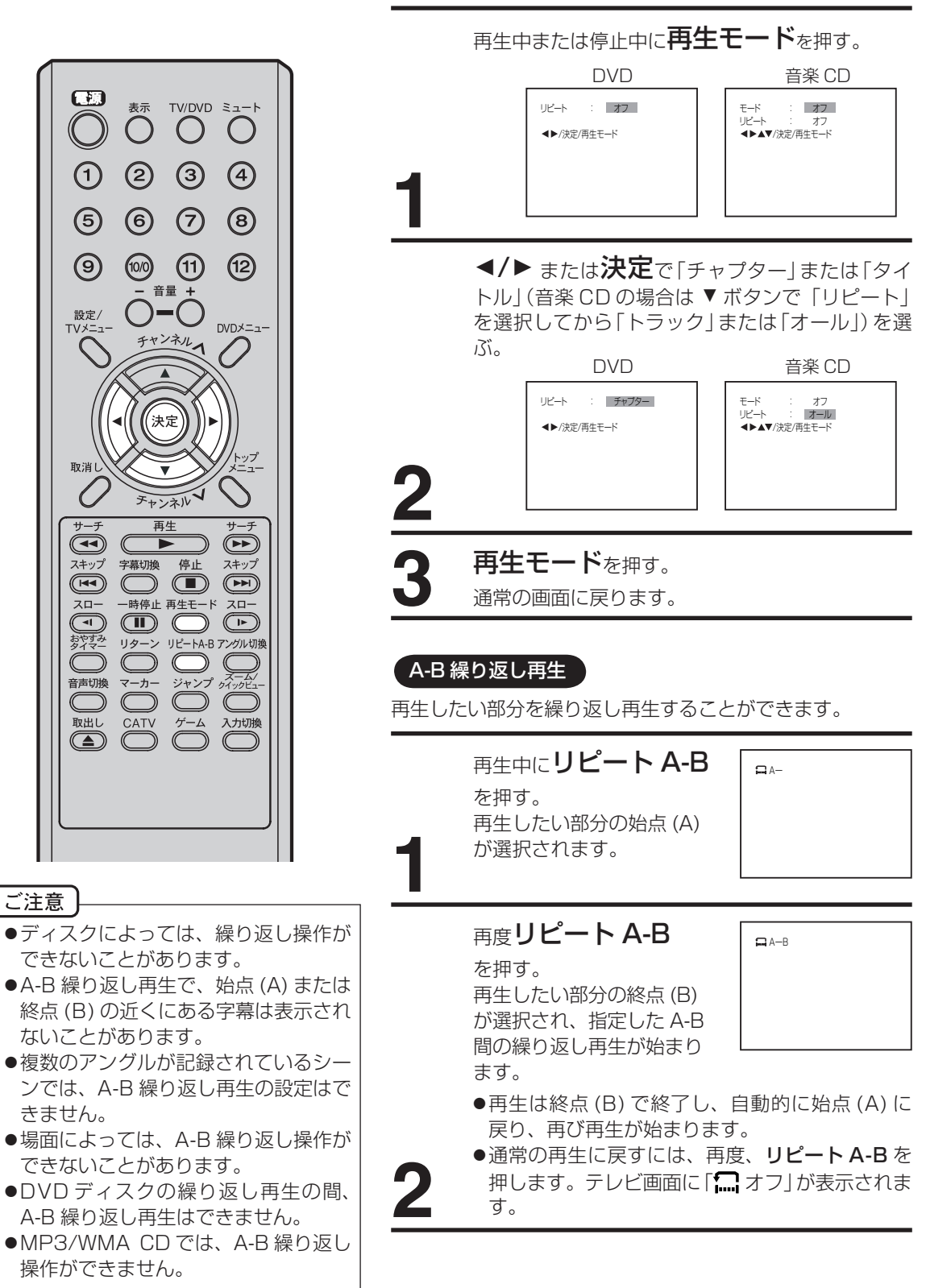

# ランダム再生 / プログラム再生のしかた

この機能は音楽 CD または MP3/WMA/ JPEG CDで使用できます。

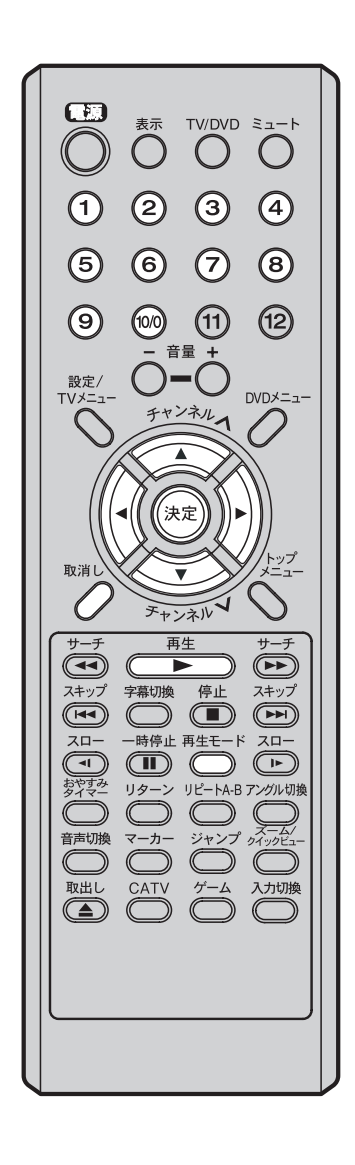

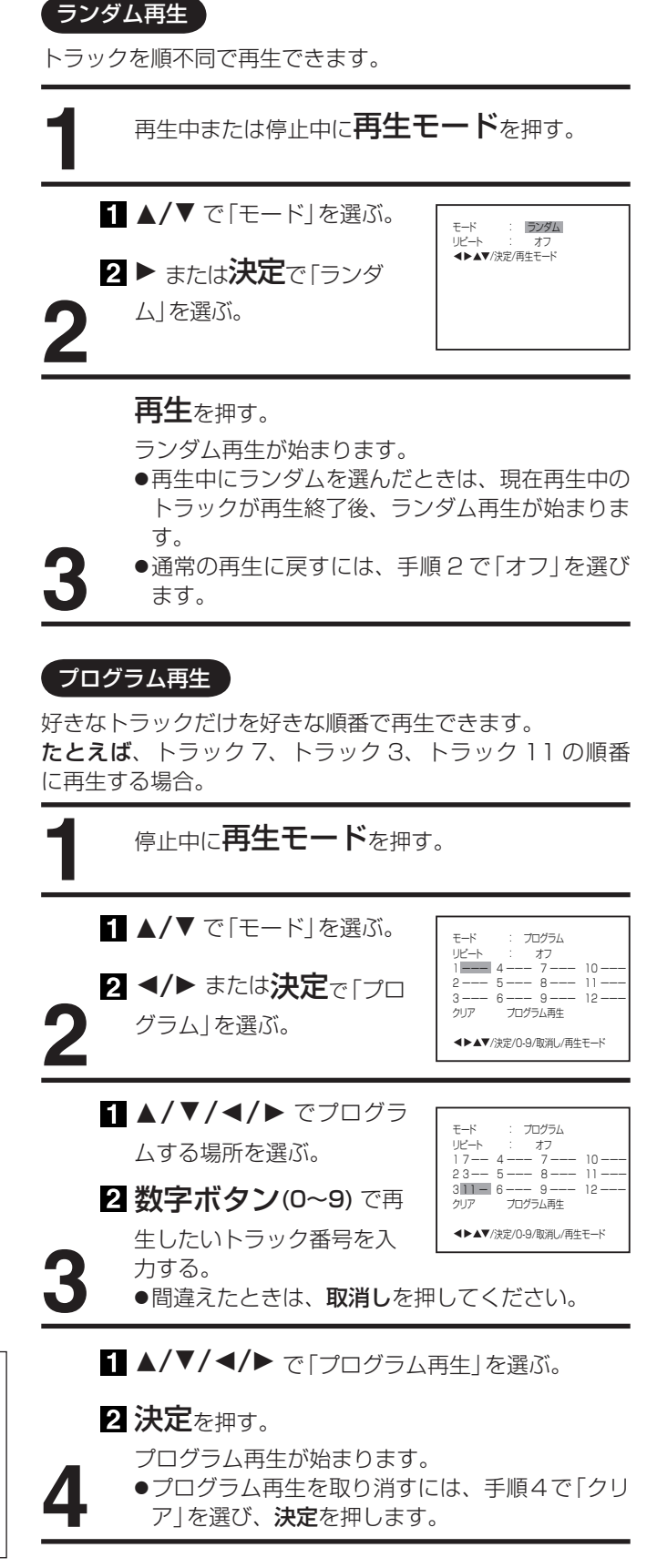

ご注意

ます。

取消されます。

●本体の電源を切った場合やディスクを

ディスクによっては、ランダム再生や

プログラム再生ができないことがあり

取り出した場合は、プログラム再生が

## タイトル選択 /DVD メニュー / アングル切り換え

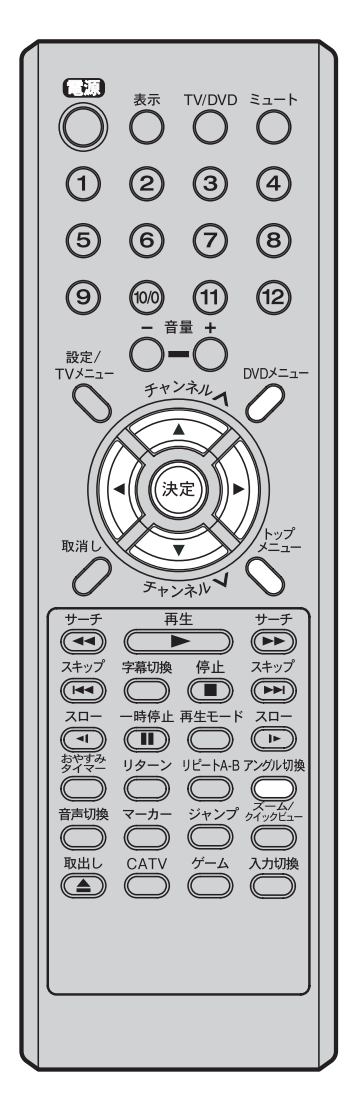

## タイトル選択

DVD ディスクによっては、2つ以上のタイトルが記録されて います。そのディスクにタイトルメニューが記録されている 場合、お好みのタイトルを選ぶことができます。

|   | タイトルメニューが表示されます。      |
|---|-----------------------|
| 1 | 再生中または停止中にトップメニューを押す。 |

▲/▼/◀/▶ で好きなタイトルを選ぶ。

**決定**を押す。

選んだタイトルの再生が始まります。

## DVD X=-

2

2

2

DVD ディスクによっては、DVD メニューを使ってディス ク内容を選ぶことができます。 これらのディスクは、DVD メニューを使って字幕言語や音 声言語を選ぶことができます。

再生中または停止中に DVD メニューを押す。

DVD メニューが表示されます。

 ●再び再生を始めるには、再度 DVD メニューを 押します。

▲/▼/◀/▶ で好きな項目を選ぶ。

決定を押す。

次のメニュー画面があるときは、項目をセットするまで手順2と手順3を繰り返します。

## アングル切り換え

複数のアングルが記録されているディスクでは、お好みの アングルに切り換えて見ることができます。

> 再生中に**アングル切換** を押す。 現在のアングルが表示され ます。

**≌q** 1/2

ご注意

- DVD ディスクによっては、複数のア ングルが記録されていても、アングル を変更できない場合があります。
- DVD ディスクによっては、タイトル メニューを選ぶことができない場合が あります。
- DVD ディスクによっては、ディス ク付属の取扱説明書内で「タイトルメ ニュー」が単に、「タイトル」または 「メニュー」という名前で呼ばれる場 合があります。

アングル切換を繰り返し押し、お好みのアン グルに切り換える。

## 音声言語と字幕言語の切り換え / カラオケボーカルの設定

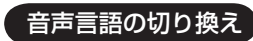

複数の音声が記録されているディスクでは、お好みの言語 や音声方式に切り換えることができます。

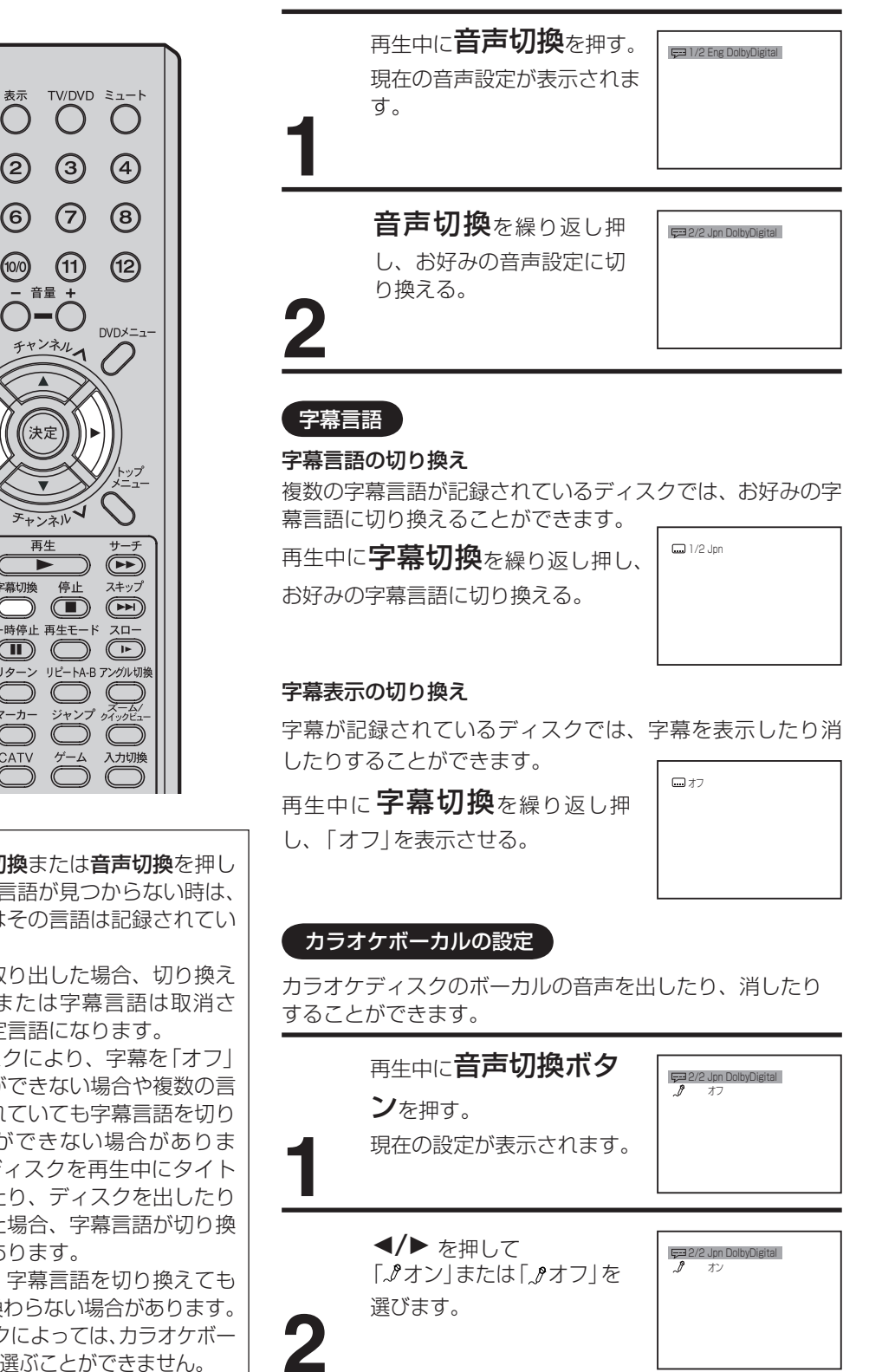

 $\square$  $\bigcirc$ O O2 3 4 5 6  $\overline{7}$ (9) (10/0) (11)  $\bigcirc -\bigcirc$ 設定/ , 決定 取消 チャンネル 再生 スキップ 字幕切換 停止 スロー 一時停止 再生モード スロー **–** おやすみ リターン リピートA-B アングル切換  $\bigcirc$ 音声切換 マーカー ジャンプ クイックビュ  $\bigcirc$ 取出し ゲーム 入力切換 CATV 

#### ご注意

- ●何回か**字幕切換**または**音声切換**を押し ても、好きな言語が見つからない時は、 ディスクにはその言語は記録されてい ません。
- ●ディスクを取り出した場合、切り換え た音声言語または字幕言語は取消さ れ、初期設定言語になります。
- ●DVD ディスクにより、字幕を「オフ| にすることができない場合や複数の言 語が記録されていても字幕言語を切り 換えることができない場合がありま す。DVD ディスクを再生中にタイト ルを変更したり、ディスクを出したり 入れたりした場合、字幕言語が切り換 わることがあります。
- ●場合により、字幕言語を切り換えても すぐに切り換わらない場合があります。
- ●DVD ディスクによっては、カラオケボー カルの設定を選ぶことができません。

34

## MP3/WMA CD の再生のしかた

## MP3/WMA ファイルの再生ができます。

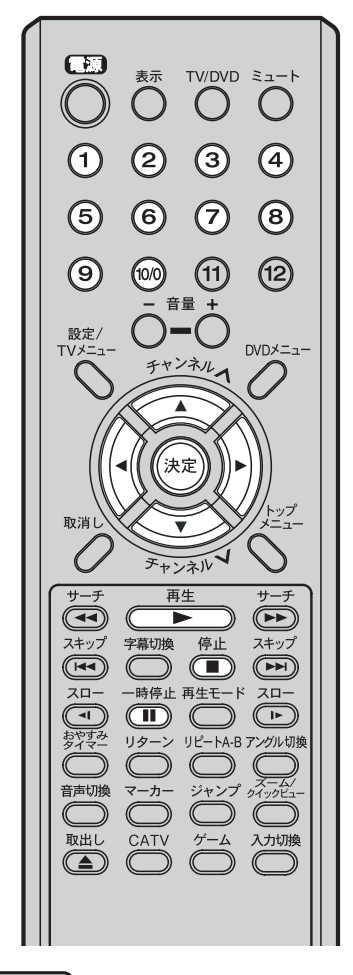

## MP3/WMA CD について

| ● 本機に適合した<br>に限られています | MP3/WMA対応ディスクは以下のもの<br>す。使用する前にお確かめください。 |
|-----------------------|------------------------------------------|
| ディスクの種類:              | CD-ROM、CD-R(650MB/74Min.のみ)              |
| サンプリング周波数:            | $32$ kHz $\sim$ 48 kHz                   |
| ビットレート:               | MP3: 32 kbps $\sim$ 320 kbps             |
|                       | WMA: 48 kbps $\sim$ 192 kbps             |
| フォーマット:               | MODE 1、MODE 2 および XA フォーム 1              |
| ファイルシステム:             | IS09660 レベル 1、2 または Joliet               |
|                       | "Hierarchical File System"(HFS)で記        |
|                       | 録された音楽ファイルは再生できません。                      |
| ファイル名:                | 英数字のみで構成され、末尾に拡張子「MP3」ま                  |
|                       | たは「WMA」が付け加えられていること。(例                   |
|                       | [0000000.MP3], [0000000                  |
|                       | ○.WMAJ)                                  |
|                       | "?!><+ <b>*</b> } {`[@]:;¥/.,"など、特       |
|                       | 殊な文字が使われていないこと。                          |
| 最大表示文字数:              | フォルダ名が11文字、ファイル名が16文                     |
|                       | 字まで                                      |
| フォルダの総数:              | 50 以下                                    |
| ファイルの総数:              | 200以下                                    |
| WMA コーデック:            | V7 または V8(ステレオ音声のみ)                      |
|                       |                                          |
|                       |                                          |
|                       | J OHE                                    |
| ● 「リストファイル            | ]の設定を[オール]または「音楽」に設定                     |
| してください(A              |                                          |
|                       |                                          |

MP3/WMA ファイルが記 録されているディスクを ディスクスロットに差し込 む。

ファイルメニューが表示

| CD-R              | ons           |       | -/94:           |  |
|-------------------|---------------|-------|-----------------|--|
| 1 44              | Bay Bridge    | 8 44  | Japan           |  |
| 2 44              | BLUE EYES     | 9 41  | Lies and Truth- |  |
| 3 44              | Blurry Eyes   | 10 43 | Rain            |  |
| 4 44              | CLOSE MY EYES | 11 4명 | Strawberry      |  |
| 5 <u>a</u> g      | DIVE TO BLUE  | 12 43 | Thailand        |  |
| 6 44              | flower        | 13 🖽  | Welcome party   |  |
| 7 🔐               | Honey         | 14 43 | winter fall     |  |
| ▲▶▲▼/0-9/決定/再生モード |               |       |                 |  |

ご注意 ]------

- CD-DA ファイルと MP3/WMA ファ イルが混在する CD の場合は、CD-DA ファイルだけが再生されます。
- 本機はファイル構成にもよりますが、 MP3/WMAファイルを読み取るのに約1分かあるいはそれ以上かかる場合があります。
- ディスクによっては再生できないものがあります。
- 音楽データや MP3/WMA ファイル が入っていない CD-R/RW は再生で きません。
- スキップ(28ページ)、繰り返し(31ページ)、ランダム(32ページ)、プログラム(32ページ)の各再生機能も使えます。
- インターネットから MP3 ファイルや 音楽をダウンロードするためには、許 諾が必要となりますのでご注意くだ さい。

◄/▶ または決定でフォルダを選び、▲/▼/

- ◀/▶ でファイルを選ぶ。
- ●15 ファイル以上あるときは </ ▶ を押して次の ファイルを表示させます。
- ●ファイルは**数字ボタン(0~9)**でも選べます。
- ●ファイルメニュー表示後、**再生(▶)**を押した場合は、先頭のファイルから自動的に再生を始めます。

## **決定**を押す。

されます。

選んだ曲の再生が始まります。

**再生を一時停止するには** 一時停止(II)を押します。 普通の再生に戻すには 再生(▶)を押します。

再生を止めるときは、停止(■)を押します。

## JPEG CD の再生のしかた

JPEG 形式で保存したファイルが再生でき ます。

サムネイル(縮小画像)での一覧表示、シン グルイメージビュー、スライドショーの再 牛が楽しめます。画像の回転、拡大、移動 もできます。

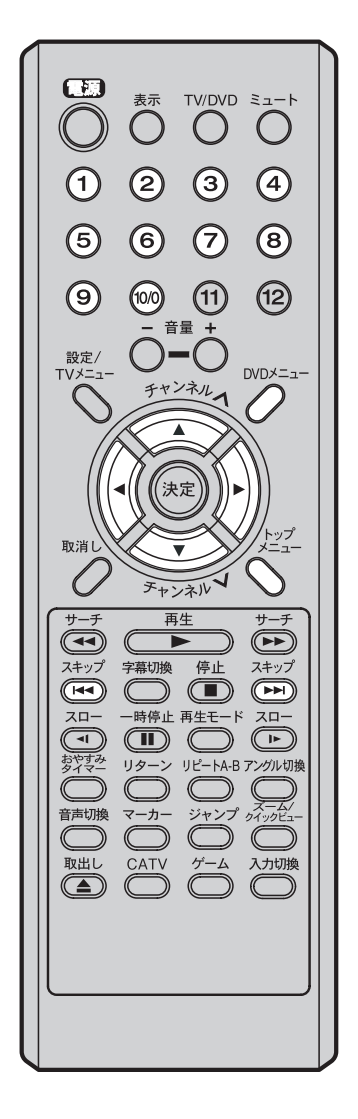

ファイルのサイズによっては、画像の一

部が表示されないことがあります。また、

ディスクを読み込む際、キーが効かない

## JPEG CD について

●当社にて動作確認済みの対応ディスクは以下のとおりです (記載の社名及び製品名は、各社の商標または登録商標です)。 コダック ピクチャー CD

フジカラー CD これらのディスクの多くは、本機に入れるとサムネイル表示を します。

- ●本機で対応できる JPEG ディスクは以下のものに限られ ています。
- ディスクの種類: CD-ROM、または CD-R (650MB/74 min.) CD-RW はお奨めできません。
- CD 物理フォーマット: Mode 1、Mode 2 または XA Form 1
- ファイルシステム: ISO9660 Level 1、Level 2 または Joliet
   ファイルシステム: ISO9660 Level 1、Level 2 または Joliet
   ファイル名:英数字のみで構成され、末尾に「JPG」の拡張子がつくこと。 (例:\*\*\*\*\*\*\*.JPG) \*?!><+\*| {`[@]:; ¥/., \* など、</li> 特殊な文字が使われていないこと。
- 最大表示文字数:フォルダ名が 11 文字、ファイル名が 16 文字まで
- フォルダの総数:50以下
- ファイルの総数:200以下

## JPEG CD の再生

● 「リストファイル」の設定を、「オール」または「画像」に設 定してください(41ページ)。

> JPEG ファイルが記録されているディスクをディ スクスロットに差し込む。

●ディスクの情報の読み込みが始まります。読み込 みが終わると、ディスクの作り方により、サムネイ ル表示またはファイルメニューが表示されます。

サムネイル表示:例 ファイルメニュー:例

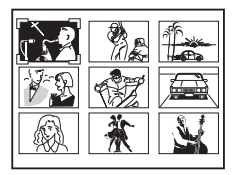

| CD-R        | -/94            |
|-------------|-----------------|
| Photo       |                 |
| 1 🖾 Pic-1   | 8 🖾 Pic-8       |
| 2 🖸 Pic-2   | 9 🖾 Pic-9       |
| 3 🖾 Pic-3   | 10 🖾 Pic-10     |
| 4 🖾 Pic-4   | 11 🖾 Pic-1 1    |
| 5 🖾 Pic-5   | 12 🖸 Pic-12     |
| 6 🖾 Pic-6   | 13 🖾 Pic-13     |
| 7 🖸 Pic-7   | 14 🖸 Pic-14     |
| ▲▶▲▼/0-9/決済 | E/再生モード/DVDメニュー |
|             |                 |

●ファイルメニュー表示中に DVD メニューを押 すと、サムネイルが表示されます。ファイルメ ニューに戻すには、サムネイル表示中に**トップ メニュー**を押してください。

▲/▼/◀/▶ を押して、画像(ファイル)を選ぶ。

#### サムネイル表示のとき

- ●▲/▼/◀/▶ で再生したい画像を選びます。
- ●次のページまたは前のページへ移動するには、 ►►► / ►► ボタンを押します。
- ファイルメニューのとき
- いファイルを選びます。
- ●ファイルは数字ボタン(0~9)でも選べます。
- のページまたは前のページに移動します。

画像の見かたを選ぶ。

- ●シングルイメージビューで見る(37ページ)
- スライドショーで見る(38ページ)

ご注意

場合があります。

JPEG 画像を一枚ずつ順番に表示させます。

#### $\blacksquare$ 表示 TV/DVD ミュート $\bigcirc$ OOO1234 5 6 7 8 (10/0) (11) (9) (12) $\bigcirc -\bigcirc$ 設定/ DVDメニュー チャンネル 決定 取消し 0 チャンネル サー 再生 サーチ C スキップ 字幕切換 停止 スキップ 20--時停止 再生モード スロー おやすみ リターン リピートA-B アングル切換 して、 取出し CATV ク

### シングルイメージビュー

サムネイルまたはファイルメニュー表示中に、▲/ ▼/◀/▶ を押して、画像 (ファイル)を選ぶ。

**決定**を押す。

選んだ画像 (ファイル) が単独で再生 (表示) されま す。

**画像を切り換えるときは** 次の画像を見るときは、スキップ ▶▶ を押す。 前の画像に戻るときは、スキップ ▶● を押す。

**画像を拡大するときは** ズームを押すたびに、以下のように倍率が変わり ます。

→  $Q_1$  →  $Q_2$  →  $Q_3$  →  $Q_4$  解除 –

- ▲/▼/ ◀/ ▶ でズーム再生中の画像を上下左右に 移動させることができます。
- 別の画像 (ファイル) に変えると、ズームは解除 されます。

**画像を回転させるときは** アングル切換を押すたびに、画像が以下のように時 計回りに 90 度回転します。

 $\rightarrow \stackrel{\text{\tiny eq}}{\longrightarrow} \stackrel{\text{\tiny eq}}{\longrightarrow} \stackrel{\text{\tiny eq}}{\rightarrow} \stackrel{\text{\tiny eq}}{\longrightarrow} \stackrel{\text{\tiny eq}}{\rightarrow} \stackrel{\text{\tiny eq}}{\rightarrow} \stackrel{\text{\tiny eq}}{\rightarrow} \stackrel{\text{\tiny eq}}{\rightarrow} \stackrel{\text{\tiny eq}}{\rightarrow} \stackrel{\text{\tiny eq}}{\rightarrow} \stackrel{\text{\tiny eq}}{\rightarrow} \stackrel{\text{\scriptstyle eq}}{\rightarrow} \stackrel{\text{\scriptstyle eq}}{\rightarrow$ 

 アングルを一度変更した画像は、電源を切るか ディスクを取り出すまで同じアングルで表示されます。

## 停止(■)を押す。

再生が終了し、サムネイル表示またはファイルメ ニューが表示されます。

<u>ご注意</u> ファイルのサイズによっては画像の一部 が表示されない場合があります。

## JPEG CD の再生のしかた (っづき)

JPEG 画像を自動で一枚ずつ表示させます。

#### $\square$ 表示 TV/DVD ミュート $\bigcirc$ O O() (1)2 3 4 $\bigcirc$ (5) 6 (8) (11) (9) (10/0) (12) $\bigcirc -\bigcirc$ 設定/ TVメニュ DVDメニュー ノネル1 法定 取消 チャンネル 再生 サーチ スキップ 字幕切換 スキップ スロー 一時停止 再生モード スロー おやすみ リターン リピートA-B アングル切換 $\bigcirc \bigcirc$ 音声切換 マーカー ジャンプ クイックビュー $\bigcirc \bigcirc \bigcirc$ 取出し CATV ゲーム 入力切換

スライドショー

[スライドショー]を「5秒」、「10秒」または「15秒」に設定してください。(41ページ)

サムネイルまたはファイルメニュー表示中に、 🔺

▼/◀/▶ を押して、画像 (ファイル)を選ぶ。

## 決定を押す。

選んだ画像 (ファイル) からスライドショーが始ま ります。

●サムネイル表示で画像を選んだときは、再生
 (▶)を押してもスライドショーが始まります。

シングルイメージビューにする(スライドショー を一時停止する)ときは 一時停止(II)を押す。

**画像を拡大するときは** 37 ページをご覧ください。

**画像を回転させるときは** 37 ページをご覧ください。

停止を押す。

再生が終了し、サムネイル表示またはファイルメ ニューが表示されます。

● 停止(■)を押した後に再生(►)を押すと、ス ライドショー が再開します。

## ファイルメニューについて

ファイルメニューは、MP3/WMA ファイルとJPEG ファ イルを表示します。MP3/WMA ファイルとJPEG ファイ ルが混在する CD の場合、両方をファイルメニューに表示 します。

MP3/WMA または JPEG のいずれか一方のファイルだけ を表示したい場合は、リストファイルの設定(41 ページ) を行ってください。

動作表示 MP3/WMA ファイルの再生経過時間

| 再生メディア                                           | ファイル<br>ファイルの利                                                                                                    | /番号表<br>重類                                                                                                    | ₹示        |                    |
|--------------------------------------------------|----------------------------------------------------------------------------------------------------|----------------------------------------------------------------------------------------------------|-----------|--------------------|
| CD-R                                             |                                                                                                    | 1/94                                                                                                    | 1 02:     | 36                 |
| 1 2 2 22<br>3 22<br>4 23<br>5 22<br>6 22<br>7 22 | Bay Bridge 8 4<br>BLUE EYES 9 4<br>Blurry Eyes 10 12<br>CLOSE MY EYES 11 12<br>DIVE TO BLUE 12 12<br>flower 13 12<br>Honey 14 12<br>▼ /0-9/決定/再生モ | は<br>Solution<br>Solution<br>So | nd Tru    | th-                |
|                                                  | :MP3 ファイ.                                                                                                    | ルを表                                                                                                    | しま        | す。                 |
| 년<br>1                                           | : WMA ファイ<br>: IDEC ファィ                                                                                                    | ルを表<br>( 11.をま                                                                                                    | €しま<br>≡= | इ <b>क</b> .<br>⊧त |

## DVD の初期設定の変更と機能の設定

初期設定から変更したいときは、右側の操 作を行なってください。変更された設定は、 電源を切ったりディスクを取り換えても保 持されます。

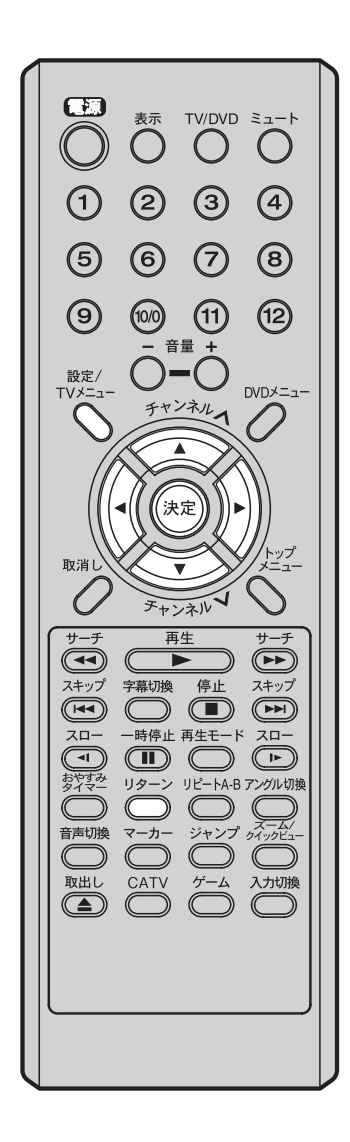

設定のしかた

| 1  | 停止中に <b>設</b><br>機能設定画             | <b>定</b> を押す。<br>面が表示されます。                               |                      |
|----|------------------------------------|----------------------------------------------------------|----------------------|
| 2  | <b>◀/▶</b> で変<br>選ぶ。               | ፻更したい設定を選び、▲/▼ マ                                         | で項目を                 |
| 3  | 40 ページ以<br>どで設定す<br>● 他の項目<br>返し行い | 以降の説明を参照し、 <b>▼/▶/ 決</b><br>る。<br>を設定するときは、手順 2、3<br>ます。 | <b>決定</b> な<br>3 を繰り |
| 4  | 設定<br>を押す<br>機能設定画<br>● リターン       | 「。<br>面が消え通常の画面に戻ります<br>を押しても消えます。                       | 0                    |
| 設定 | 項目                                 | 設定内容                                                     | ページ                  |

| 設定   | 項目             | 設定内容                                               | ページ |
|------|----------------|----------------------------------------------------|-----|
|      | DVD メニュー<br>言語 | 各国語で記録されているディスク<br>メニューを、どの言語を優先して<br>表示するかを設定します。 | 40  |
| 三日田田 | 字幕言語           | 記録してある各国語の字幕のう<br>ち、どの言語を優先して表示する<br>かを設定します。      | 40  |
|      | 音声言語           | 記録してある各国語の音声のう<br>ち、どの言語を優先して再生する<br>かを設定します。      | 40  |
|      | DVD 出力設定       | 優先して再生したい画面形状を設<br>定します。                           | 41  |
| 映像   | 画面表示           | 本機の動作状態を画面に表示する<br>かどうかを設定します。                     | 41  |
|      | スライド<br>ショー    | JPEG ファイルの連続再生間隔を<br>設定します。                        | 41  |
|      | リストファイ<br>ル    | ファイルメニュー画面に表示させ<br>るファイルの種類を設定します。                 | 41  |
| 音声   | DRC            | DRC の機能の設定をオン / オフ<br>します。                         | 42  |
| 視聴知  | パスワード          | パレンタルロック機能の内容を変<br>更するときに必要なパスワードを<br>入力します。       | 42  |
| 限    | 視聴制限           | パレンタルロック機能の内容やオ<br>ン / オフを設定します。                   | 42  |

#### ご注意

- ●機能設定画面は再生中に設定を押して も表示されません。
- 項目によっては、設定した内容がすぐ に有効にならない場合があります。

## DVDの初期設定の変更と機能の設定(つづき)

## 「言語の設定

#### [DVD メニュー言語]

| 言語                      | 映像 | 音声               | 視聴制限              |  |
|-------------------------|----|------------------|-------------------|--|
| DVDメニュー<br>字幕言語<br>音声言語 | 言語 | 日本語<br>自動<br>日本語 | <u>日本語</u><br>その他 |  |
| ▲▶▲▼/決定/設定/リターン         |    |                  |                   |  |

#### [字幕言語]

| 言語                      | 映 像 | 音声               | 視聴制限                   |  |
|-------------------------|-----|------------------|------------------------|--|
| DVDメニュー<br>字幕言語<br>音声言語 | 言語  | 日本語<br>自動<br>日本語 | 日本語<br>その他<br>自動<br>オフ |  |
| ▲▶▲▼/決定/設定/リターン         |     |                  |                        |  |

- **日本語:**日本語で DVD メニューを表示します。
- **その他:** DVD メニューを表示する言語を選ぶことができます。
- 日本語: 日本語で字幕を表示します。
- **自動**: 音声と字幕が同じ言語にならないように、自動的に切り換わります。

[音声言語] で選んだ言語の音声がディスクに記録されている 場合、字幕を表示しません。(例えば[音声言語]で「日本語」 を選び、ディスクに日本語音声が記録されている場合、字幕 は表示しません。) [音声言語] で選んだ言語の音声がディスクに記録されていな

[日戸言語] で選んに言語の目戸がりィスクに記録されていない場合、自動的に字幕を表示します。(例えば、[音声言語] で「日本語」を選んだが、日本語音声がディスクに記録されていない場合、日本語字幕を表示します。(ただし日本語字幕 がディスクに記録されていない場合、字幕は表示しません。) 字幕を表示しません。

その他: 字幕を表示する言語を選ぶことができます。

#### ご注意

オフ:

- ディスクによっては、ディスクで決められている言語で字幕が表示されることがあります。
- ディスクによっては、字幕の言語はディスクメニューを使って選ぶようになっている場合があります。このときは、DVDメニューを押してディスクメニューを表示させてから字幕の言語を選んでください。

#### [音声言語]

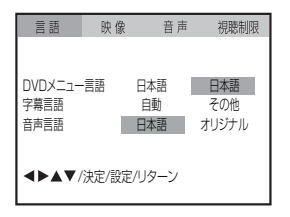

日本語: 日本語で音声を再生します。

オリジナル:そのディスクの初期設定の音声言語になります。

その他: 音声を再生する言語を選ぶことができます。

- 言語設定で「その他」を選んだ場合は、以下の手順 1) ~ 4) を行ってください。
  - 1) 50 ページの「言語コード表」で、希望の言語のコード を確認する
  - 2) 番号ボタン(0~9) で、コードを入力する
  - 3) **決定**を押す
- 4) **設定**を押す

ご注意

ディスクによっては、ディスクで決められている音声になります。

## 映像の設定

### [接続するテレビ]

| 言語                                   | 映 像           | 音声                       | 視聴制限           |  |  |  |
|--------------------------------------|---------------|--------------------------|----------------|--|--|--|
| 接続するテレ<br>画面表示<br>スライドショ-<br>リストファイノ | ピ<br>-<br>レ ス | 4:3 🗖<br>オン<br>オフ<br>tール | 4:3 🗖<br>4:3 🗖 |  |  |  |
| <▶▲▼/決定/設定/リターン                      |               |                          |                |  |  |  |

| 4:3 (レターボックス): | : テレビ画面に対して横長に再生映像を表示 |
|----------------|-----------------------|
|                | します。上下に黒い帯が付きます。      |
| 4:3 (パンスキャン):  | 画面の片側または両側の映像部分がカット   |
|                | されます。                 |

#### ご注意

- DVD ビデオディスクには、再生できる画面形状があらかじめ設定されています。ディスクによっては、この設定の画面形状通りに再生されないことがあります。
- 4:3 の画面形状だけで記録された DVD ビデオディスクは、この設定 にかかわらず 4:3 の画面形状で再生されます。

#### [画面表示]

| 言語                                   | 映像      | 音声                       | 視聴制限 |
|--------------------------------------|---------|--------------------------|------|
| 接続するテレ<br>画面表示<br>スライドショー<br>リストファイル | 2 .     | 4:3 ロ<br>オン<br>オフ<br>・ール |      |
| <b>∢⊳</b> ▲▼/                        | 決定/設定/! | リターン                     |      |

### [スライドショー]

| 言語                 | 映像                                    | 音声    | 視聴制限 |
|--------------------|---------------------------------------|-------|------|
| 接続するテレ             | Ľ                                     | 4:3 🗖 |      |
| 画面表示               |                                       | オン    |      |
| 人フイトショ-<br>リストファイリ | -<br>L :                              | オノー   |      |
| 57(57)17           | , , , , , , , , , , , , , , , , , , , |       |      |
| <b>⋖</b> ►▲▼       | /決定/設定/1                              | リターン  |      |

- オン: ディスクの動作状態を画面に表示します。
- **オフ:** 設定画面とエラー表示及び、表示で表示する画面(21、27ページ)以外は画面に表示しません。
- **オフ**: スライドショー再生はしません。
- 5秒: 5秒間隔でスライドショー再生します。
- 10秒: 10秒間隔でスライドショー再生します。
- 15秒: 15秒間隔でスライドショー再生します。

## [リストファイル]

| 言語              | 映像      | 音声    | 視聴制限 |
|-----------------|---------|-------|------|
|                 |         |       |      |
| 接続するテレ          | Ľ       | 4:3 🗖 |      |
| 回回表示<br>フライドショー | _       | オン    |      |
| リストファイル         | ;       | オール   |      |
|                 | /決定/設定/ | ターン   |      |
|                 |         |       |      |

- **オール**: 全ファイルを表示します。
- 音楽: MP3/WMA ファイルのみ表示します。
- **画像**: JPEG ファイルのみ表示します。

## DVDの初期設定の変更と機能の設定(つづき)

## 音声の設定

## [DRC]

| 言語            | 映像      | 音声  | 視聴制限     |
|---------------|---------|-----|----------|
| DRC           |         | オン  | オン<br>オフ |
| <b>◄►▲▼</b> / | 決定/設定/リ | ターン |          |

- **オン**:爆発音などの大きい音を少し抑えて再生します。 夜間の視聴などに便利です。
- オフ:ディスクに記録されている音量で再生します。

### ご注意

- DRCはDynamic Range Control(ダイナミックレンジコントロール)の略です。
- ドルビーデジタルで記録されたディスクのときだけ、この機能が働きます。
- この機能の効果のレベルはディスクによって変わります。

### 視聴制限の設定

## [パスワード]

| 言語                | 映像     | 音声      | 視聴制限 |
|-------------------|--------|---------|------|
| パスワード<br>視聴制限     | <br>7. | <b></b> |      |
| 0-9/取消し<br>◀▶▲▼/決 | 定/設定/リ | ターン     |      |

## [視聴制限]

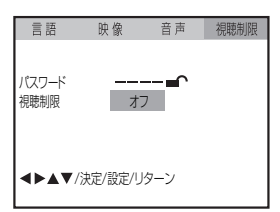

パレンタルロックの設定 / 解除 / 変更のときに**数字ボタン (0~9)** で入力します。

| 視聴レベルの目安    | は次のとおりです。          |
|-------------|--------------------|
| レベル(1~8)の8  | めやす                |
| レベル 1:      | 子供向け               |
| レベル 2 ~ 3 : | 小~中学生以上            |
| レベル 4 ~ 7:  | 高校生以上              |
| レベル 8:      | 成人向け               |
| オフ:         | すべてのソフトウェアが再生可能です。 |

#### ご注意

- ディスクにより、視聴制限再生ができない場合があります。
- あるディスクはディスクジャケットに "18才未満は見ることができません"と書かれていても、視聴制限情報を記したコードが入っていない場合があります。

これらのディスクは年令制限が働きません。

 ●パスワードを忘れないで下さい。パスワードを忘れた場合は視聴制 限を解除できませんので、ドウシシャサービスセンターに相談して ください。

## テレビゲームを楽しむ

テレビゲーム機を本体左側の音声 / 映像入 力端子 (外部入力 2) につないでテレビゲー ムを楽しむことができます。

られる機器(例えばビデオカメラ)を

接続する場合に便利です。 入力切換を

押して「外部2」にしてください。

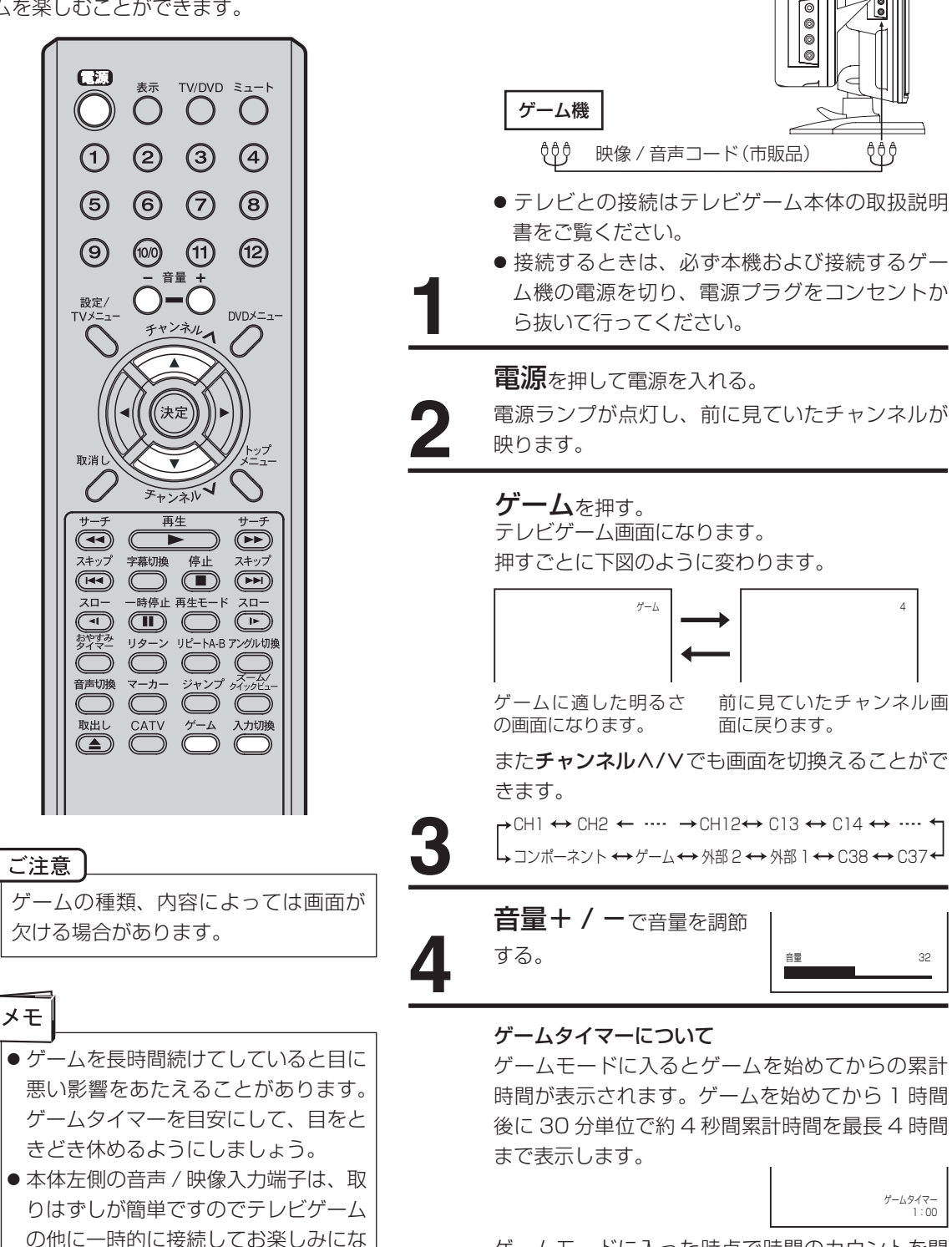

ゲームモードに入った時点で時間のカウントを開 始します。またモードを切り換えるとカウントは 一時停止し、再びゲームモードに入ったときから カウントを再開します。

テレビゲーム本体と本体左側の音声 / 映像入力端

子を接続する。

## 他の AV 機器とつないで楽しむ

## 接続する前に

- 接続する機器の取扱説明書もよくお読みください。
- 接続の際は、必ず本機及び接続する機器の電源を切り、電源プラグをコンセントから抜いてください。電源を入れた ままの接続は、スピーカーを傷めるおそれがあります。
- 接続するプラグは、各機器にしっかり差し込んでください。差し込みが不完全ですと、雑音が発生する恐れがあります。

ビデオデッキ

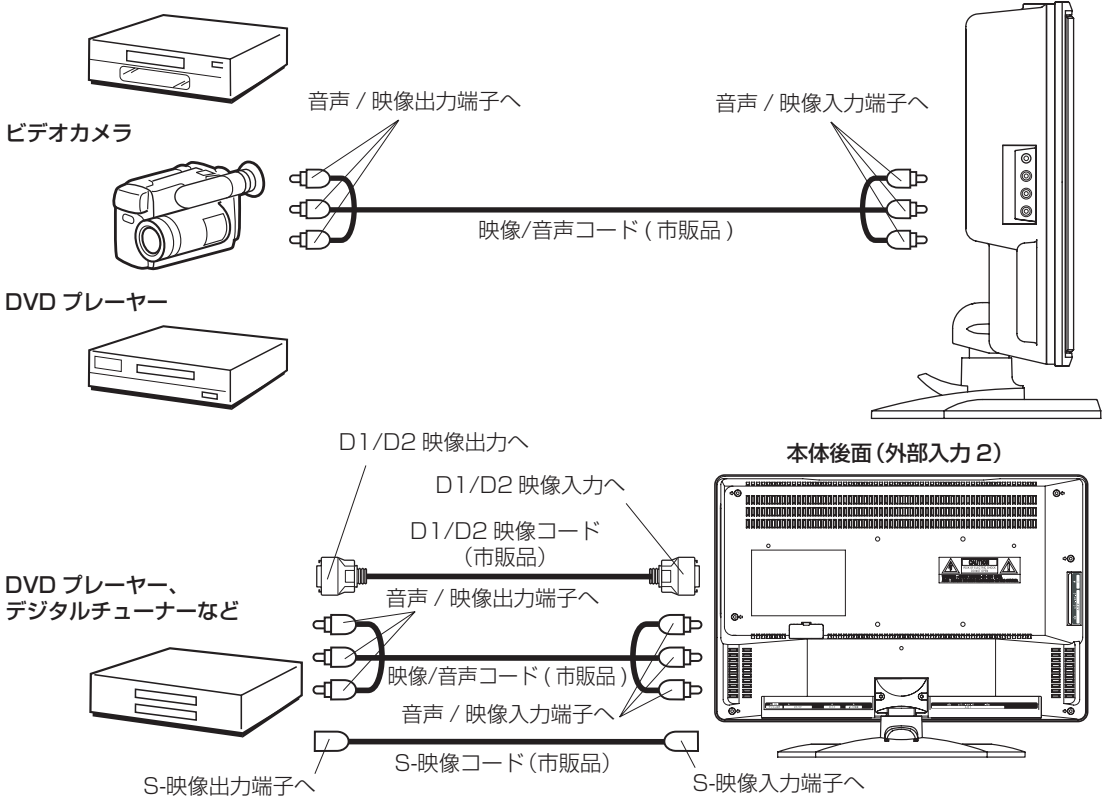

## 接続した機器の映像を見るときは

リモコンの**入力切換**を繰り返し押して、入力を選び ます。

- 「外部1」: 外部入力1端子につないだ機 器の映像を見るとき 「外部2」: 外部入力2端子につないだ機
- 器の映像を見るとき
- 「コンポーネント」: D1/D2 映像入力端子につな いだ機器の映像を見るとき

S-映像端子を利用して接続するとき

 ● 接続する機器の S-映像 /S1 映像 /S2 映像端子 が接続できますが、画面サイズは自動で切り換わ りません。

本体左側(外部入力2)

● S-映像端子と映像端子が同時に入力されたとき は、S- 映像が優先されます。

## D1/D2 映像入力端子を利用して接続するとき

- コンポーネント映像信号の 525i とプログレッシ ブ映像信号の 525p 信号に対応した信号が入力 できます。
- デジタルテレビ放送に対応した 525i/525p 信 号が入力できます。
- D1/D2 映像入力端子でつないだ機器の音声コードは、外部入力1の音声入力端子に接続してください。

ご注意

- 外部機器との接続時に入出力端子を間違えて接続すると、故障の原因になりますのでご注意ください。
- 映像端子と音声端子を逆に接続しますと、映像も音声も出ません。映像、音声それぞれの端子が正しく接続され ていることを確認してください。
- ステレオ機器と接続する場合、音声端子を L(左)、R(右) どちらに接続するのか、詳しくは接続する機器の取扱 説明書をご覧ください。

## 接続する前に

- 接続する機器の取扱説明書もよくお読みください。
- 接続の際は、必ず本機及び接続する機器の電源を切り、電源プラグをコンセントから抜いてください。電源を入れたま まの接続は、スピーカーを傷めるおそれがあります。
- 接続するプラグは、各機器にしっかり差し込んでください。差し込みが不完全ですと、雑音が発生する恐れがあります。

#### デジタルサラウンドデコーダー内蔵の AV アンプとつなぐ

お手持ちのデジタルサラウンド内蔵の AV アンプと接続するとちょうど映画館のようにドルビーデジタルサラウンドオーディオを含むさまざまな音楽システムを楽しむことができます。

#### 次のものに接続する時に下記のように接続します。

- ●ドルビーデジタルデコーダー内蔵のAVアンプ
- DTS デコーダー内蔵の AV アンプ

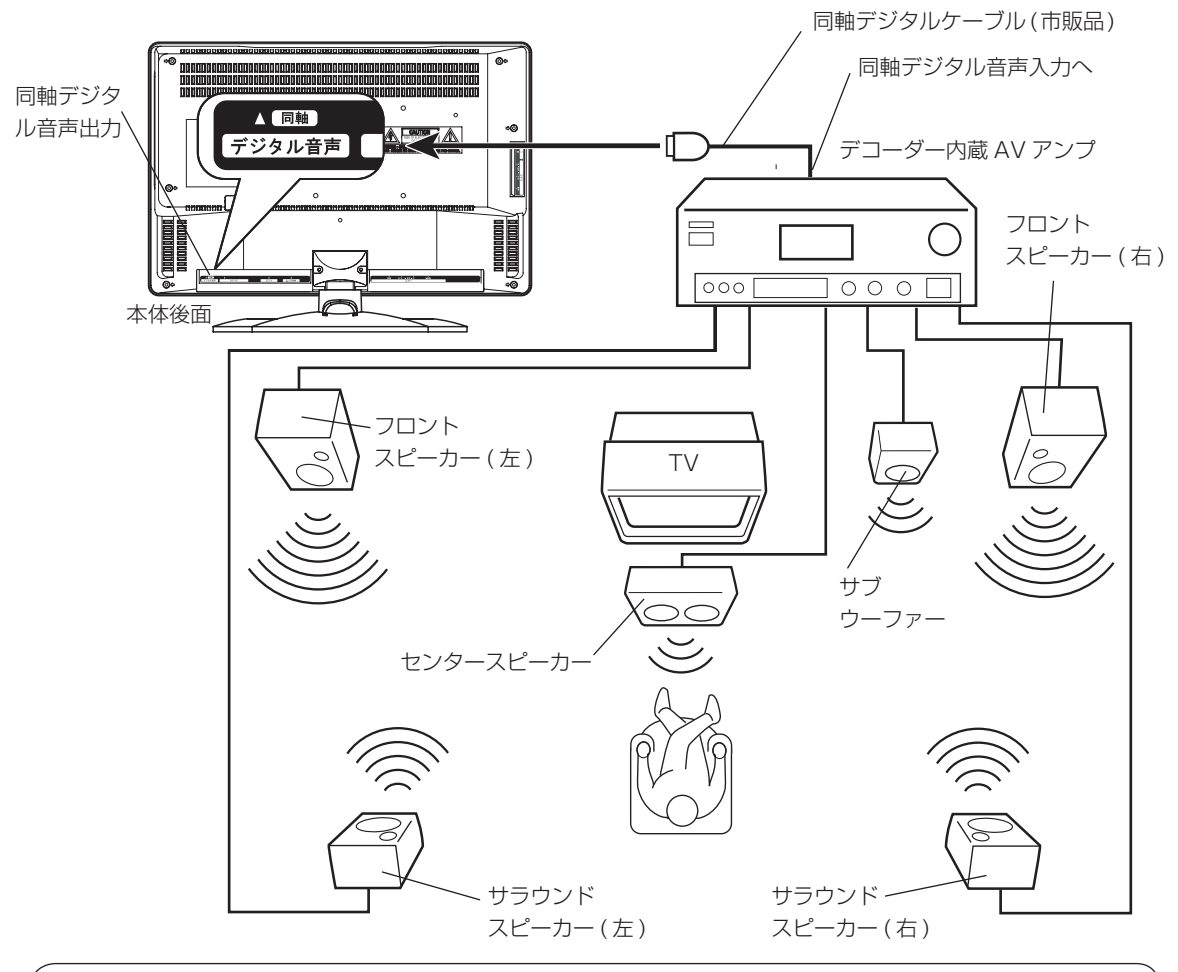

- ドルビーラボラトリーズからの実施権に基づき製造されています。DOLBY、ダブルD記号はドルビーラボラトリーズの商標です。
- DTS および DTS Digital Out は米国 Digital Theater Systems, Inc. の登録商標です。

#### ご注意

DTS デコーダーを内蔵していないアンプで DTS 対応のディスクを再生すると、ノイズが出る場合があります。

オートチャンネル設定一覧表

14ページの手順でエリア(地域)コードを設定すると、各チャンネルポジションに自動的に受信チャンネルが設定されます。

| 加关   |      | קוד      |        | チャンネルポジションと放送局名・受信チャンネル |         |          |        |          |         |          |        |          |  |  |  |
|------|------|----------|--------|-------------------------|---------|----------|--------|----------|---------|----------|--------|----------|--|--|--|
| の担応日 | 都市   | コード      | 1      |                         | 2       |          | 3      |          | 4       |          | 5      |          |  |  |  |
| 桁県   |      | (地域)<br> | 放送局名   | 受信<br>CH                | 放送局名    | 受信<br>CH | 放送局名   | 受信<br>CH | 放送局名    | 受信<br>CH | 放送局名   | 受信<br>CH |  |  |  |
| 北海道  | 札 幌  | 01       | 北海道放送  | 1                       |         |          | NHK総合  | 3        | TV北海道   | 17       | 札幌テレビ  | 5        |  |  |  |
|      | 旭 川  | 48       |        |                         | NHK教育   | 2        |        |          | TV北海道   | 33       |        |          |  |  |  |
|      | 北見   | 49       |        |                         | NHK教育   | 2        |        |          |         |          |        |          |  |  |  |
|      | 帯 広  | 50       | 北海道TV  | 34                      |         |          |        |          | NHK総合   | 4        |        |          |  |  |  |
|      | 釧 路  | 51       |        |                         | NHK教育   | 2        |        |          | TV北海道   | 29       |        |          |  |  |  |
|      | 室蘭   | 51       |        |                         | NHK教育   | 2        |        |          | TV北海道   | 29       |        |          |  |  |  |
|      | 函館   | 52       | テレビ北海道 | 21                      |         |          |        |          | NHK総合   | 4        |        |          |  |  |  |
| 青森   | 青森   | 02       | 青森放送   | 1                       |         |          | NHK総合  | 3        | 青森朝日    | 34       | NHK教育  | 5        |  |  |  |
|      | 八戸   | 53       |        |                         | 岩手放送    | 2        | TV岩手   | 37       | 青森朝日    | 31       | 札幌テレビ  | 12       |  |  |  |
| 岩 手  | 盛岡   | 03       | 東北放送   | 1                       | めんこいTV  | 33       | TV岩手   | 35       | NHK総合   | 4        |        |          |  |  |  |
| 宮城   | 仙台   | 04       | 東北放送   | 1                       |         |          | NHK総合  | 3        |         |          | NHK教育  | 5        |  |  |  |
| 秋田   | 秋田   | 05       |        |                         | NHK教育   | 2        |        |          |         |          | 秋田朝日   | 31       |  |  |  |
|      | 大館   | 54       | 青森放送   | 1                       |         |          |        |          | NHK総合   | 4        | 秋田朝日   | 59       |  |  |  |
| 山形   | 山形   | 06       |        |                         |         |          |        |          | NHK教育   | 4        |        |          |  |  |  |
|      | 鶴岡   | 55       | 山形放送   | 1                       |         |          | NHK総合  | 3        |         |          |        |          |  |  |  |
| 福島   | 福島   | 07       | 東北放送   | 1                       | NHK教育   | 2        |        |          | テレビュー福島 | 31       |        |          |  |  |  |
|      | 会津若松 | 56       | NHK総合  | 1                       |         |          | NHK教育  | 3        | テレビュー福島 | 47       |        |          |  |  |  |
|      | いわき  | 57       | 東北放送   | 1                       | テレビュー福島 | 32       |        |          | NHK総合   | 4        |        |          |  |  |  |
| 茨城   | 水戸   | 08       | NHK総合  | 44                      | メトロポリタン | 14       | NHK教育  | 46       | 日本テレビ   | 42       | 放送大学   | 16       |  |  |  |
| 栃木   | 宇都宮  | 09       | NHK総合  | 29                      | メトロポリタン | 14       | NHK教育  | 27       | 日本テレビ   | 25       | 放送大学   | 16       |  |  |  |
| 群馬   | 前橋   | 10       | NHK総合  | 52                      | メトロポリタン | 14       | NHK教育  | 50       | 日本テレビ   | 54       | 群馬テレビ  | 48       |  |  |  |
| 埼玉   | さいたま | 11       | NHK総合  | 1                       | メトロポリタン | 14       | NHK教育  | 3        | 日本テレビ   | 4        | 放送大学   | 16       |  |  |  |
| 千葉   | 千葉   | 12       | NHK総合  | 1                       | メトロポリタン | 14       | NHK教育  | 3        | 日本テレビ   | 4        | 放送大学   | 16       |  |  |  |
| 東京   | 東京   | 13       | NHK総合  | 1                       | メトロポリタン | 14       | NHK教育  | 3        | 日本テレビ   | 4        | 放送大学   | 16       |  |  |  |
| 神奈川  | 横浜   | 14       | NHK総合  | 1                       | メトロポリタン | 14       | NHK教育  | 3        | 日本テレビ   | 4        | 放送大学   | 16       |  |  |  |
| 新潟   | 新潟   | 15       |        |                         |         |          | 新潟TV21 | 21       | TV新潟    | 29       | 新潟放送   | 5        |  |  |  |
| 富山   | 富山   | 16       | 北日本放送  | 1                       | 北陸放送    | 6        | NHK総合  | 3        | 石川TV    | 37       |        |          |  |  |  |
| 石川   | 金沢   | 17       | 北日本放送  | 1                       |         |          | 富山TV   | 34       | NHK総合   | 4        |        |          |  |  |  |
| 福井   | 福 井  | 18       |        |                         |         |          | NHK教育  | 3        |         |          |        |          |  |  |  |
| 山梨   | 甲府   | 19       | NHK総合  | 1                       |         |          | NHK教育  | 3        | 日本テレビ   | 4        | 山梨放送   | 5        |  |  |  |
| 長野   | 長野   | 20       |        |                         | NHK総合   | 2        |        |          | 長野朝日    | 20       |        |          |  |  |  |
|      | 飯田   | 58       | 長野朝日   | 44                      |         |          | NHK教育  | 3        | NHK総合   | 4        |        |          |  |  |  |
| 岐阜   | 岐阜   | 21       | 東海テレビ  | 1                       |         |          | NHK総合  | 39       |         |          | 中部日本放送 | 5        |  |  |  |

|              |          |         | F        | ャンネルポジ  | ション      | と放送局名・ | 受信チ      | ャンネル   |          |        |          |       |          |
|--------------|----------|---------|----------|---------|----------|--------|----------|--------|----------|--------|----------|-------|----------|
| 6            |          | 7       |          | 8       |          | 9      |          | 10     |          | 11     |          | 12    |          |
| 放送局名         | 受信<br>CH | 放送局名    | 受信<br>CH | 放送局名    | 受信<br>CH | 放送局名   | 受信<br>CH | 放送局名   | 受信<br>CH | 放送局名   | 受信<br>CH | 放送局名  | 受信<br>CH |
|              |          |         |          | 北海道文化   | 27       |        |          | 北海道TV  | 35       |        |          | NHK教育 | 12       |
|              |          | 札幌テレビ   | 7        | 北海道文化   | 37       | NHK総合  | 9        | 北海道TV  | 39       | 北海道放送  | 11       |       |          |
|              |          | 札幌テレビ   | 7        | 北海道文化   | 59       | NHK総合  | 9        | 北海道TV  | 61       | 北海道放送  | 53       |       |          |
| <br>北海道放送    | 6        |         |          | 北海道文化   | 32       |        |          | 札幌テレビ  | 10       |        |          | NHK教育 | 12       |
|              |          | 札幌テレビ   | 7        | 北海道文化   | 41       | NHK総合  | 9        | 北海道TV  | 39       | 北海道放送  | 11       |       |          |
|              |          | 札幌テレビ   | 7        | 北海道文化   | 41       | NHK総合  | 9        | 北海道TV  | 39       | 北海道放送  | 11       |       |          |
| <br>北海道放送    | 6        |         |          | 北海道文化   | 27       |        |          | NHK教育  | 10       | 北海道TV  | 35       | 札幌テレビ | 12       |
|              |          |         |          | 北海道文化   | 27       |        |          |        |          | 北海道TV  | 35       | 青森TV  | 38       |
|              |          | NHK教育   | 7        | 北海道文化   | 27       | NHK総合  | 9        | めんこいTV | 29       | 青森放送   | 11       | 青森TV  | 33       |
| <br>岩手放送     | 6        | 東日本放送   | 32       | NHK教育   | 8        | 宮城TV   | 34       | 青森テレビ  | 38       | 岩手朝日ルビ | 31       | 仙台放送  | 12       |
|              |          | 東日本放送   | 32       |         |          | 宮城TV   | 34       |        |          |        |          | 仙台放送  | 12       |
|              |          |         |          |         |          | NHK総合  | 9        |        |          | 秋田放送   | 11       | 秋田TV  | 37       |
| <br>秋田放送     | 6        |         |          | NHK教育   | 8        |        |          |        |          |        |          | 秋田TV  | 57       |
| <br>テレビュー山形  | 36       | さくらんぽTV | 30       | NHK総合   | 8        |        |          | 山形放送   | 10       |        |          | 山形TV  | 38       |
| <br>NHK教育    | 6        | さくらんぽTV | 24       | テレビュー山形 | 22       |        |          |        |          |        |          | 山形TV  | 39       |
| <br>福島中央TV   | 33       | 東日本放送   | 32       | 宮城テレビ   | 34       | NHK総合  | 9        | 福島放送   | 35       | 福島テレビ  | 11       | 仙台放送  | 12       |
| <br>福島テレビ    | 6        | 東日本放送   | 32       | 福島中央TV  | 37       | 宮城TV   | 34       | 福島放送   | 41       |        |          | 仙台放送  | 12       |
| <br>福島中央TV   | 34       | 東日本放送   | 62       | 福島テレビ   | 8        |        |          | NHK教育  | 10       | 仙台放送   | 12       | 福島放送  | 36       |
| TBSFUL       | 40       |         |          | フジテレビ   | 38       | 千葉TV   | 39       | テレビ朝日  | 36       |        |          | テレビ東京 | 32       |
| TBSFUL       | 23       |         |          | フジテレビ   | 21       | とちぎTV  | 31       | テレビ朝日  | 19       | 群馬TV   | 48       | テレビ東京 | 17       |
| <br>TBSFUL   | 56       | 放送大学    | 40       | フジテレビ   | 58       | TV埼玉   | 38       | テレビ朝日  | 60       |        |          | テレビ東京 | 62       |
| <br>TBSFUL   | 6        | TV埼玉    | 38       | フジテレビ   | 8        | 千葉TV   | 46       | テレビ朝日  | 10       | 群馬TV   | 48       | テレビ東京 | 12       |
| <br>TBSFUL   | 6        | テレビ神奈川  | 42       | フジテレビ   | 8        | 千葉TV   | 46       | テレビ朝日  | 10       | TV埼玉   | 38       | テレビ東京 | 12       |
| <br>TBSFUL   | 6        | テレビ神奈川  | 42       | フジテレビ   | 8        | 千葉TV   | 46       | テレビ朝日  | 10       | TV埼玉   | 38       | テレビ東京 | 12       |
| <br>TBSFUL   | 6        | テレビ神奈川  | 42       | フジテレビ   | 8        |        |          | テレビ朝日  | 10       |        |          | テレビ東京 | 12       |
|              |          |         |          | NHK総合   | 8        |        |          | 新潟総合   | 35       |        |          | NHK教育 | 12       |
| <br>チューリップTV | 32       |         |          |         |          |        |          | NHK教育  | 10       |        |          | 富山TV  | 34       |
| <br>北陸放送     | 6        | 北陸朝日    | 25       | NHK教育   | 8        |        |          | TV金沢   | 33       |        |          | 石川TV  | 37       |
| 北陸放送         | 6        |         |          |         |          | NHK総合  | 9        |        |          | 福井放送   | 11       | 福井TV  | 39       |
| TV山梨         | 37       | TBSFlut | 6        | フジテレビ   | 8        |        |          | テレビ朝日  | 10       |        |          | テレビ東京 | 12       |
| TV信州         | 30       |         |          |         |          | NHK教育  | 9        | 長野放送   | 38       | 信越放送   | 11       |       |          |
| 信越放送         | 6        |         |          | TV信州    | 42       |        |          | 長野放送   | 40       |        |          |       |          |
| TV愛知         | 25       | 岐阜放送    | 37       | 三重TV    | 33       | NHK教育  | 9        |        |          | メーテレ   | 11       | 中京TV  | 35       |

## (つづき)

## オートチャンネル設定一覧表

| +7.144 |     | 구니코      |         |          | チャンネ   | ルポシ      | バションと放送 | 锔名       | ・受信チャン | /ネル      |        |          |  |
|--------|-----|----------|---------|----------|--------|----------|---------|----------|--------|----------|--------|----------|--|
| 都迫     | 都市  | コード      | 1       |          | 2      |          | 3       |          | 4      |          | 5      |          |  |
|        |     | (地域)<br> | 放送局名    | 受信<br>CH | 放送局名   | 受信<br>CH | 放送局名    | 受信<br>CH | 放送局名   | 受信<br>CH | 放送局名   | 受信<br>CH |  |
| 静岡     | 静岡  | 22       | 東海テレビ   | 1        | NHK教育  | 2        |         |          | 静岡第一TV | 31       | 中部日本放送 | 5        |  |
|        | 浜 松 | 59       | 東海テレビ   | 1        | 静岡第一TV | 30       |         |          | NHK総合  | 4        | 中部日本放送 | 5        |  |
| 愛知     | 名古屋 | 23       | 東海テレビ   | ]        |        |          | NHK総合   | 3        |        |          | 中部日本放送 | 5        |  |
| 三重     | 津   | 24       | 東海テレビ   | 1        | TV愛知   | 25       | NHK総合   | 31       | 毎日放送   | 4        | 中部日本放送 | 5        |  |
| 滋賀     | 大 津 | 25       |         |          | NHK総合  | 28       |         |          | 毎日放送   | 36       |        |          |  |
| 京都     | 京都  | 26       |         |          | NHK総合  | 32       | TV大阪    | 19       | 毎日放送   | 4        |        |          |  |
| 大阪     | 大 阪 | 27       |         |          | NHK総合  | 2        | TV大阪    | 19       | 毎日放送   | 4        |        |          |  |
| 兵 庫    | 神戸  | 28       |         |          | NHK総合  | 28       | TV大阪    | 19       | 毎日放送   | 18       |        |          |  |
| 奈良     | 奈良  | 29       |         |          | NHK総合  | 2        | TV大阪    | 19       | 毎日放送   | 4        | NHK奈良  | 51       |  |
| 和歌山    | 和歌山 | 30       |         |          | NHK総合  | 32       |         |          | 毎日放送   | 42       | TV和歌山  | 30       |  |
| 鳥取     | 鳥取  | 31       | 日本海テレビ  | 1        |        |          | NHK総合   | 3        | NHK教育  | 4        |        |          |  |
| 島根     | 松江  | 32       | 日本海テレビ  | 30       |        |          |         |          |        |          |        |          |  |
|        | 浜 田 | 61       |         |          | NHK総合  | 2        | 日本海テレビ  | 54       |        |          | 山陰放送   | 5        |  |
| 岡山     | 岡山  | 33       | 岡山放送    | 35       | TVせとうち | 23       | NHK教育   | 3        |        |          | NHK総合  | 5        |  |
| 広島     | 広島  | 34       | T V 新広島 | 31       |        |          | NHK総合   | 3        | 中国放送   | 4        |        |          |  |
|        | 福 山 | 60       | NHK総合   | 1        |        |          | TV新広島   | 26       |        |          | 広島ホーム  | 24       |  |
| 山口     | 山口  | 35       | NHK教育   | 1        | 九州朝日放送 | 2        | TVQ九州   | 23       | 山口朝日   | 28       | 大分放送   | 5        |  |
| 徳島     | 徳島  | 36       | 四国放送    | 1        | TV大阪   | 19       | NHK総合   | 3        | 毎日放送   | 4        | TV和歌山  | 55       |  |
| 香川     | 高 松 | 37       | TVせとうち  | 19       |        |          | NHK教育   | 39       | 毎日放送   | 4        | NHK総合  | 37       |  |
| 愛媛     | 松山  | 38       | TVせとうち  | 23       | NHK教育  | 2        | 広島テレビ   | 12       | 広島ホーム  | 35       | TV新広島  | 31       |  |
|        | 新居浜 | 62       | TVせとうち  | 23       | NHK総合  | 2        | 広島テレビ   | 12       | NHK教育  | 4        | TV新広島  | 31       |  |
| 高知     | 高知  | 39       |         |          |        |          |         |          | NHK総合  | 4        |        |          |  |
| 福 岡    | 福 岡 | 40       | 九州朝日放送  | 1        | サガテレビ  | 36       | NHK総合   | 3        | RKB毎日  | 4        | TVQ九州  | 19       |  |
|        | 北九州 | 63       |         |          | 九州朝日放送 | 2        | 福岡放送    | 35       | サガテレビ  | 36       | TVQ九州  | 23       |  |
| 佐 賀    | 佐 賀 | 41       | 九州朝日放送  | 57       | NHK教育  | 40       | 福岡放送    | 52       | サガテレビ  | 36       | TVQ九州  | 14       |  |
| 長崎     | 長 崎 | 42       | NHK教育   | 1        | 九州朝日放送 | 57       | NHK総合   | 3        | RKB毎日  | 4        | 長崎放送   | 5        |  |
| 熊本     | 熊本  | 43       | 九州朝日放送  | 1        | NHK教育  | 2        | 熊本朝日    | 16       | 熊本県民   | 22       | 長崎放送   | 5        |  |
| 大分     | 大 分 | 44       | 九州朝日放送  | 1        | テレビ山口  | 38       | NHK総合   | 3        | RKB毎日  | 4        | 大分放送   | 5        |  |
| 宮崎     | 宮 崎 | 45       | 南日本放送   | 1        |        |          | TV宮崎    | 35       |        |          |        |          |  |
|        | 延 岡 | 64       | 南日本放送   | 1        | NHK教育  | 2        |         |          | NHK総合  | 4        |        |          |  |
| 鹿児島    | 鹿児島 | 46       | 南日本放送   | 1        | TV熊本   | 34       | NHK総合   | 3        | TV宮崎   | 35       | NHK教育  | 5        |  |
|        | 阿久根 | 65       |         |          | TV熊本   | 34       |         |          | 鹿児島放送  | 23       | 鹿児島読売  | 17       |  |
| 沖縄     | 那覇  | 47       |         |          | NHK総合  | 2        |         |          |        |          |        |          |  |

|             |          |         | チ        | ャンネルポシ | Ϊショ      | ンと放送局名  | い受       | 信チャンネノ  | b        | -      |          |        |          |
|-------------|----------|---------|----------|--------|----------|---------|----------|---------|----------|--------|----------|--------|----------|
| 6           |          | 7       |          | 8      |          | 9       |          | 10      |          | 11     |          | 12     |          |
| 放送局名        | 受信<br>CH | 放送局名    | 受信<br>CH | 放送局名   | 受信<br>CH | 放送局名    | 受信<br>CH | 放送局名    | 受信<br>CH | 放送局名   | 受信<br>CH | 放送局名   | 受信<br>CH |
| 静岡朝日TV      | 33       | TV愛知    | 25       |        |          | NHK総合   | 9        |         |          | 静岡放送   | 11       | TV静岡   | 35       |
| 静岡放送        | 6        | TV愛知    | 25       | NHK教育  | 8        |         |          | 静岡朝日TV  | 28       |        |          | TV静岡   | 34       |
| 岐阜放送        | 37       | 中京TV    | 35       | 三重TV   | 33       | NHK教育   | 9        |         |          | メーテレ   | 11       | TV愛知   | 25       |
| <br>朝日放送    | 6        | 三重TV    | 33       | 関西テレビ  | 8        | NHK教育   | 9        | 読売テレビ   | 10       | メーテレ   | 11       | 中京TV   | 35       |
| <br>朝日放送    | 38       | 京都テレビ   | 34       | 関西テレビ  | 40       | びわ湖放送   | 30       | 読売テレビ   | 42       |        |          | NHK教育  | 46       |
| <br>朝日放送    | 6        | 京都テレビ   | 34       | 関西テレビ  | 8        | サンテレビ   | 36       | 読売テレビ   | 10       |        |          | NHK教育  | 12       |
| 朝日放送        | 6        | 京都テレビ   | 34       | 関西テレビ  | 8        | サンテレビ   | 36       | 読売テレビ   | 10       |        |          | NHK教育  | 12       |
| <br>朝日放送    | 20       |         |          | 関西テレビ  | 22       | サンテレビ   | 36       | 読売テレビ   | 24       |        |          | NHK教育  | 26       |
| <br>朝日放送    | 6        | 京都テレビ   | 34       | 関西テレビ  | 8        | サンテレビ   | 36       | 読売テレビ   | 10       | 奈良TV   | 55       | NHK教育  | 12       |
| <br>朝日放送    | 44       |         |          | 関西テレビ  | 46       |         |          | 読売テレビ   | 48       | 奈良TV   | 55       | NHK教育  | 26       |
|             |          |         |          |        |          |         |          | 山陰放送    | 22       |        |          | 山陰中央TV | 24       |
| <br>NHK総合   | 6        |         |          | 山陰中央TV | 34       |         |          | 山陰放送    | 10       |        |          | NHK教育  | 12       |
|             |          |         |          | 山陰中央TV | 58       | NHK教育   | 9        |         |          |        |          |        |          |
|             |          | 瀬戸内海放送  | 25       |        |          | 西日本放送   | 9        |         |          | 山陽放送   | 11       |        |          |
|             |          | NHK教育   | 7        |        |          | 広島ホーム   | 35       |         |          |        |          | 広島テレビ  | 12       |
|             |          | NHK教育   | 7        |        |          |         |          | 中国放送    | 10       |        |          | 広島テレビ  | 12       |
|             |          | テレビ山口   | 38       | RKB毎日  | 8        | NHK総合   | 9        | īlt"西日本 | 10       | 山口放送   | 11       | 福岡放送   | 35       |
| 朝日放送        | 6        | サンテレビ   | 36       | 関西テレビ  | 8        | 西日本放送   | 9        | 読売テレビ   | 10       | 山陽放送   | 11       | NHK教育  | 38       |
| 朝日放送        | 6        | 瀬戸内海放送  | 33       | 関西テレビ  | 8        | 西日本放送   | 9        | 読売テレビ   | 10       | 山陽放送   | 29       | 岡山放送   | 31       |
| NHK総合       | 6        | 愛媛朝日元化、 | 25       | あいテレビ  | 29       | 西日本放送   | 9        | 南海放送    | 10       | 山陽放送   | 11       | 愛媛放送   | 37       |
| 南海放送        | 6        | 愛媛朝日元化  | 14       | あいテレビ  | 27       | 西日本放送   | 9        | 広島ホーム   | 35       | 山陽放送   | 11       | 愛媛放送   | 36       |
| <br>NHK教育   | 6        |         |          | 高知放送   | 8        |         |          | TV高知    | 38       |        |          | 高知さんさん | 40       |
| <br>NHK教育   | 6        |         |          |        |          | テレビ西日本  | 9        |         |          | 熊本放送   | 11       | 福岡放送   | 37       |
| <br>NHK総合   | 6        |         |          | RKB毎日  | 8        |         |          | 元化"西日本  | 10       | 熊本放送   | 11       | NHK教育  | 12       |
| <br>TV熊本    | 34       | 長崎放送    | 5        | RKB毎日  | 48       | NHK総合   | 38       | īlt"西日本 | 60       | 熊本放送   | 11       | TV長崎   | 37       |
| <br>TV熊本    | 34       | 長崎国際TV  | 25       | 元化"西日本 | 9        | 長崎文化    | 27       | 熊本放送    | 11       | TV長崎   | 37       | 熊本県民   | 22       |
| <br>TV熊本    | 34       | TV長崎    | 37       | サガテレビ  | 36       | NHK総合   | 9        | TVQ九州   | 19       | 熊本放送   | 11       | RKB毎日  | 4        |
| <br>南海放送    | 10       | TV大分    | 36       | 福岡放送   | 37       | 大分朝日    | 24       | TVQ九州   | 19       | テレビ西日本 | 9        | NHK教育  | 12       |
|             |          | 鹿児島放送   | 32       | NHK総合  | 8        | 鹿児島 T V | 38       | 宮崎放送    | 10       |        |          | NHK教育  | 12       |
| 宮崎放送        | 6        | 鹿児島放送   | 32       | TV宮崎   | 39       | 鹿児島 T V | 38       |         |          |        |          |        |          |
| 宮崎放送        | 10       | 鹿児島放送   | 32       | 熊本県民   | 22       | 鹿児島 T V | 38       | 熊本朝日    | 16       | 熊本放送   | 11       | 鹿児島読売  | 30       |
| <br>鹿児島 T V | 35       | 熊本県民    | 22       | NHK総合  | 8        | 熊本朝日    | 16       | 南日本放送   | 10       | 熊本放送   | 11       | NHK教育  | 12       |
|             |          |         |          | 沖縄テレビ  | 8        |         |          | 琉球放送    | 10       | 琉球朝日   | 28       | NHK教育  | 12       |

# 言語コード一覧表

「音声サウンドトラック言語」、「字幕言語」、「メニュー言語」のその他の言語を設定する為のコードです (40 ページを参照してください)。

| 言語名       | コード  | 言語名           | コード  | 言語名     | コード  | 言語名          | コード  |
|-----------|------|---------------|------|---------|------|--------------|------|
| アイスランド語   | 1929 | カンボジア語        | 2123 | タジク語    | 3017 | ブルガリア語       | 1217 |
| アイマラ語     | 1135 | ギリシア語         | 1522 | タタール語   | 3030 | ブルターニュ語      | 1228 |
| アイルランド語   | 1711 | キルギス語         | 2135 | タミル語    | 3011 | ベトナム語        | 3219 |
| アゼルバイジャン語 | 1136 | グアラニー語        | 1724 | チェコ語    | 1329 | ヘブライ語        | 1933 |
| アッサム語     | 1129 | グジャラト語        | 1731 | チベット語   | 1225 | ペルシャ語        | 1611 |
| アファル語     | 1111 | グリーンランド語      | 2122 | ティグリニア語 | 3019 | ベロルシア語       | 1215 |
| アプハジア語    | 1112 | グルジア語         | 2111 | テルグ語    | 3015 | ベンガル (バングラ)語 | 1224 |
| アフリカーンス語  | 1116 | クルド語          | 2131 | デンマーク語  | 1411 | ポーランド語       | 2622 |
| アムハラ語     | 1123 | クロアチア語        | 1828 | ドイツ語    | 1415 | ポルトガル語       | 2630 |
| アラビア語     | 1128 | ケチュア語         | 2731 | トウイ語    | 3033 | マオリ語         | 2319 |
| アルバニア語    | 2927 | コーサ語          | 3418 | トルクメン語  | 3021 | マケドニア語       | 2321 |
| アルメニア語    | 1835 | コルシカ語         | 1325 | トルコ語    | 3028 | マダガスカル語      | 2317 |
| イタリア語     | 1930 | サモア語          | 2923 | トンガ語    | 3025 | マライ (マレー)語   | 2329 |
| イディッシュ語   | 2019 | サンクスリット語      | 2911 | ナウル語    | 2411 | マラッタ語        | 2328 |
| インターリングア語 | 1911 | ジャワ語          | 2033 | ネパール語   | 2415 | マラヤーラム語      | 2322 |
| インドネシア語   | 1924 | ショナ語          | 2924 | ノルウェー語  | 2425 | マルタ語         | 2330 |
| ウェールズ語    | 1335 | シンド語          | 2914 | ハウサ語    | 1811 | モルダビア語       | 2325 |
| ヴォラピュック語  | 3225 | シンハラ語         | 2919 | バシキール語  | 1211 | モンゴル語        | 2324 |
| ウォロフ語     | 3325 | スウェーデン語       | 2932 | パシュト語   | 2629 | ヨルバ語         | 3525 |
| ウクライナ語    | 3121 | ズール語          | 3631 | バスク語    | 1531 | ラオ語          | 2225 |
| ウズベク語     | 3136 | スコットランド(ゲール)語 | 1714 | ハンガリー語  | 1831 | ラテン語         | 2211 |
| ウルドゥー語    | 3128 | スペイン語         | 1529 | パンジャブ語  | 2611 | ラトビア(レット)語   | 2232 |
| エストニア語    | 1530 | スロバキア語        | 2921 | ビハール語   | 1218 | リトアニア語       | 2230 |
| エスペラント語   | 1525 | スロベニア語        | 2922 | ビルマ語    | 2335 | リンガラ語        | 2224 |
| オーリヤ語     | 2528 | スワヒリ語         | 2933 | ヒンディー語  | 1819 | ルーマニア語       | 2825 |
| オランダ語     | 2422 | スンダ語          | 2931 | フィジー語   | 1620 | レトロマンス語      | 2823 |
| カザフ語      | 2121 | セルビア語         | 2928 | フィンランド語 | 1619 | ロシア語         | 2831 |
| カシミール語    | 2129 | セルボクロアチア語     | 2918 | ブータン語   | 1436 | 英語           | 1524 |
| カタロニア語    | 1311 | ソマリ語          | 2925 | フェロー語   | 1625 | 韓国(朝鮮)語      | 2125 |
| ガリチア語     | 1722 | タイ語           | 3018 | フランス語   | 1628 | 中国語          | 3618 |
| カンナダ語     | 2124 | タガログ語         | 3022 | フリジア語   | 1635 | 日本語          | 2011 |

# 故障かな?と思ったら

## 使用方法を間違えると、次のような症状が起こり、故障と思われることがあります。 修理を依頼される前に、下の表でチェックしてください。

| $\bigcap$          | 症状         | 主な原因                  | チェック項目                                                           | 参照<br>ページ |
|--------------------|------------|-----------------------|------------------------------------------------------------------|-----------|
|                    | 電源が入らない。   | ① 電源プラグが抜けている。        | ① コンセントにしっかり差し込む。                                                | 11        |
|                    | 電源が入っているのに | ①各種安全装置が働いている。        | ① 電源コードを一度コンセントから抜き、                                             | 11        |
| 共                  | 操作ができない。   |                       | あらためてコンセントに差し込み、電源                                               |           |
| 通                  |            |                       | を入れてください。                                                        |           |
|                    | 音声は出るが画像が  | ①「コントラスト」「明るさ」の調整が悪   | ①「コントラスト」「明るさ」を調整する。                                             | 23        |
|                    | でない。       | ι,                    |                                                                  |           |
|                    | テレビが映らない。  | ① アンテナ線がはずれている。       | <ol> <li>アンテナ線を正しく接続してくださ</li> </ol>                             | 12        |
|                    |            | または正しく接続されていない。       | しい。                                                              |           |
|                    |            | ② 外部入力モードになっている。      | ②入力切換ボタンを押してください。                                                | 43        |
|                    | 画像の色や色合いが  | ①「色」「色合い」の調整がずれている。   | ①「色」「色合い」の調整をしてくださ                                               | 23        |
|                    | 悪い。        |                       | しい。                                                              |           |
|                    | 画像が二重・三重に  | ① アンテナの向きがずれている。      | ①アンテナの向きを電波の方向に合わ                                                | -         |
|                    | なる。        |                       | せてください。                                                          |           |
|                    |            | ②大きな建物や山などからの反射電      | ②指向性の良いアンテナに変えてみて                                                | _         |
|                    |            | 波の影響を受けている。           | ください。                                                            |           |
|                    | 雪が降ったような画面 | ① アンテナの向きがずれている。      | ①アンテナの向きを電波の方向に合わ                                                | _         |
| テ                  | になる。       |                       |                                                                  |           |
|                    |            | ② アンテナ線がはずれている。       | ② アンテナ線を正しく接続してくださ                                               | 12        |
| $\boldsymbol{\nu}$ |            |                       |                                                                  |           |
|                    |            | ③アンテナが古くなり、性能が悪く      | ③ 新しいアンテナと交換してくださ                                                | -         |
| F                  |            |                       |                                                                  |           |
|                    |            | □□目動車・電車・イオン・局上線は     | () アンテナをそれぞれの原因となって                                              | _         |
|                    |            | とから奶苦電波を受けている。        | いる元から、離したところに立て自                                                 |           |
|                    | 両面にしま増増がる  | ① 他のテレビや パンコン・ビデナ・    | 0 姑宅を受けているものから離してく                                               |           |
|                    | 回回にしょ候体がし  | 「一個のノレビド、ハノコン・ビノオ・    | ● 奶告を受けているものから離してく                                               |           |
|                    | <b>a</b> . | オーナイオ版品なとから別音を文       | ってください                                                           |           |
|                    | テレビの画像けでろ  | の音量が最小になっている          | ① 咅島 + ボタンを押してください                                               | 20        |
|                    | が一音声がでない。  | ②ヘッドホンが差し込まれたままに      | <ol> <li>① 百里 「ホンジを許してください。</li> <li>② ヘッドホンを抜いてください。</li> </ol> | 20        |
|                    |            | なっている。                |                                                                  |           |
|                    |            | ③<br>リモコンのミュートボタンを押し  | <br> ③リモコンのミュートボタンを押して、                                          | 21        |
|                    |            |                       | ミュート状態を解除してください。                                                 |           |
| -                  | 再生が始まらない。  | ① ディスクが入っていません。       | <ol> <li>ディスクを入れてください。</li> </ol>                                | 27        |
| D                  |            | ② ディスクが汚れています。        | <ol> <li>②ディスクの汚れを取り除いてくださ</li> </ol>                            | 26        |
| V                  |            |                       |                                                                  |           |
| D                  |            | ③ CD-ROM、ビデオ CD が入ってい | ③ 本機は CD-ROM 等、再生できない                                            | 26        |
| /                  |            | <b>a</b> .            | ディスクがあります。                                                       |           |
|                    | 画像がでない。    | ① TV/DVD モードの切り換えが正確  | ① TV/DVD ボタンで DVD モードを                                           | 27        |
|                    |            | ではない。                 | 選んでください。                                                         |           |

# 故障かな?と思ったら(つづき)

| $\bigcap$ | 症状           | 主な原因                 | チェック項目                | 参照<br>ページ |
|-----------|--------------|----------------------|-----------------------|-----------|
|           | 音声が出ない。      | ① アンプの入力選択が正しくない。    | ①アンプの入力選択を確認してくださ     | _         |
|           |              | ②便利な再生(ピクチャーサーチ、静    | しい。                   |           |
|           |              | 止画再生等 ) を行っている。      | ② ふつうの再生をしてください。      | 27        |
|           | 画像が乱れる。      | ①早送りや早戻しをしている。       | ①早送りや早戻しは多少画像が乱れる     | 28        |
|           |              |                      | ことがあります。              |           |
|           | 静止画、サーチ、ス    | ① これらの機能が使用できないディス   | ①ディスクによりこれらの機能が使用     | 28        |
|           | ロー、繰り返し再生、   | クを再生している。            | できないことがあります。          | 31        |
|           | プログラム再生が実    |                      |                       | 32        |
|           | 行できない。       |                      |                       |           |
|           | 4:3 🔲 (レターボッ | ① テレビの設定があっていない。     | ① テレビの設定をしてください。      | 41        |
| V         | クス)の画面がでない。  |                      |                       |           |
| D         | 画面表示がでない。    | ① 画面表示が「オン」になっていない。  | ① 画面表示を「オン」にしてください。   | 41        |
| /         | タイトルを選んでも    | ①視聴制限で規制されている。       | ① 視聴制限の設定を確認してください。   | 42        |
| С         | 再生が始まらない。    |                      |                       |           |
|           | 音声言語や字幕言語    | ①ディスクに複数の言語が記録されて    | ①ディスクにより複数の言語が記録さ     | _         |
|           | を変更できない。     | いない。                 | れていないものがあります。         |           |
|           | 字幕がでない。      | ①ディスクに字幕が記録されていない。   | ①ディスクにより字幕が記録されてい     | _         |
|           |              |                      | ないものがあります。            |           |
|           |              | ②字幕が「オフ」になっている。      | ②字幕の切り換えをしてください。      | 34        |
|           | アングルが変更でき    | ① ディスクに複数のアングルが記録さ   | ①ディスクにより複数のアングルが記     | 33        |
|           | ない。          | れていない。               | 録されていないものがあります。       |           |
|           | MP3/WMA/JPEG | ①リストファイルの設定が「画像」に    | ①リストファイルの設定を「音楽」また    | 41        |
|           | CD が再生できない。  | なっている。               | は「オール」にしてください。        |           |
|           | JPEG CD が再生で | ①リストファイルの設定が「音楽」に    | ①リストファイルの設定を「画像」また    | 41        |
|           | きない。         | なっている。               | は「オール」にしてください。        |           |
|           | 业が表示される。     | ①禁止行為を行っている。         | ①これは本機での禁止行為を意味します。   | _         |
|           |              |                      |                       |           |
| U<br>L    | リモコンで操作でき    | ① 電池の + -が逆になっている。   | ①+-を正しく入れてください。       | 10        |
|           | ない。          | ②電池が消耗している。          | ② 2本とも新しいものと交換してください。 | 10        |
| シ         |              | ③リモコンが本体の受光部に向いていない。 | ③リモコンを正しく向けてお使いください。  | 10        |

- ●本機はマイコンを使用した機器です。外部からの雑音や妨害ノイズが入った場合などに誤動作を起こすことがあります。本機が正常に操作できなくなった場合は、一度電源を切り、電源コードをコンセントから抜いて、あらためてコンセントに差し込み、電源を入れて操作してください。
- 液晶パネルは非常に精密度の高い技術でつくられており、99.99%以上の有効画素がありますが、0.01%以下の画 素欠けや常時点灯するものがありますが故障ではありません。
- 室温や湿度の変化により、キャビネットがわずかに伸縮することで"ビシッ"と音がする場合がありますが、故障で はありません。

## アフターサービスについて

- •••••••••
- •修理を依頼される前に51、52ページの「故障かな?と思ったら」をもう--
- 。度お読みください。
- ・ORION製品についてのアフターサービスは、お買い求めの販売店または、・
- 裏表紙のサービスセンターにご相談ください。

■保証書 (別に添付してあります。)

保証書は、必ず「お買い上げ日・販売店名」等の記入を確かめて、販売店からお受け取りください。内容 をよくお読みの後、大切に保管してください。製造番号は品質管理上重要なものです。保証書と製品本 体後面の製造番号をお確かめください。

### ■保証期間はご購入日から1年間です。

#### ■修理を依頼されるときは

この取扱説明書の「故障かな?と思ったら」に従って調べていただき、直らないときは、必ず電源プラグ を抜いてから、後の処置をしてください。

- ●保証期間中は保証書の規定に従ってお買い上げの販売店、またはドウシシャサービスセンターが修理 をさせていただきます。
- ●保証期間が過ぎているときは、お買い上げの販売店へご連絡ください。修理すれば使用できる製品については、ご希望により有料で修理させていただきます。

修理を依頼されるときにご連絡いただきたい内容

- ●ご住所・ご氏名・電話番号
- ●製品名・品番・お買い上げ日・お買い上げの販売店名
- ●故障または異常の内容(できるだけ詳しく)

#### ■補修用性能部品の最低保有期間

本機の補修用性能部品(機能維持のために必要な部品)の最低保有期間は、製造打ち切り後8年間です。

## ■アフターサービス等について、おわかりにならないとき

アフターサービスのお問い合わせは、お買い上げの販売店、またはドウシシャサービスセンター(裏表 紙に記載)窓口へお問い合わせください。

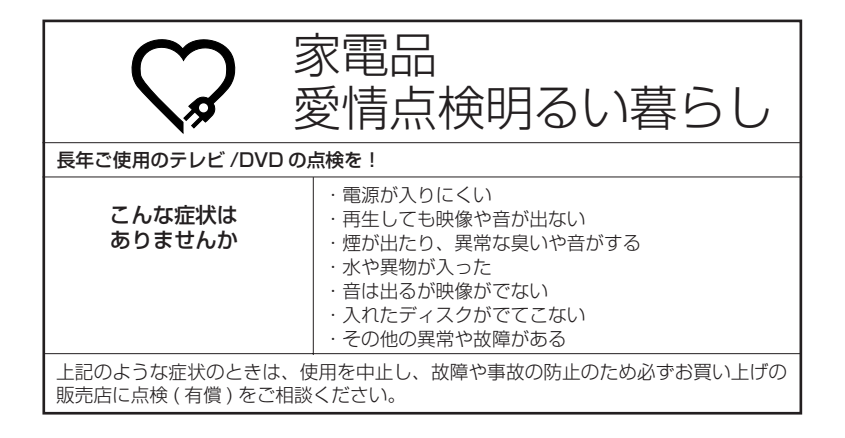

| 共通部                                                                 | 電源                    | AC100V (50/60Hz)                     |
|---------------------------------------------------------------------|-----------------------|--------------------------------------|
|                                                                     | 消費電力                  | 57W (AC100V)                         |
|                                                                     | 待機時消費電力               | <u>1.0W (電源ボタン「切」時)</u>              |
|                                                                     | 外形寸法                  | 33.3 (高さ) × 43.7 (幅) × 18.2 (奥行) cm  |
|                                                                     | 質量                    | 約 5.5Kg                              |
|                                                                     | 映像入力端子                | 1.0Vp-p 75 Ω (RCAピンジャック) × 2         |
|                                                                     | S-映像出力端子              | (Y)1.0Vp-p (C)0.268Vp-p, 75 Ω (S 端子) |
|                                                                     | D1/D2 映像入力端子          | (Y)1.0Vp-p (Cв/CR)0.7Vp-p, 75 Ω      |
|                                                                     | 音声入力端子                | - 8dBm 50K Ω (RCAピンジャック) × 2         |
|                                                                     | デジタル音声出力端子(DVD専用)     | 0.5Vp-p 75 Ω(ピンジャック)                 |
|                                                                     | ヘッドホンジャック             | 3.5 Φ mm ジャック                        |
|                                                                     | 許容動作温度                | (動作時)5℃~ 40℃ (保存時)- 20℃~ 60℃         |
|                                                                     | 許容相対湿度                | 80%以下                                |
| テレビ部                                                                | 液晶画面                  | 14型 ( 画素数:水平 640 ×垂直 480 ピクセル )      |
|                                                                     | 受信チャンネル               | VHF1 ~ 12/UHF13 ~ 62/CATV C13 ~ C38  |
|                                                                     | 音声実用最大出力              | 1.5W + 1.5W                          |
|                                                                     | スピーカー                 | 3.8 × 6.9 cm, 16 Ω× 2(楕円)            |
|                                                                     | アンテナ入力                | U/V 混合 F 型コネクター 75 Ω                 |
| プレ<br>レ<br>レ<br>レ<br>レ<br>レ<br>レ<br>レ<br>レ<br>レ<br>レ<br>レ<br>レ<br>レ | 映像信号                  | NTSC 方式                              |
|                                                                     | 対応ディスク                | DVD (12cm、8cm)、CD (12cm、8cm)         |
|                                                                     | 使用レーザー                | CD:波長:775 - 815nm 最大出力 0.5mW         |
| 部D                                                                  |                       | DVD:波長:650 - 666nm   最大出力 2.0mW      |
| リモコン                                                                | 電源                    | DC3V (単4 乾電池×2)                      |
|                                                                     | 質量                    | 約 90g                                |
|                                                                     | リモコン操作距離              | 約 5m (ただし直進)                         |
| <br> <br> <br> <br> <br> <br> <br> <br> <br> <br>                   | リモコン× 1、単 4 乾電池× 2、AC | アダプター× 1、電源コード× 1                    |

テレビの型は画面寸法を表すものではなく、有効画面の外径対角寸法を基準とした大きさの目安です。 外観および仕様は、改良のため予告なく変更することがありますので、ご了承ください。 本機をご使用できるのは日本国内のみで、外国では使用できません。 This unit can not be used in foreign country as designed for Japan.

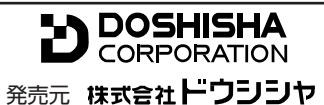

株式会社ドウシシャ 福井 AV サービス 〒 915-0801 福井県越前市家久町 41-1 ☎ (0778)24-2779 ⊠ (0778)24-2799

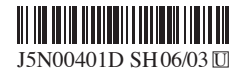

Printed in Thailand